# ANTTEQ

# EIN BEDIENUNGSANLEITUNG

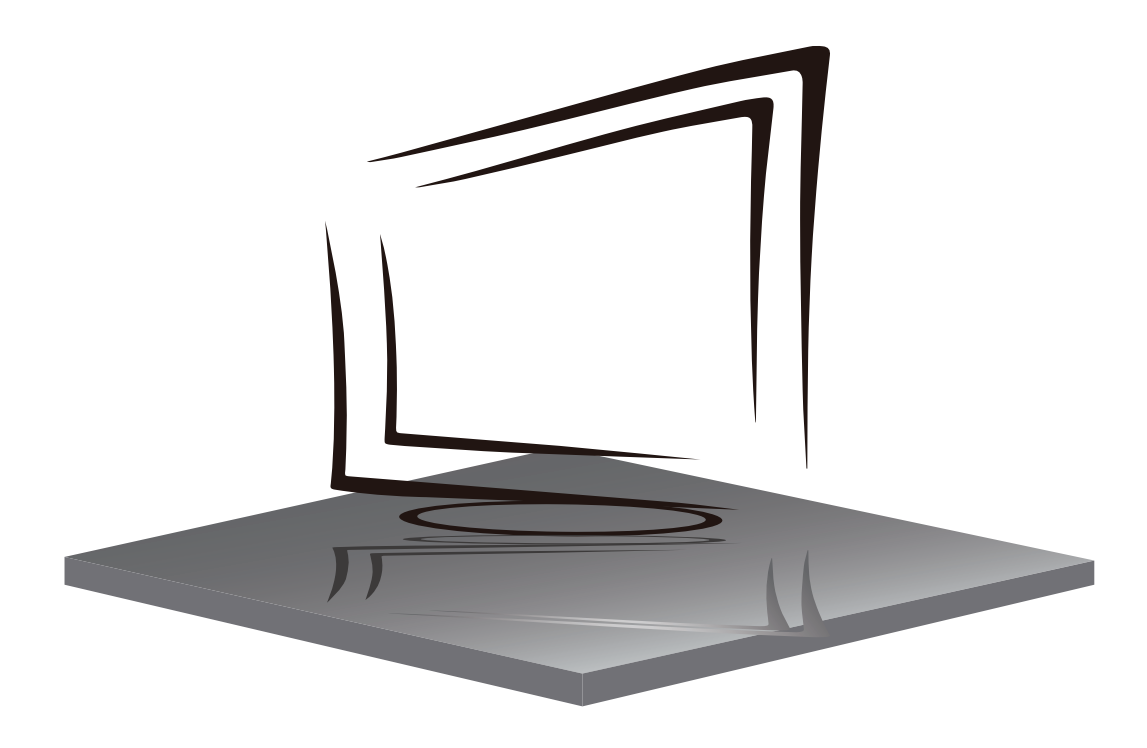

Q55/Q50/Q43

# **INHALTSVERZEICHNIS**

WICHTIGE SICHERHEITSHINWEISE

VORSICHTSMAßNAHMEN UND ERINNERUNGEN

TASTENSTEUERUNG UND PERIPHERIEVERBINDUNG

BETRIEBSANLEITUNG

**SPEZIFIKATIONEN** 

FEHLERBEHEBUNG

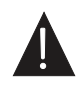

Die diagramme in diesem handbuch sind nur zur information und liegen möglicherweise nicht mit dem bild zusammen, das das produkt darstellt. Änderungen des produktdesign und der spezifikationen sind zulässig.

## **IMPORTANT SAFETY INSTRUCTIONS**

- 1) Lesen Sie die Anweisungen.
- 2) Bewahren Sie die Anweisungen auf.
- 3) Berücksichtigen Sie alle Warnungen.
- 4) Folgen Sie allen Anweisungen.
- 5) Verwenden Sie dieses Gerät nicht in der Nähe von Wasser.
- 6) Nur mit trockenem Tuch reinigen.
- 7) Blockieren Sie keine Lüftungsöffnungen, installieren Sie gemäß den Anweisungen.
- Installieren Sie keine Wärmequellen wie Strahlungen, Wärmeregister, Öfen oder andere Geräte (einschließlich Verstärker), die Hitze.
- Beschädigen Sie nicht den Sicherheitszweck des polarisierten Steckers. Wenn der mitgelieferte Stecker nicht in Ihre Steckdose passt, wenden Sie sich an einen Elektriker, um ihn zu ersetzen.
- 10) Schützen Sie das Netzkabel vor dem Betreten oder Kneifen. Partikuliert an Steckern, Komfort-Buchsen, und der Punkt, wo sie aus dem Gerät verlassen.
- 11) Verwenden Sie nur vom Hersteller angegebene Anbaugeräte/Zubehörteile.
- 12) Ziehen Sie dieses Gerät bei Blitzstürmen oder nicht für längere Zeitgenutzt.
- 13) Kontakt für die Wartung mit qualifiziertem Servicepersonal.Wartung erforderlich ist, wenn das Gerät in irgendeiner Weise beschädigt wurde, wie z. B. Netzkabel oder Stecker beschädigt ist, Flüssigkeit verschüttet wurde oder Gegenstände in das Gerät gefallen sind, das Gerät Regen oder Feuchtigkeit ausgesetzt war, nicht normal funktionierte oder fallen gelassen.
- 14) Hauptstecker wird verwendet, wie to trennen Sie das Gerät, es muss immer nochelektrifiziert bleiben.
- 15) Die Lüftungsöffnungen sollten nicht mit Gegenständen wie Zeitungen, Tischdecken, Vorhängen usw. abgedeckt werden.
- 16) Vermeiden Sie direkte Wärmequellen, wie z. B. angezündete Kerzen, sollten auf dem Gerät platziert werden.
- 17) Die Entsorgungvon Batterien sollte in einer umweltfreundlichen Methode angewandt werden.
- 18) Der Einsatz von Geräten in gemäßigtem Klima.
- 19) Das Gerät darf nicht tropfend oder spritzend ausgesetzt sein und darf keine mit Flüssigkeiten gefüllten Gegenstände, wie Z. B. Vasen, auf das Gerät legen.

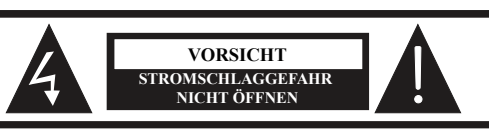

VORSICHT: VORSICHT! ZUR VERMEIDUNG VON STROMSCHLAG. GEHÄUSE NICHT ÖFFNEN. ES BEFINDEN SICH KEINE VOM VERBRAUCHER AUSTAUSCHBAREN TEILE IM GERÄT. WENDEN SIE SICH MIT REPARATUREN STETS AN EINEN. AUTORISIERTEN KUNDENDIENST.

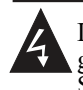

Der Blitz im gleichseitigen Dreieck weist auf gefährliche Hochspannung im Gerät hin, die zu Stromschlag führen kann.

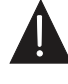

Das Ausrufungszeichen im gleichseitigen Dreieck weist auf wichtige Bedienungs- und Wartungsanleitungen hin

#### WARNUNG:

Um das Risiko von Bränden oder Stromschlägen zu verringern, setzen Sie dieses Gerät nicht Feuchtigkeit.

#### WARNUNG:

Die Batterien dürfen keiner übermäßigen Hitze wie Sonnenschein, Feuer oder dergleichen ausgesetzt sein.

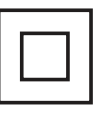

Dieses Symbol zeigt an, dass dieses Produkt eine doppelte Isolierung zwischen gefährlicher Netzspannung und zugängliche Teile. Die Wartung muss einzig mit identische Ersatzteile.

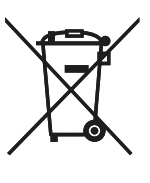

Diese Kennzeichnung weist darauf hin, dass dieses Produkt nicht mit anderen Hausabfällen in der gesamten EU entsorgt werden sollte.ZuverhindernpotentialSchadenumwelt- oder für die menschliche GesundheitAbfallentsorgung, recyceln Sie sie verantwortungsvoll. Ternachhaltig Wiederverwendung von MaterialRessourcen.ZureturnIhreverwendetverwenden Sie bitte die Rücknahme- und Abholsysteme oder wenden Sie sich an den Händler, bei dem das Produkt gekauft wurde.

## VORSICHTSMAßNAHMEN UND ERINNERUNGEN

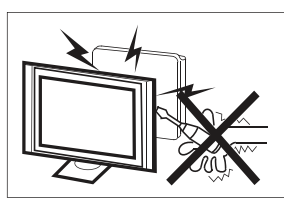

Hochspannung im Gerät. Gehäuse nicht öffnen. Wenden Sie sich mit. Reparaturen stets an einen autorisierten Kundendienst.

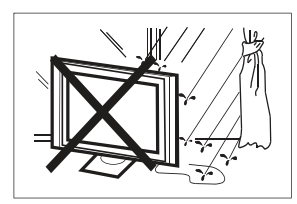

Zur Vermeidung von Feuer und Stromschlag setzen Sie das Gerät nicht Feuchtigkeit aus und stellen Sie keine mit Wasser gefüllten Gegenstände (wie Vasen) auf dem Gerät ab.

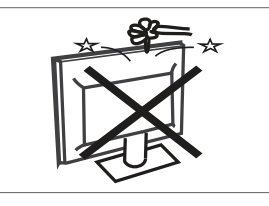

Führen Sie keine Fremdkörper in das Gerät ein. Verschütten Sie keine Flüssigkeiten auf dem Gerät.

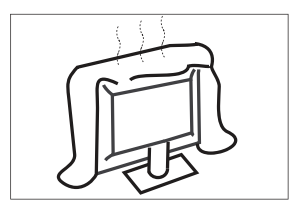

Blockieren Sie nicht die Lüftungsöffnungen, um elektronische Komponenten nicht vorzeigitg altern zu lassen.

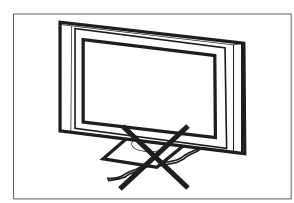

Knicken Sie das Netzkabel nicht und stellen Sie keine schweren Gegenstände darauf ab.

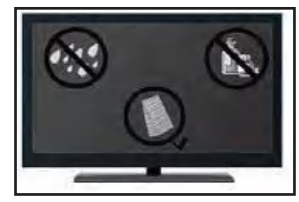

Wenn Sie vorhaben, das Produkt zu reinigen. Ziehen Sie den Netzstecker aus der Steckdose und verwenden Sie einen weichen Stoff. Verwenden Sie niemals Wasser oder Chemikalien.

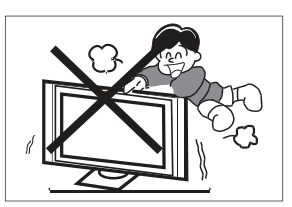

Stellen Sie sich nicht auf das Gerät und lehnen Sie sich nicht dagegen. Achten Sie besonders auf Kinder.

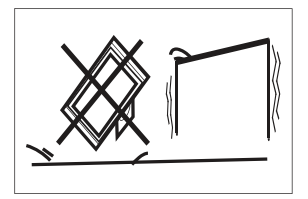

Stellen Sie das Gerät nicht auf einen unstabilen Wagen oder Tisch. Der Fernseher kann herunterfallen und schwere Verletzungen verursachen.

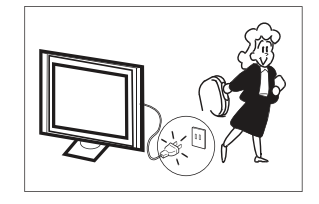

Bei längerem Nichtgebrauch ziehen Sie bitte den Netzstecker ab.

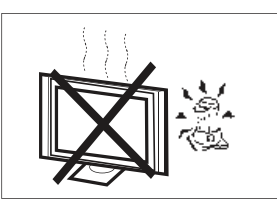

Setzen Sie das Gerät keiner direkten Sonneneinstrahlung oder Wärmequellen aus. Stellen Sie den Fernseher nicht auf anderen Geräten ab, die Wärme abgeben (Videorekorder, Verstärker usw.).

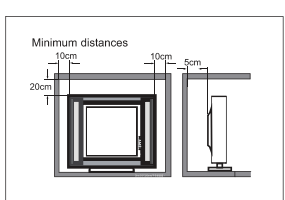

Soll der Fernseher in ein Fach oder ein ähnliches Gehäuse eingebaut werden, sind die Mindestabständezu berücksichtigen. Wärmeaufbau kann die Benutzerfreundlichkeit Ihres Fernsehersreduzieren. Dennoch kann es gefährlich sein.

# Hinweis: Der Einsatz des Geräts muss in gemäßigten Klimazonen erfolgen.

#### Tastenbelegung

#### **OK**/එ

Drücken Sie in der Ausgangsanzeige die Taste **OK**/**U** um das Fernsehgerät einzuschalten. Halten Sie im Boot-Zustand die Taste **OK**/**U** gedrückt, um den Fernsehgerät herunterzufahren.

#### CH-/CH+

Auf der Seite nicht-Menü können Sie den TV-Kanal unter dem Programmhinzufügen und Subtraktion anpassen; Auf der Menüseite können Sie den Cursor nach oben und unten bewegen.

#### VOL-/VOL+

Auf der Nicht-Menüseite, Unter der Menüseite drücken Sie die linke und rechte Tasten, um die Lautstärkeaddition und -subtraktion anzupassen.

#### ANSCHLÜSSE

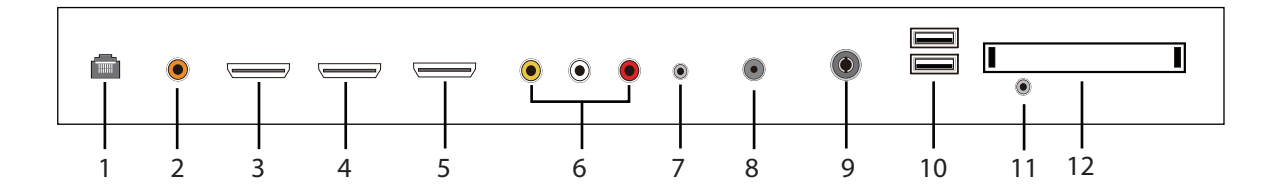

- 1. RJ45
- 2. Coaxial out terminal.
- 3. HDMI1 input terminal.
- 4. HDMI2 input terminal.
- 5. HDMI3(ARC) input terminal.
- 6. Audio&Video input terminal.
- 7. Kopfhörer terminal.
- 8. LNB IN.
- 9. RF antenna.
- 10. USB 1 & 2: USB-Gerät anschließen, z. B. USB-Stick
- 11. YPbPr(MINI) input terminal.
- 12. Cl slot.

#### **VERWENDEN DER FERNBEDIENUNG**

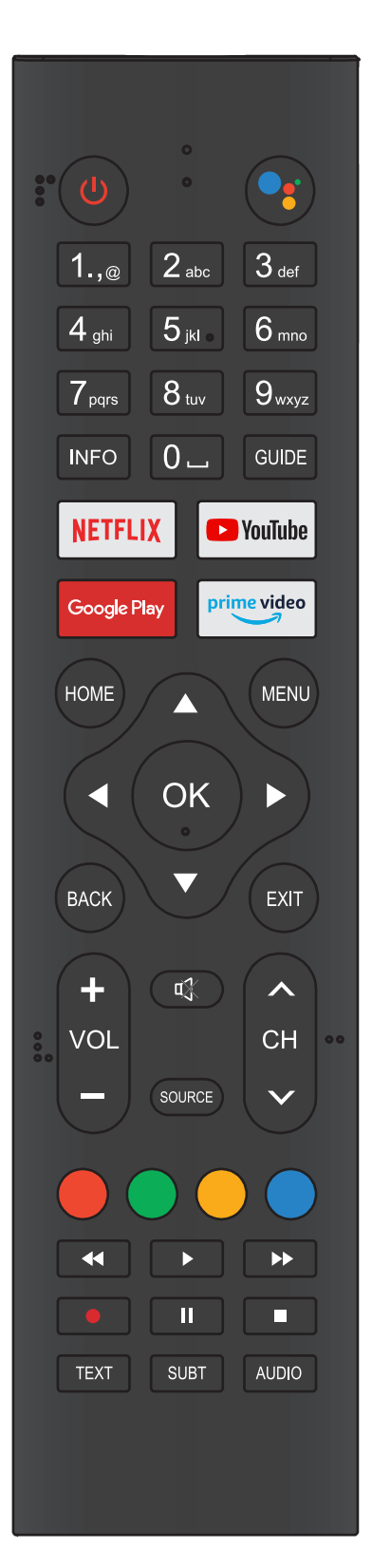

| Taste               | Beschreibung                                                                                                    |
|---------------------|----------------------------------------------------------------------------------------------------|
| () Power            | Drücken Sie, um den Fernseher ein- oder auszu-<br>schalten. Wenn dein Fernseher ist noch elektrifiziert.<br>Ziehen Sie das Netzkabel für einen komplett<br>getrennten Fernseher ab. |
| Google<br>Assistant | Drücken Sie, um den Google-Assistenten zu<br>öffnen oder eine Sprachsuche zu starten.                                                                                               |
| 0~9 number          | Drücken Sie, um eine TV-Kanalnummer einzugeben                                                                                                    |
| INFO                | Drücken Sie, um Kanalinformationen anzuzeigen.                                                                                                    |
| Guide               | Drücken Sie , um die Anleitung zu öffnen.<br>(Nur für Modelle mit DTV-Funktion)                                                                                                    |
| NETFLIX             | Drücken Sie, um den NETFLIX zu öffnen.                                                                                                    |
| YouTube             | Drücken Sie, um YouTube zu öffnen.                                                                                                    |
| Google Play         | Drücken Sie, um Google Play zu öffnen.                                                                                                    |
| Prime video         | Drücken Sie, um das Prime-Video zu öffnen.                                                                                                    |
| HOME                | Drücken Sie, um die Startseite zu öffnen.                                                                                                    |
| MENU                | Drücken Sie, um das Bildschirmmenü zu öffnen<br>oder zu schließen.                                                                                                    |
| ▲▼⋖►                | Drücken Sie, um im Bildschirmmenü zu navigieren.                                                                                                    |
| ОК                  | Geben Sie die ausgewählte Option ein, oder führen<br>Sie den ausgewählten Arbeitsgang aus.                                                                                          |
| BACK                | Kehren Sie zum vorherigen Menü zurück.                                                                                                    |
| EXIT                | Es hängt von der tatsächlichen Funktion ab.                                                                                                    |
| VOL+/VOL-           | Drücken Sie <b>VOL+</b> oder <b>VOL-</b> , um den Lautstärke<br>anzupassen.                                                                                                    |
| CH+/CH -            | Drücken Sie <b>CH+</b> oder <b>CH-</b> , um die TV-Kanäle zu<br>wechseln                                                                                                    |
| 🕸 MUTE              | Drücken Sie, um den Ton ein- oder auszuschalten.                                                                                                    |
| SOURCE              | Drücken Sie diese Taste, um die Eingabequellenliste<br>zu öffnen.                                                                                                    |
| COLOR<br>BUTTONS    | Drücken Sie die Taste, um direkt auf die ent-<br>sprechende Funktion im APP-Dienst zuzugreifen.                                                                                     |
| <a>(reverse)</a>    | Drücken Sie diese Taste, um im Multimedia- und<br>Timeshift-Modus umzukehren.                                                                                                    |
| ► (play)            | Drücken Sie die Taste, um im Multimedia-Modus &<br>Timeshift-Modus abzuspielen.                                                                                                    |
| ▶ (forward)         | Drücken Sie, um im Multimedia- und Timeshift-<br>Modus schnell vorwärts zu gehen.                                                                                                   |
| MTS                 | Um zwischen Audiokanälen wechseln zu können                                                                                                    |
| ll (Pause)          | Drücken Sie diese Taste, um im Multimedia-Modus<br>&Timeshift-Modus anzuhalten.                                                                                                    |
| ■ (stop)            | Drücken Sie , um die Multimedia-Wiedergabe zu beenden, REC& Timeshift-Modus.                                                                                                    |
| Text                | Drücken Sie, um Teletextmodus zu wechseln.                                                                                                    |
| SUBT                | Untertitel öffnen oder schließen.                                                                                                    |
| AUDIO               | Drücken Sie, um das DTV-Audio auszuwählen.                                                                                                    |

#### ERSTEINRICHTUNG

Bitte folgen Sie den Anweisungen für die erste Einrichtung.

Dies ist eine notwendige Funktion für den Remote-Paar-Steuer-Paarcode. Nachdem Sie den Code erfolgreich um den Fernseher zu bedienen. Halten Sie die Tasten "HOME" und "LEFT" gleichzeitig für 5 Sekunden gedrückt. Drücken Sie dann die Taste "OK". Schließlich wird das "TV\_BLE\_Remote" in der oberen rechten Ecke des Bildschirms angezeigt.

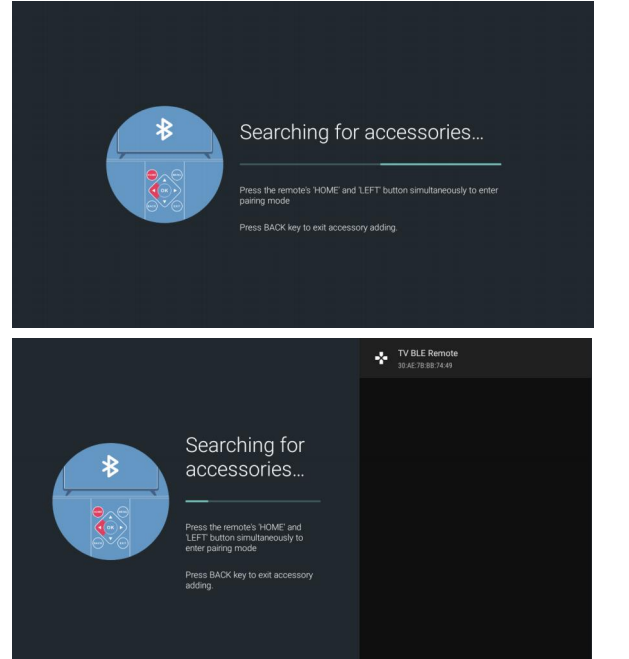

#### **STARTBILDSCHIRM**

Drücken Sie nach der Ersteinrichtung EXIT, um die Ersteinrichtung zu beenden, und geben Sie das HOME Screen ein.

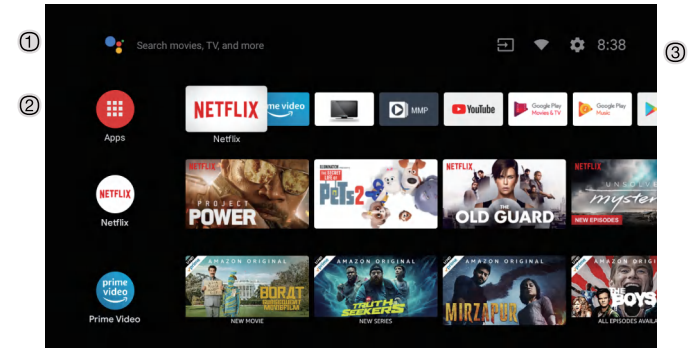

- ① Öffnen Sie den Google-Assistenten, oder starten Sie eine Sprach suche.
- <sup>2</sup> Die installierten Anwendungen werden angezeigt, die Symbole für die Lieblingsanwendungen werden hier angezeigt. (Lieblingsanwendungen können hinzugefügt, geändert oder gelöscht werden)
- Apps: Icon soll für alle aufgeführten Anwendungen umgeleitet werden
- ③ On-screen Menu: Um bequem zu navigieren oder zu konfigurieren
- **4** Notifications: Toon de meldingen
- Inputs: Symbol zur Auswahl einer Eingangsquelle
- Network&Interent: Symbol für Netzwerkeinstellungen.
- Settings: Symbol für die Konfiguration verschiedener Einstellungen.

Ausführlichere Erläuterungen zu den Einstellungen finden Sie auf der nächsten Seite

#### EINGANGSOUELLE

gekoppt haben, haben Sie Zugriff auf die Fernbedienung, 1. Die HOME-Schnittstelle zeigt das Symbol "Input" in der oberen rechten Ecke an. Drücken Sie die Tasten ▲/▼ oder ◄/▶um das Symbol "Eingänge" auszuwählen. Bitte drücken Sie OK, um alle optionalen Eingangsquellen zu öffnen. Drücken Sie dann die Tasten ▲/▼um eine gewünschte Ouelle auszuwählen. Drücken Sie schließlich die OK-Taste, um die Eingangsguelle zu bestätigen.

| ⊕ 🗢 🌣 8:38                                        | Inputs      |
|---------------------------------------------------|-------------|
| Inputs                                            | Channels    |
| Couple Flay Couple Flay Sougher Flay Sougher Flay |             |
|                                                   |             |
| OLD GUARD                                         |             |
| ANAZON ORIGINAL                                   |             |
| MIRZAPUR ALLEPISODES ANAL                         | # Composite |

2. Drücken Sie die Taste "SOURCE" auf der Fernbedienung, während Sie auf der LIVE-TV-Quelle oder drücken Sie 2 Mal auf die Schaltfläche "SOURCE", um direkt für alle aufgeführten Eingangsquellen umgeleitet zu werden.

| Inputs                                            |
|---------------------------------------------------|
| HDMI 3<br>HDMI 3                                  |
| HDMI 2<br>HDMI 2                                  |
| HDMI 1<br>HDMI 1                                  |
| Composite<br>Composite                            |
| Component<br>Component                            |
|                                                   |
| HDMI control Allow the TV to control HDMI devices |

#### NAVIGIEREN IM BILDSCHIRMMENÜ

- Dieser Fernseher enthält 2 separate Versionen eines Bildschirmmenüs
- Öffnen Sie zunächst die Live-TV-Quelle. Bitte lesen Sie das Kapitel "Eingabequelle", wenn es nicht klar ist. Drücken Sie dann die Taste "HOME" für das Bildschirmmenü Drücken Sie schließlich dieTasten </> eine gewünschte Konfiguration aus.
- Zweitens durchsuchen Sie die HOME-Oberfläche mit dem Tasten ◀/► . Wählen Sie das Menüsymbol und drücken Sie OK. Drücken Sie schließlich die Tasten ▲/▼ und bestätigen Sie die gewünschte Konfigurationsoption.

| Channels  |    |              |              |          |       |         |
|-----------|----|--------------|--------------|----------|-------|---------|
| TV Option |    |              |              |          |       |         |
| Source    |    | PICTURE Mode | Display Mode | Speakers | Power | CI card |
|           | ۳ì |              |              | •        |       | _       |
| Record    |    |              |              |          |       |         |

| Se       | ttings                                                                                            |
|----------|---------------------------------------------------------------------------------------------------|
|          | estions                                                                                           |
| <u>ه</u> | Set your device name Use this name when casting photos, videos, $\times$ and more from your phone |
|          | eral Settings                                                                                     |
| ♥        | Network & internet<br>HUAWEI-A07U01                                                               |
| Ď        | Channel                                                                                           |
| 9        | Accounts & sign-in<br>zhengjie@szhk.com.cn                                                        |
|          | Apps                                                                                              |
| Ģ        | Device Preferences                                                                                |
|          |                                                                                                   |

#### Netzwerk&Internet

- 1. Drücken Sie das Symbol "Network&Internet".
- 2. Durchsuchen Sie die gewünschte Konfiguration/Das gewünschte Netzwerk.
- 3. Drücken Sie die OK-Taste, um zu speichern und zum vorherigen Menü zurückzukehren.

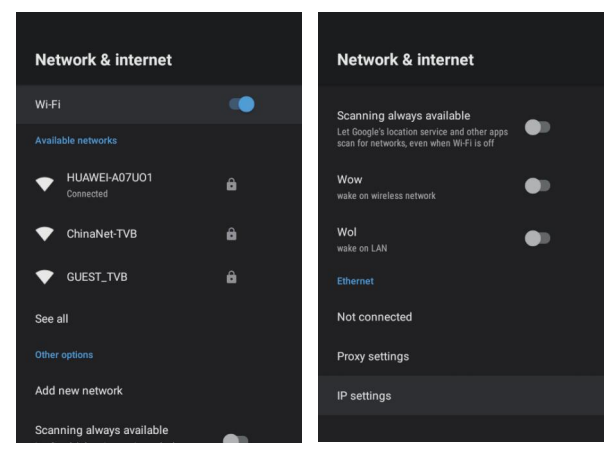

#### KANAL

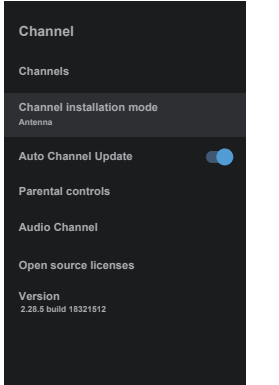

Kanäle – Zeigen Sie das Scan-Untermenü basierend auf verschiedene Kanalinstallationsmodi

**Kanalinstallationsmodus** – Wählen Sie Bildschirm-Anzeigekanalquellen aus. Sie können den Signaltyp auswählen.

- **Antenne** Stellen Sie den Signaltyp auf Antenne ein. Wenn auf Antenne, kann der Fernseher analoge und digitale (DVBT/T2) Sendesignale empfangen.
- **Kabel** Stellen Sie den Signaltyp auf Kabel ein WennsetzuKabel, die TV kann erhalten analog und QAM Rundfunk Signale
- **Bevorzugter Satellit/Allgemeiner Satellit** Stellen Sie den Signaltyp auf Satellit ein. Wenn der Fernseher auf einen Satelliten eingestellt ist, kann er die gewünschten Sendesignaleempfangen.

#### Automatische Kanalaktualisierung

**Kindersicherung** – Drücken Sie▲/ **V**um die Option auszuwählen, und drücken Sie dann die Taste OK, um in das Untermenü zu gelangen.

**Audiokanal** – Drücken Sie ▲/▼ um die Option auszuwählen, und drücken Sie dann die Taste OK, um in das Untermenü zu gelangen.

gelangen. **Open-Source-Lizenzen** – Drücken Sie▲/▼ um die Option auszuwählen, und drücken Sie dann die Taste OK, um in das Untermenü zu gelangen.

#### Antenne

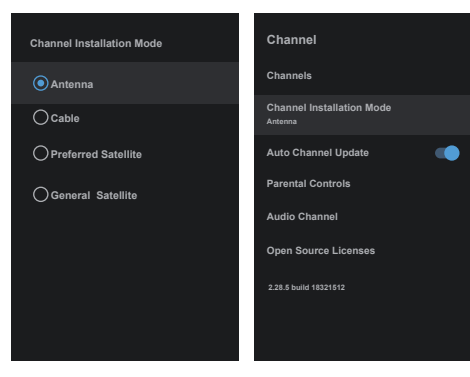

1.Menu->Einstellungen->Kanal->Kanalinstallationsmodus eingeben, wählen Sie Antenne.

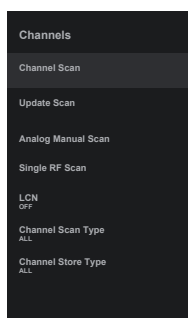

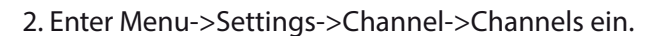

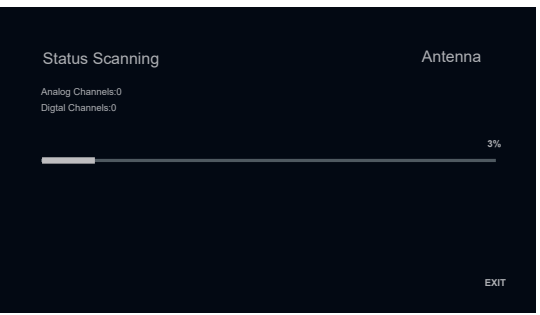

3. Channel Scan öffnet die automatische Suchplattform-Schnittstelle von ATV+DTV von Antenna. **Update Scan:** Suchen Sie automatisch nach Frequenz-

| Search for Analog Channels |       |
|----------------------------|-------|
|                            |       |
|                            |       |
| Start Frequency(MHz)       | 44.00 |
| Scan Up                    | »     |
|                            |       |

**Manueller analoger Scan:** Manuelle ATV Suchstation. Nachdem Sie den Frequenzpunkt eingegeben haben, können Sie die Suchstation nach oben oder unten auswählen.

| Antenna           |
|-------------------|
|                   |
|                   |
|                   |
| 5 <b>&lt;&gt;</b> |
|                   |
| 0%                |
|                   |

**Einzelne RF Scan:** DTV manuelle Suche, links und rechts nach der Auswahl RF Channel, direkt OK Suche.

#### Kabel

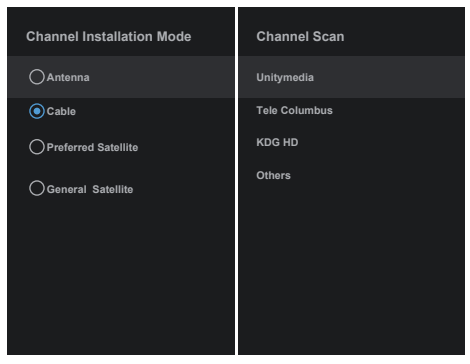

- 1. Menu->Einstellungen->Kanal->Kanalinstallationsmodus, wählen Sie Kabel aus.
- 2. Enter Menu->Settings->Channel->Channels ein.

| Scan All Channels |                                       |
|-------------------|---------------------------------------|
| %<br>Scan Mode    | Quick <b>&lt;&gt;</b>                 |
| Channel Scan Type | Only Digital Channels <b>&lt;&gt;</b> |
| Frequency(KHz)    | 346000                                |
| Network ID        | Auto                                  |
| Scan              | >>                                    |

3. Geben Sie Channel Scan ein. Akado, DivanTV, Online undRostelecom(SPB) sind die lokalen Betreiberoderder Standard-Scan Mode. Sonstiges enthalten Advanced, Schneller und vollständiger ScanModi.

| Scan Single RF Channel. (Digital Only) | Cable  |
|----------------------------------------|--------|
| Digital Channels:                      |        |
| 0%                                     |        |
| Frequency(KHz)                         | 346000 |
| Scan                                   | 5 ≫    |
| Signal Level                           | 0%     |
| Signal Quality                         | 0%     |

Single RF Scan: manuelle Suchstation.

#### Satellit

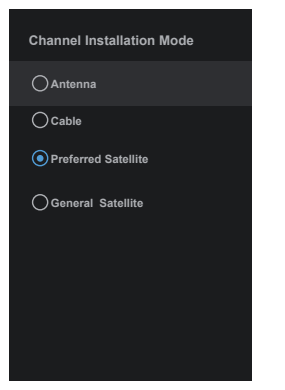

1.Menu->Settings->Channel->Channel Installation Mode, wählen Sie den bevorzugten Satelliten oder allgemeiner Satellit. Der bevorzugte Satellit wurde mit entsprechenden Satelliten von NTV + -, Tricolor- und Telekarta-Betreibern voreingestellt.

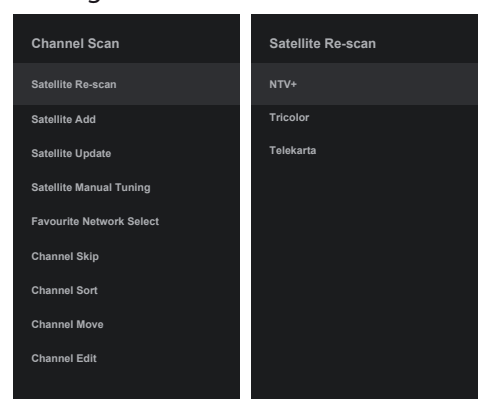

2. Enter Menu->Settings-> channel-> Channels-> Satellite Re-scan ein.

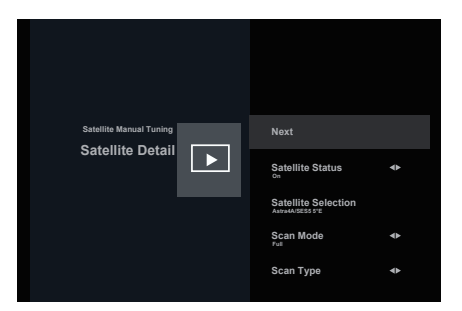

| Scan Mode | Network             |
|-----------|---------------------|
| Scan Type | All <>              |
| Scan Type | All <b>&lt;&gt;</b> |
|           |                     |

3. Drücken Sie OK, um Satellitenparameter-Einstellungen einzugeben, die LNB POWER, LNB Frequency, DiSEqC Set, 22K und andere Parameter enthalten. Kehren Sie dann zum Satellite-Re-Scan zurück und klicken Sie mit der rechten Maustaste, um in das Suchmenü zu gelangen.NowZurück zu Satellite Re-Scan und Rechtsklick, um die Suche einzugebenMenü.

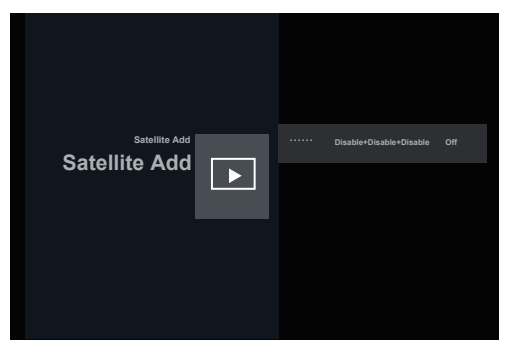

**Satellite Add**: FügenSie ein Stern-Broadcast-Signal hinzu.

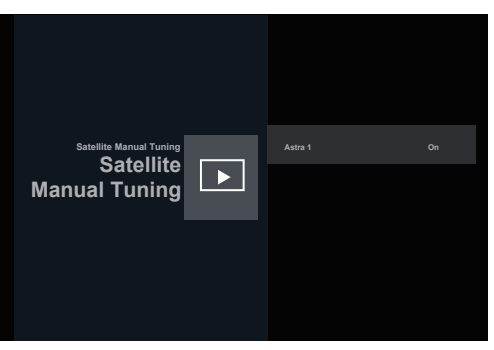

**Manuelle Satellitensuche:** Suche manuell nach einem bestimmten TP, das von der Satellite Add hinzugefügt werden kann, wenn gewünscht.

### Geräteeinstellungen

#### Über

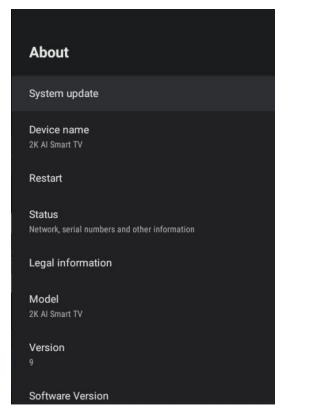

Dieses Untermenü enthält Einstellungen für Konfiguration und TV-Informationen.

1. Drücken Sie ▲/▼ um eine gewünschte Option auszuwählen.

2. Drücken Sie **OK** zum Einstellen die OK-Taste.

3. Drücken Sie nach Abschluss der Einstellung **BACK**, um zum vorherigen Menü zurückzukehren.

#### DATUM&ZEIT

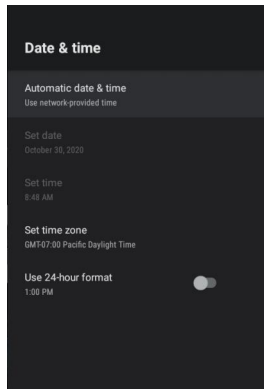

Automatisch datum & zeit – Drücken Sie ▲/▼ um die Option auszuwählen, und drücken Sie dann die Taste OK, um das Untermenü aufzurufen. (Optional: Vom Netzwerk bereitgestellte Zeit verwenden, OFF)

#### **NOTE**

• Durch manuelles Anpassen von Datums- und Zeiteinstellungen wird automatisch das automatische Datum & die Uhrzeit in AUS geändert.

**Datum festlegen** – Drücken Sie ▲/▼ um die Option auszuwählen, und drücken Sie dann die Taste **OK**, um das Untermenü aufzurufen.

Zeit einstellen – Drücken Sie ▲/▼ um die Option auszuwählen, und drücken Sie dann die Taste OK, um das Untermenü aufzurufen.

Zeitzone festlegen – Drücken Sie ▲/▼ um die Option auszuwählen, und drücken Sie dann die Taste OK, um das Untermenü aufzurufen.

**24-Stunden-Format verwenden** – Drücken Sie ▲/▼ um die Option auszuwählen, und drücken Sie dann die Taste **OK**, um ein-/ausschalten auszuwählen.

#### TIMER

| Timer                       |
|-----------------------------|
| Power On Time Type          |
| Auto Power On Time<br>00:00 |
| Power Off Time Type         |
|                             |

Einschalten des Timer-Typs – Drücken Sie ▲/▼ um die Option auszuwählen, und drücken Sie dann die Taste OK, um ein-/ausschalten/einmail auszuwählen. Einschalten des Timers – Drücken Sie ▲/▼ um die Option auszuwählen, und drücken Sie dann die Taste OK, um das Untermenü aufzurufen.

**Ausschalten des Timer-Typs** – Drücken Sie ▲/▼ um die Option auszuwählen, und drücken Sie dann die Taste **OK**, um ein-/ausschalten/einmail auszuwählen.

**Ausschalten des Timers** – Drücken Sie ▲/▼ um die Option auszuwählen, und drücken Sie dann die Taste **OK**, um das Untermenü aufzurufen.

#### Sprachen

| Language |           |  |  |
|----------|-----------|--|--|
| 0        | Català    |  |  |
| 0        | Čeština   |  |  |
| 0        | Dansk     |  |  |
| 0        | Deutsch   |  |  |
|          | English   |  |  |
| 0        | Español   |  |  |
| 0        | Français  |  |  |
| 0        | Hrvatski  |  |  |
| 0        | Indonesia |  |  |

**Sprachen** – Drücken Sie ▲/▼ um die Option auszuwählen, und drücken Sie dann die Taste **OK**, um die ausgewählte Sprache einzugeben.

#### TASTATUR

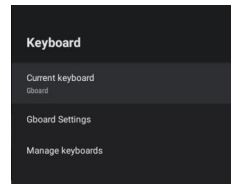

**Aktuelle Tastatur** – Drücken Sie ▲/▼ um die Option auszuwählen, und drücken Sie dann **OK** um das Untermenü aufzurufen.

**Gboard-Einstellungen** – Drücken Sie ▲/▼um die Option auszuwählen, und drücken Sie dann **OK** um das Untermenü aufzurufen.

Verwalten Tastaturen – Drücken Sie ▲ / ▼ um die Option auszuwählen, und drücken Sie dann OK um das Untermenü aufzurufen.

#### INPUTS

| Inputs                                               | Inputs                                              |
|------------------------------------------------------|-----------------------------------------------------|
| HDMI 3<br>HDMI 3                                     | Composite<br>Composite                              |
| HDMI 2<br>HDMI 2                                     | Component<br>Component                              |
| HDMI 1<br>HDMI 1                                     | Consumer Electronic Control (CEC)                   |
| Composite<br>Composite                               | Allow the TV to control HDMI devices                |
| Component<br>Component                               | Power off HDMI devices with the TV TV auto power on |
| Consumer Electronic Control (CEC)                    | Power on the TV with HDMI device                    |
| HDMI control<br>Allow the TV to control HDMI devices | CEC Device List                                     |

**Eingangsquellen** – Drücken Sie ▲/▼um die Option auszuwählen, und drücken Sie dann **OK** um das Untermenü aufzurufen.

**HDMI control** – Drücken Sie  $\blacktriangle / \forall$ um die Option auszuwählen, und drücken Sie dann die Taste **OK**, um ON/OFF auszuwählen. **Device auto power off** – Drücken Sie  $\blacktriangle / \forall$ um die Option auszuwählen, und drücken Sie dann die Taste **OK**, um ON/OFF auszuwählen.

**TV auto power on** – Drücken Sie ▲/▼ um die Option auszuwählen, und drücken Sie dann die Taste **OK**, um ON/OFF auszuwählen.

**HDMI EDID Version** – Zeigt die EDID-Version an. **CEC Geräteliste** – Drücken Sie ▲ / ▼ um die Option auszuwählen, und drücken Sie dann **OK** um das Untermenü aufzurufen.

#### POWER

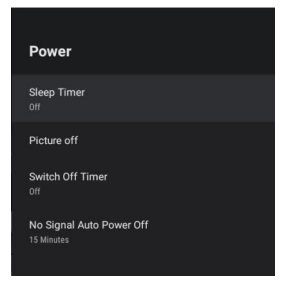

Sleep Timer – Drücken Sie ▲/▼ um die Option auszuwählen, und drücken Sie dann OK um das Untermenü aufzurufen. (Optionen: OFF, 10, 20, 30, 40, 50, 60, 90 oder 120 Minuten). Ausschalten – Drücken Sie ▲/ ▼um die Option auszuwählen, und drücken Sie dann OK um ON/OFF auszuwählen
Timer ausschalten – Drücken Sie ▲/ ▼ um die Option auszuwählen, und drücken Sie dann OK um das Untermenü aufzurufen.
(Optionen: OFF, 30, 60, 90, 120, 150, 180, 210 oder 240 Minuten).
Sofort ausschalten – Drücken Sie ▲/ ▼ um die Option auszuwählen, und drücken Sie dann OK um das

auszuwählen, und drücken Sie dann **OK** um das Untermenü aufzurufen. (Optionen: 5, 10, 15, 30 oder 60 Minuten)

#### BILD

| Picture                  |    | Picture                           |
|--------------------------|----|-----------------------------------|
| Picture Mode<br>Standard |    | HUE 0                             |
| Backlight                | 83 | Sharpness 12                      |
| Brightness               | 50 | Gamma<br>Middle                   |
| Contrast                 | 50 | Color Temperature                 |
| Saturation               | 50 | Advanced Video                    |
| HUE                      | 0  |                                   |
| Sharpness                | 12 | Color luner                       |
| Gamma                    |    | 11 Point White Balance Correction |
| Middle                   |    | Reset to Default                  |

**Bildmodus** – Drücken Sie ▲ / ▼ um die Option auszuwählen, und drücken Sie dann **OK** um das Untermenü aufzurufen.

(Optionen: User, Standard, Vivid, Sport, Movie, Game, Energy saving).

Hintergrundbeleuchtung/Helligkeit/Kontrast/Sättigung/ HUE/ Schärfe – Drücken Sie ▲/▼um die Option auszuwählen. Drücken Sie⊲ um den Parameter zu verringern. Drücken Sie ► um den Parameter zu erhöhen.

**Gamma** – Drücken Sie ▲/▼um die Option auszuwählen, und drücken Sie dann **OK** um das Untermenü aufzurufen. (Optionen: Dark, middle, Bright).

**Farbtemperatur** – Drücken Sie ▲/▼um die Option auszuwählen, und drücken Sie dann **OK** um das Untermenü aufzurufen.

**Bildformat** – Drücken Sie ▲/▼ um die Option auszuwählen, und drücken Sie dann **OK** um das Untermenü aufzurufen.

(Optionen: Automatic/Super zoom/4:3/Movie expand 14:9/ Movie expand 16:9/Wide screen/Full/Unscaled). HDR – Drücken Sie ▲/▼um die Option auszuwählen, und

drücken Sie dann **OK** um das Untermenü aufzurufen. (Optionen: ON/OFF).

**Erweitertes Video** – Drücken Sie ▲/▼um die Option auszuwählen, und drücken Sie dann **OK** um das Untermenü aufzurufen.

**Kleur Tuner** – Drücken Sie▲/▼ um die Option auszuwählen, und drücken Sie dann **OK** um das Untermenü aufzurufen.

**11 Point White Balance Correction** – Drücken Sie▲/▼ um die Option auszuwählen, und drücken Sie dann **OK** um das Untermenü aufzurufen.

**Auf Standard zurücksetzen** – Alle Einstellungen auf die werkseitigen Standardeinstellungen zurücksetzen.

TON

| Sound                   | Sound                                    |
|-------------------------|------------------------------------------|
| Sound Style<br>Standard | Equalizer Detail                         |
| Balance 0               | <b>Speakers</b><br>External Audio System |
| Sound Surround          | Digital Output                           |
| Equalizer Detail        |                                          |
|                         | SPDIF Delay 0                            |
| Speakers                |                                          |
| External Audio System   | Auto Volume Control                      |
| Digital Output          | Barrison Marida                          |
| РСМ                     | Downmix Mode<br>Stereo                   |
| SPDIF Delay 0           | Reset to Default                         |
| Auto Volume Control     |                                          |

**Sound style** – Drücken Sie▲/▼um die Option auszuwählen, und drücken Sie dann **OK** um das Untermenü aufzurufen. (Optional: Benutzer, Standard,Vivid,Sport,Movie,Music, Nachrichten).

**Balance/ Bass/ Treble** – Drücken Sie▲/▼um die Option auszuwählen. Drücken Sie ◀ zu abnehmen die Parameter. Drücken Sie ▶um den Parameter zu erhöhen.

**Sound Surround** – Drücken Sie ▲ / ▼um die Option auszuwählen, und drücken Sie dann **OK** um ON/OFF auszuwählen.

**Equalizer Detail** – Drücken Sie▲/▼um die Option auszuwählen, und drücken Sie dann **OK** um das Untermenü aufzurufen

**Lautsprecher** – Drücken Sie▲/▼um die Option auszuwählen, und drücken Sie dann **OK** um das Untermenü aufzurufen. (Optional: TV-Lautsprecher oder external Audio System).

Digital Output –Drücken Sie ▲/ ▼um die Option auszuwählen, und drücken Sie dann OK um das Untermenü aufzurufen. (Optional:Auto,Bypass, PCM, Dolby Digital Plus, Dolby Digital). SPDIF-Verzögerung – Drücken Sie ▲/ ▼um die Option auszuwählen. Presse ◀ zu abnehmen die Parameter. Drücken Sie ▶um den Parameter zu erhöhen.

**AutoVolumeControl** – Drücken Sie▲/▼um die Option auszuwählen, und drücken Sie dann **OK** um ON/OFF auszuwählen.

**DownmixModus** – Drücken Sie▲/▼um die Option auszuwählen, und drücken Sie dann **OK** um das Untermenü aufzurufen (Optional: Stereo, Surround).

Auf Standard zurücksetzen – Setzen Sie alle Einstellungen auf die Werkseinstellungen zurück.

## HOME SCREEN

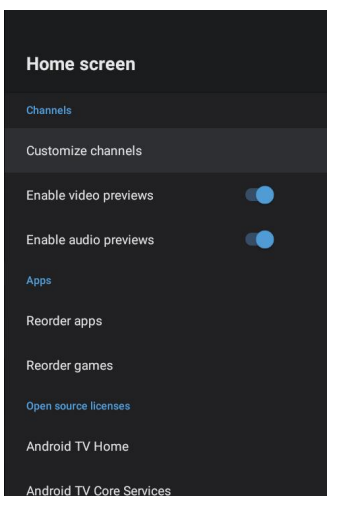

In diesem Menü können Sie Kanäle, Apps und Open-Source-Lizenzen festlegen.

1. Drücken Sie ▲/▼um eine gewünschte Option auszuwählen.

2. Drücken Sie zum Einstellen die OK-Taste. 3. Drücken Sie nach Abschluss der Einstellung die Taste BACK, um zum vorherigen Menü zurückzukehren.

#### **STORE MODE**

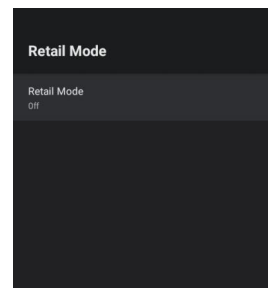

**Einzelhandelsmodus** – Drücken Sie ▲/▼ um die Option auszuwählen, und drücken Sie dann **OK** um ein-/ausschalten auszuwählen.

#### LAGERUNG

| Storage                                        |
|------------------------------------------------|
|                                                |
| Internal shared storage<br>Total space: 4.6 GB |
|                                                |
| WINPE<br>Total space: 15 GB                    |
|                                                |

**Interner freigegebener Speicher** - Drücken Sie ▲/▼um die Option auszuwählen, und drücken Sie dann **OK** um das Untermenü aufzurufen.

**Wechselmedien** – Drücken Sie ▲/▼um die Option auszuwählen, und drücken Sie dann **OK** um das Untermenü aufzurufen.

(Hinweis: Externe Geräte anzeigen, falls verfügbar)

#### GOOGLE

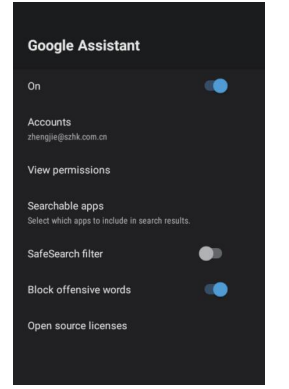

In diesem Menü können Sie durchsuchbare Apps, sichere Suchoption festlegen. Vermeiden Sie beleidigende und schädliche Worte.

1. Drücken Sie  $\blacktriangle / \blacksquare$  um eine gewünschte Option auszuwählen.

 Drücken Sie zum Einstellen die OK-Taste.
 Drücken Sie nach Abschluss der Einstellung die Taste BACK, um zum vorherigen Menü zurückzukehren

#### CHROMECASTBUILT-IN

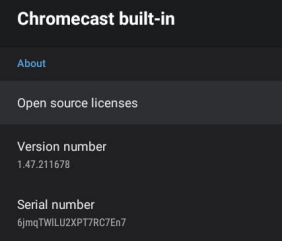

In diesem Menü können Sie die Informationen und Einstellungen von Chromecast

1. Drücken Sie ▲/▼um eine gewünschte Option auszuwählen.

2. Drücken Sie zum Einstellen die OK-Taste.

3. Drücken Sie nach Abschluss der Einstellung BACK, um zum vorherigen Menü zurückzukehren

#### **SCREEN SAVER**

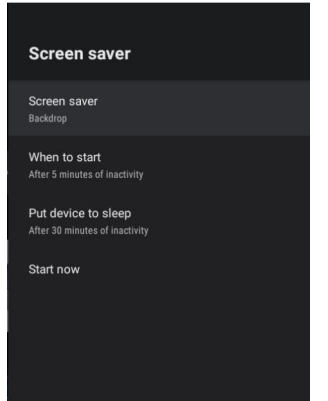

**Bildschirmschoner** – Drücken Sie ▲/▼um die Option auszuwählen, und drücken Sie dann die Taste OK, um das Untermenü aufzurufen.

(Optional: Bildschirm ausschalten, Hintergrund, Farben) **Startzeit** – Drücken Sie ▲/▼um die Option auszuwählen, und drücken Sie dann die Taste OK, um das Untermenü aufzurufen. (Optional: 5, 15, 30, 1, 2 Stunden).

**Put Gerät zum Schlafen** – Drücken Sie ▲/▼ um die Option auszuwählen, und drücken Sie dann die Taste OK, um das Untermenü aufzurufen.

(Optional: 30 Minuten, 1, 3, 6, 12 Stunden, Nie).

#### LOCATIE

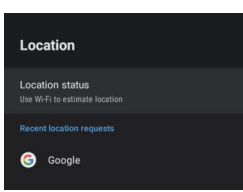

Location status – Drücken Sie ▲/▼um die Option auszuwählen, und drücken Sie dann OK um das Untermenü aufzurufen. (Optional: Verwenden Sie WLAN, um den Standort zu schätzen. Aus)

#### **VERWENDUNG & DIAGNOSE**

| Usage & Diagnos                                                                                                    | stics                                                                                                    |
|----------------------------------------------------------------------------------------------------|----------------------------------------------------------------------------------------------------|
| On                                                                                                    | •                                                                                                    |
| Automatically send diagnost<br>Google, like crash reports an<br>your device, apps, and Chron<br>information won't be used to<br>adjust these permissions at a<br>settings. Learn more at: g.co<br>g.co/cast/device_stats. | tic information to<br>d usage data from<br>necast built-in. This<br>identify you. You can<br>any time from device<br>/AndroidUsageHelp and |

**Verwendung & Diagnose** – Drücken Sie ▲/▼ um die Option auszuwählen, und drücken Sie dann OK, um ein-/ausschalten auszuwählen.

#### ZUGÄNGLICHKEIT

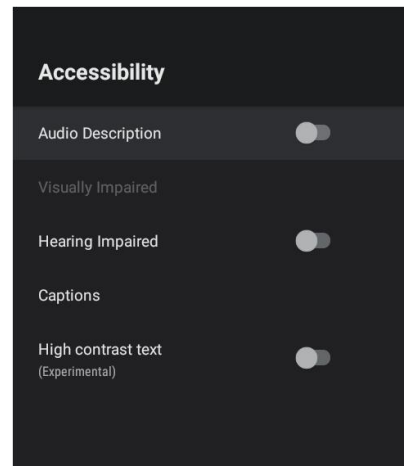

**Beschriftungen** – Drücken Sie ▲/▼um die Option auszuwählen, und drücken Sie dann die Taste OK, um das Untermenü aufzurufen.

**High Kontrasttext** – Drücken Sie ▲/▼ um die Option auszuwählen, und drücken Sie dann die Taste OK, um ein-/ausschalten auszuwählen.

#### RESET

Drücken Sie die Taste OK, um in das Untermenü zu gelangen. Reset-Erase alles.

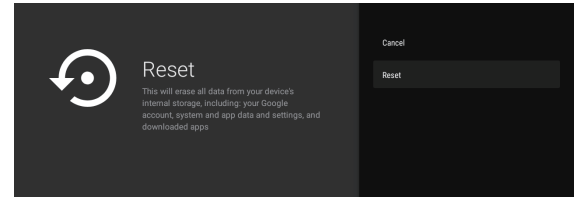

#### FERNBEDIENUNG & ZUBEHÖR

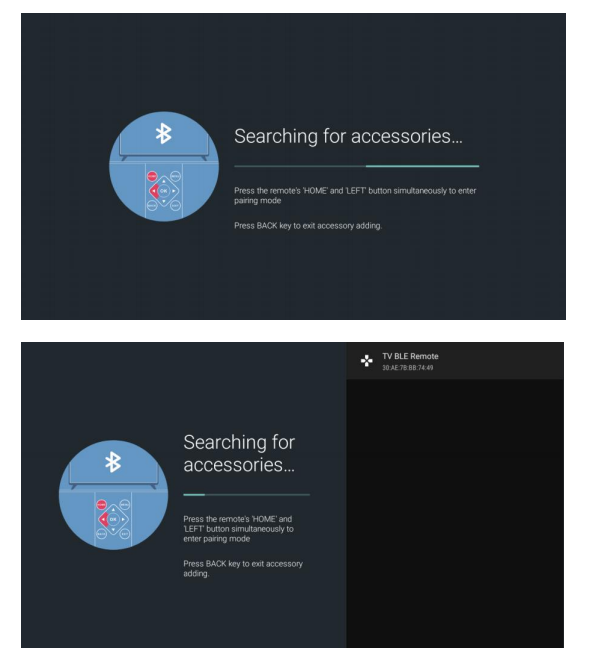

In diesem Menü können Sie Bluetooth-Geräte koppeln. 1. Presse die "STARTSEITE" und "LINKE" Tasten bei

die Fernbedienung für 5Sekunden.

2. Wenn die LED beginnt zu blinken, lassen Sie es los. Die Fernbedienung senden Sie das Kopplungssignal an den Fernseher und zeigen Sie die Informationen der Fernbedienung auf der rechten Seite des Bildschirms an.

3. Drücken Sie die TASTE OK, um die Kopplung anzuzeigen. Wenn dasPaarung angezeigt wird, wurde die Verbindung hergestellt.

4. Wenn die Fernbedienung nicht koppeln konnte, bitte 30 Sekundenlang und drücken Sie dann die Tasten "STARTSEITE" und "LINKE" an der Fernbedienung Kontrolle für 5 Sekunden zu wiederholen die vorherige Schritte.

5. Drücken Sie die Taste BACK oder EXIT zurück zum vorherigen Menü.

#### **VERWENDUNG VON MULTI MEDIA PLAYER**

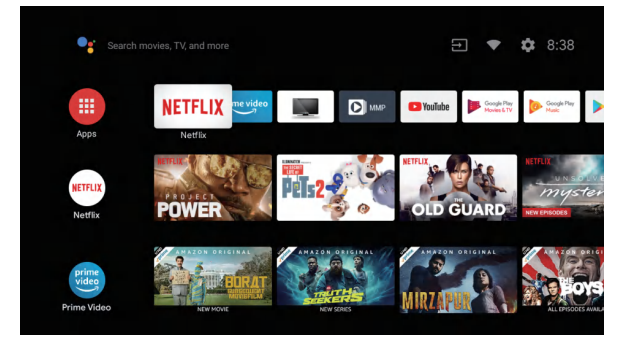

1. Wählen Sie in der HOME-Schnittstelle das Symbol + in der APP-Spalte aus, um die Anwendung hinzuzufügen, und klicken Sie auf OK. Drücken Sie nach oben und unten, um die MultiMediaPlayer-Anwendung auszuwählen, und klicken Sie auf OK, um sie der HOME-Benutzer ober Fläche hin zu zufügen.

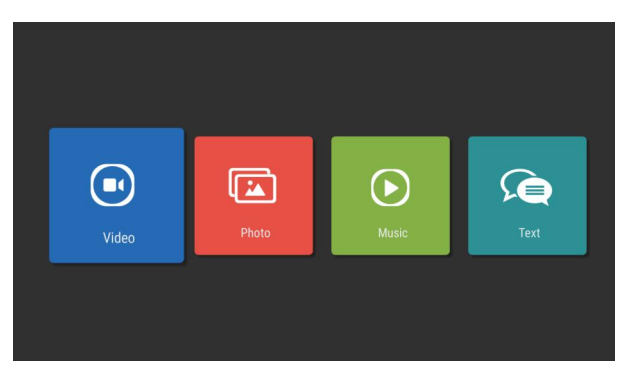

2. Wählen Sie OK-Taste, um MultiMediaPlayer zu geben und Video, Foto, Audiotext. Nach dem Einsetzen des USB-Flash-Laufwerks können Sie die entsprechenden Dateien auf dem USB-Flash-Laufwerk anzeigen.

#### **NOTE**

Das Menü kann je nach Zeitpunkt unterschiedlich sein den Fernseher gekauft haben.

# ANTTEQ

# MANUEL DE L'UTILISATEUR

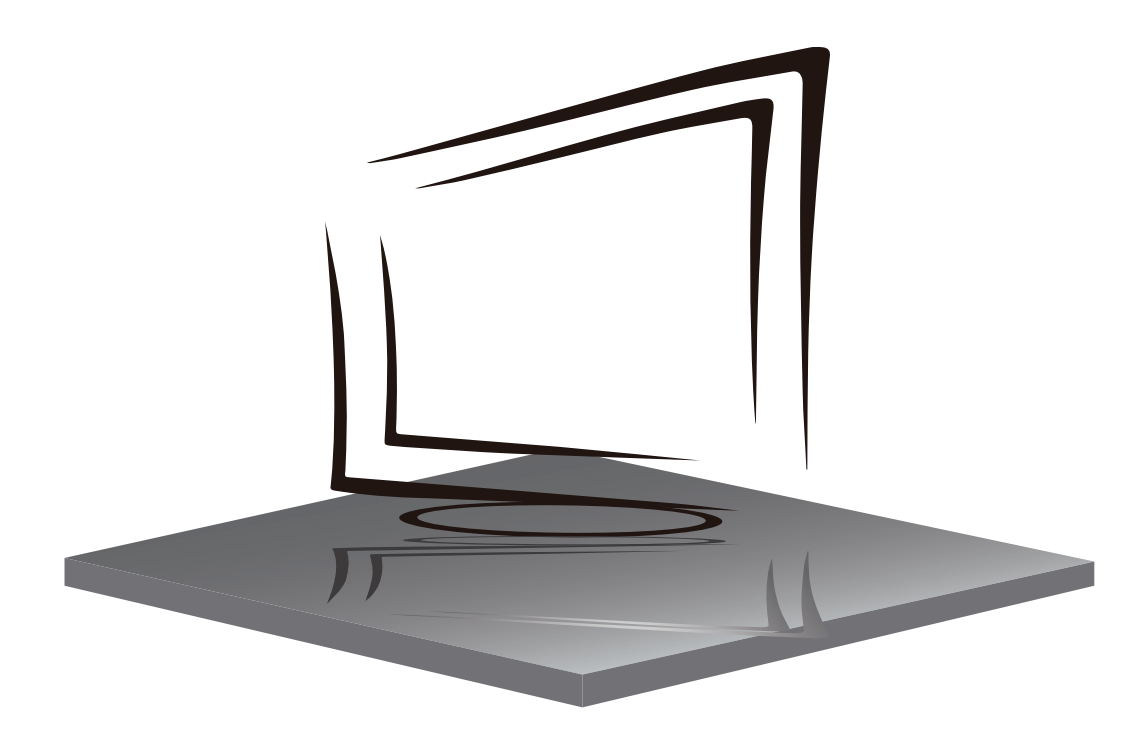

# Q50/Q43

# **TABLEAU DES CONTENUS**

**INSTRUCTIONS DE SÉCURITÉ IMPORTANTES** 

**PRÉCAUTIONS ET RAPPELS** 

**CONTRÔLE DU BOUTON ET CONNEXION PÉRIPHÉRIQUE** 

**MODE D'EMPLOI** 

**SPÉCIFICATIONS** 

DÉPANNAGE

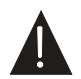

L'illustration dans ce guide est fournie à titre indicatif seulement et peut différer de l'apparence réelle du produit. La conception et les spécifications du produit peuvent être modifiées sans préavis.

## **IMPORTANT SAFETY INSTRUCTIONS**

- 1 Lire les instructions.
- 2) Gardez les instructions.
- 3) Considérez tous les avertissements.
- 4) Suivez toutes les instructions.
- 5) N'utilisez pas cet appareil près de l'eau.
- 6) Nettoyez uniquement avec du linge sec.
- 7) Ne bloquez pas les ouvertures de ventilation, installez conformément aux instructions.
- N'installez pas près de sources de chaleur telles que les rayonnements, les registres de chaleur, les poêles ou tout autre appareil (y compris les amplificateurs) qui produisent chaleur.
- N'endommagez pas le but de sécurité de l a prise polarisée. Si la prise fournie ne rentre pas dans votre prise, consultez un électricien pour le remplacement.
- Protégez le cordon d'alimentation contre le fait d'être marchait ou pincé.
   Particulairement aux prises, réceptacles de commodité, et le point où ils sortent de l'appareil.
- 11) N'utilisez que les pièces jointes/accessoires spécifiés par le fabricant.
- 12) Débranchez cet appareil pendant les orages ou ne pas faire usage de pendant une longue période de temps.
- 13) Contact pour l'entretien avec le personnel de service qualifié. Entretien est nécessaire lorsque l'appareil a été endommagé de quelque façon que ce soit, comme le cordon d'alimentation ou le bouchon est endommagé, le liquide a été renversé ou des objets sont tombés dans l'appareil, l'appareil a été exposé à la pluie ou à l'humidité, ne fonctionne pas normalement, ou a été chuté.
- 14) La prise principale est utilisée comme to déconnecter l'appareil,il doit encore rester électrifié.
- 15) Les ouvertures de ventilation ne doivent pas être recouvertes d'articles, tels que journaux, nappes, rideaux, etc.
- 16) Évitez les sources de chaleur directes, telles que les bougies allumées, doivent être placées sur l'appareil.
- 17) La procedure de l'élimination des batteries doit être exercée dans une méthode respectueuse de l'environnement.
- 18) L'utilisation d'appareils dans un climat modéré.
- L'appareil ne doit pas être exposé à des gouttes ou des éclaboussures et qu'aucun objet rempli de liquides, comme des vases, ne doit être placé sur l'appareil.

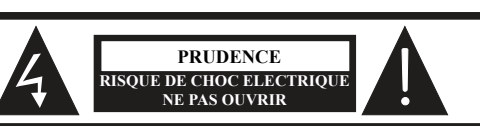

ATTENTION: POUR EVITER LE RISQUE DE CHOC ELECTRIQUE N'ENLEVEZ PAS LA COUVERTURE (OU ARRIERE). PAS D'UTILISATEURS-PARTIES UTILISABLES À L'IUNTERIEUR. SE REFERER AU PERSONNEL DE SERVICE QUALIFIE

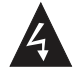

Ce symbole est pour alerter l'utilisateur d'éviter le risque de choc électrique. Cet équipement peut être seulement désasemblé par un personnel de service qualifié.

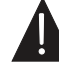

Ce symbole est pour alerter l'utilisateur de la présence d'une opération importante et des instructions de maintenance dans la littérature accompagnant l'équipement.

#### ALERTE:

Pour réduire le risque d'incendie ou de choc électrique, n'exposez pas cet appareil à la pluie ou à la l'humidité.

#### ALERTE:

Les piles ne doivent pas être exposées à une chaleur excessive comme le soleil, le feu ou autres.

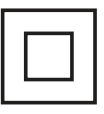

Ce symbole a beaucoup de indique que ce produit intègreune double isolation entre la tension du réseau dangereux et parties accessibles. L'entretien doit seulement être avec pièces de rechange identiques.

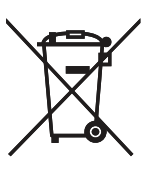

1

Ce logo apposé sur le produit signifie qu'il s'agit d'un appareil dont le traitement en tant que déchet rentre dans le cadre de la directive européenne 2012/19/UE relative aux Déchets d'Equipements Electriques et Electroniques (DEEE), qui impose que les appareils ménagers usagés soient collectés séparément afin d'optimiser le taux de récupération et le recyclage des matériaux qui les composent, et réduire l'impact sur l'environnement et la santé humaine.

### **PRÉCAUTIONS ET RAPPELS**

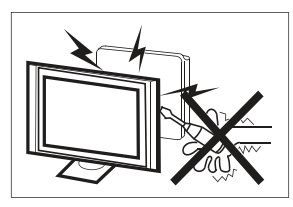

De hautes tensions sont utilisées dans le fonctionnement de ce téléviseur. N'enlevez pas le cabinet en arrière de votre ensemble. Renvoyez l'entretien au personnel de service qualifié.

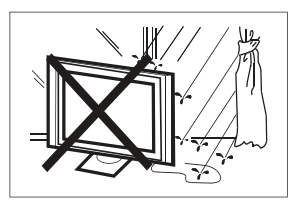

Pour empêcher un danger incendiaire ou de choc électrique, n'exposez pas l'unité principale à l'humidité. Ne placez pas les objets remplis avec des liquides, tels les vases, sur l'appareil.

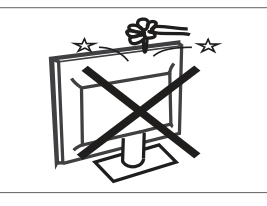

Ne baissez pas ou poussez des objets dans les fentes de cabinet de télévision ou les ouvertures.

Ne renversez jamais aucune sorte de liquide sur le téléviseur.

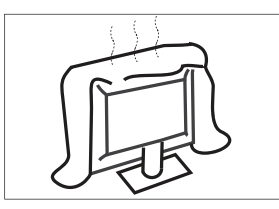

Ne bloquez pas les trous de la ventilation sur la couverture arrière. La ventilation est essentielle pour empêcher une défaillance des composants électriques.

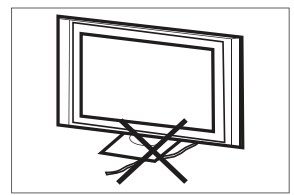

N'écrasez pas le fil de fourniture électrique sous l'unité centrale ou d'autres objets lourds.

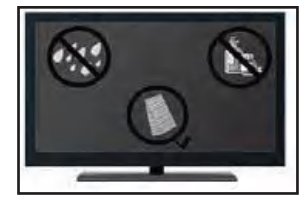

Si vous avez l'intention de nettoyer le produit. Débrancher la télévision, utilisationtissu mou.

Jamais utilisation l'eau ou produits chimiques.

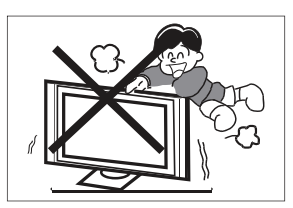

Ne jamais lever, pencher, ou soudainement pousser la télévision ou un support. Vous devriez prêter une attention particulière aux enfants.

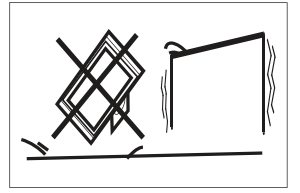

Ne placez pas votre télévision sur un chariot instable, la position, l'étagère ou la table. La blessure grave à un individu et des dégâts à la télévision, peut résulter s'il doit tomber.

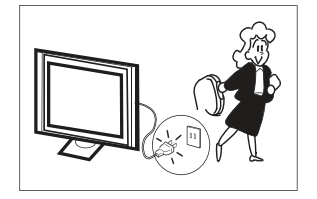

Quand le téléviseur n'est pas utilisé pendant une période prolongée, il est recommandé de débrancher la corde de courant secteur forment la sortie AC.

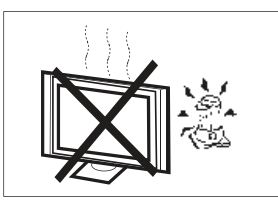

Evitez d'exposer l'unité principale à une lumière du soleil direct et d'autres sources de chaleur. Ne laissez pas le récepteur de la télévision directement sur d'autres produits qui donnent de la chaleur: i.e des lecteurs de cassettes vidéos ou des amplificateurs audios.

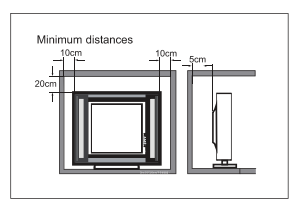

Si le téléviseur doit être intégré dans un compartiment ou un boîtier similaire, les distances minimales doivent être prises en compte. L'accumulation de chaleur peut réduire la facilité d'utilisation de votre téléviseur. Néanmoins, il peut être dangereux.

Remarque: l'utilisation de l'appareil doit être dans des climats modérés.

# **CONTRÔLE DU BOUTON ET CONNEXION PÉRIPHÉRIQUE**

#### **CONTRÔLE DU BOUTON**

#### **OK/**එ

En mode veille, appuyez sur le **OK**/**U** allumer la télé. Maintenez le bouton pendant le démarrage **OK**/**U** appuyé pour éteindre le téléviseur. Sous la page de menu , fonction équivalente à la clé OK.

#### CH-/CH+

Dans la page non-menu, vous pouvez ajuster la chaîne de télévision sous l'ajout du programme et la soustraction; Sous la page du menu, vous pouvez déplacer le curseur de haut en bas.

#### VOL-/VOL+

Dans la page non-menu, Sous la page de menu, appuyez sur la gauche et bonnes touches pour ajuster l'addition de volume et la soustraction.

#### **CONNEXION PÉRIPHÉRIQUE**

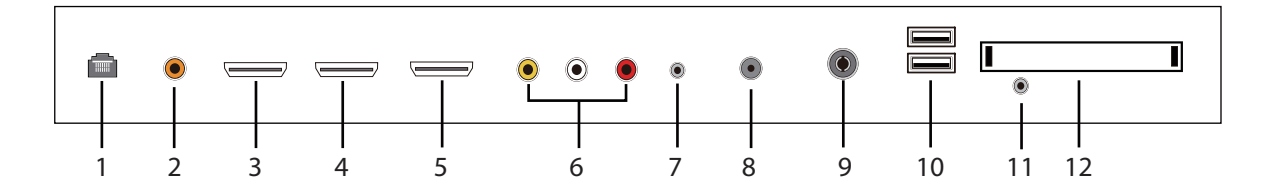

- 1. RJ45
- 2. Coaxial out terminal.
- 3. HDMI1 input terminal.
- 4. HDMI2 input terminal.
- 5. HDMI3(ARC) input terminal.
- 6. Audio&Video input terminal.
- 7. Ecouteur terminal.
- 8. LNB IN.
- 9. RF antenna.
- 10. USB 1 & 2: Connectez l'appareil USB, tel que le USB-stick
- 11. YPbPr(MINI) input terminal.
- 12. CI slot.

### UTILISATION DE LA TÉLÉCOMMANDE

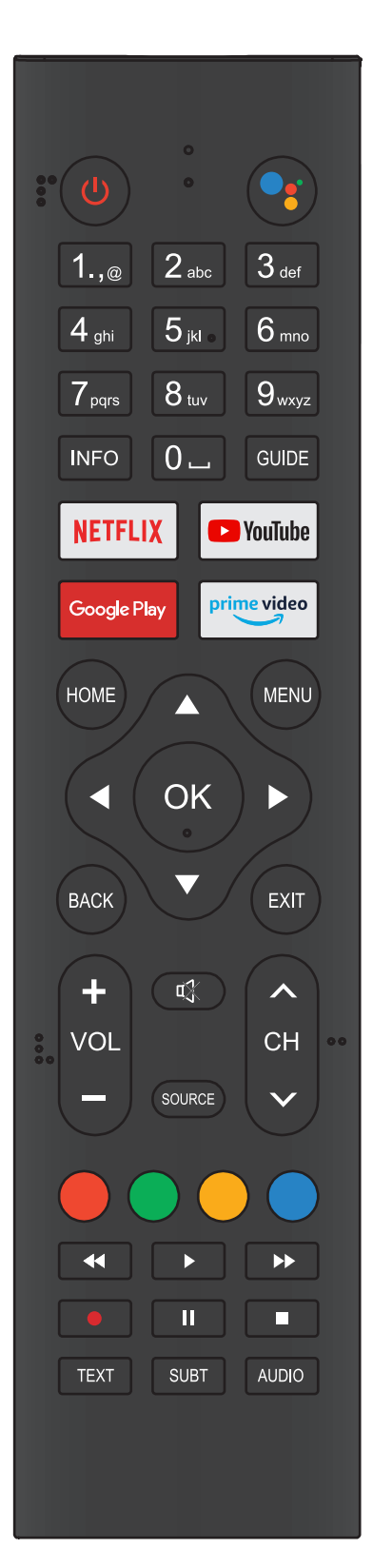

| Bouton              | Description                                                                                                    |
|---------------------|----------------------------------------------------------------------------------------------------|
| () Power            | Appuyez sur pour allumer ou éteindre le téléviseur.<br>tourner. Si votre téléviseur est toujours électrifié.<br>Débranchez le cordon d'alimentation pour une<br>complète télévision séparée. |
| Google<br>Assistant | Appuyez, pour ouvrir l'assistant google ou démarrer une recherche vocale.                                                                                                    |
| 0~9 number          | Appuyez pour entrer un numéro de chaîne                                                                                                    |
| INFO                | Appuyez pour afficher les informations du canal.                                                                                                    |
| Guide               | Appuyez sur pour ouvrir le guide.<br>(Utilisé avec fonction DTV seulement)                                                                                                    |
| NETFLIX             | Appuyez sur pour ouvrir le NETFLIX.                                                                                                    |
| YouTube             | Appuyez sur pour ouvrir le YouTube.                                                                                                    |
| Google Play         | Appuyez sur pour ouvrir le Google Play.                                                                                                    |
| Prime video         | Appuyez sur pour ouvrir la Prime video.                                                                                                    |
| HOME                | Appuyez sur pour ouvrir la page d'accueil.                                                                                                    |
| MENU                | Appuyez sur pour ouvrir ou fermer le menu<br>à l'écran.                                                                                                    |
|                     | Appuyez sur pour naviguer dans le menu à l'écran.                                                                                                    |
| ОК                  | Entrez l'option sélectionnée ou effectuez<br>l'opération sélectionnée.                                                                                                    |
| BACK                | Retour au menu précédent.                                                                                                    |
| EXIT                | Cela dépend de la fonction réelle                                                                                                    |
| VOL+/VOL-           | Appuyez sur <b>VOL+</b> ou <b>VOL-</b> pour ajuster le niveau de volume.                                                                                                    |
| CH+/CH -            | Appuyez sur <b>CH+</b> ou <b>CH-</b> pour changer de chaîne de télévision.                                                                                                    |
| 🕸 MUTE              | Appuyez sur pour activer ou désactiver le son.                                                                                                    |
| SOURCE              | Appuyez sur pour ouvrir la liste des sources<br>d'entrée.                                                                                                    |
| COLOR<br>BUTTONS    | Appuyez sur pour accéder directement à la fonction correspondante du service APP.                                                                                                    |
| <<(reverse)         | Appuyez sur pour inverser en mode multimédia et décalage horaire.                                                                                                    |
| ► (play)            | Appuyez sur pour jouer en mode multimédia et<br>en mode décalagehoraire.                                                                                                    |
| ▶ (forward)         | Appuyez sur pour avancer rapidement en mode<br>multimédia et timeshift.                                                                                                    |
| MTS                 | Pour basculer entre les canaux audio.                                                                                                    |
| ll (Pause)          | Appuyez sur pour faire une pause en mode<br>multimédia et en mode décalage horaire.                                                                                                    |
| ■ (stop)            | Appuyez sur pour arrêter la lecture multimédia,<br>le mode REC et Timeshift.                                                                                                    |
| Text                | Appuyez sur pour entrer dans le mode Télétexte.                                                                                                    |
| SUBT                | Ouvrez ou fermez le sous-titre.                                                                                                    |
| AUDIO               | Appuyez sur pour sélectionner l'audio DTV.                                                                                                    |

#### LA CONFIGURATION INITIALE

Veuillez suivre les instructions en conséquence pour la première configuration.

Il s'agit d'une fonction nécessaire pour le code de paire de contrôle à distance paire. Après avoir jumelé le code avec succès, vous aurez accès à la télécommande afin de faire fonctionner le téléviseur. S'il vous plaît appuyez et maintenez les boutons "HOME" et "GAUCHE" simultanément pendant 5 secondes. Appuyez ensuite sur le bouton "OK" Finalement, le 'TV'BLE' Remote' s'affiche dans le coin supérieur droit de l'écran.

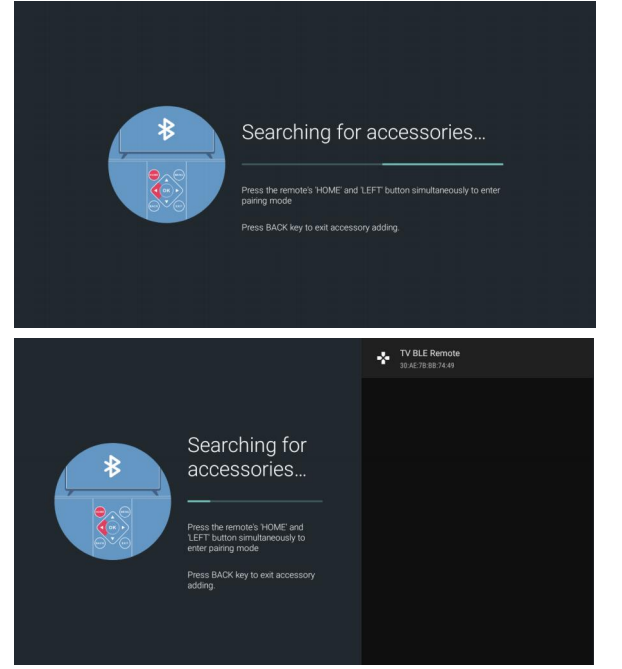

#### ÉCRAN D'ACCUEIL

Après la configuration initiale, appuyez sur EXIT pour sortir de la configuration initiale, et entrez dans le HOME screen.

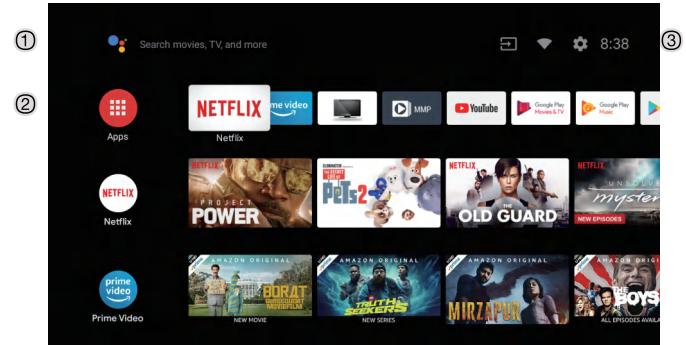

- 1 Ouvrez l'assistant google ou démarrez une recherche vocale.
- <sup>(2)</sup> Les applications installées sont affichées, les icônes pour les applications préférées sont affichées à l'intérieur ici.( les applicationspréférées peuvent être ajoutées, modifiées ou supprimées)
- Apps: Icône à rediriger pour toutes les applications répertoriées
- 3 On-screen Menu: Pour naviguer ou configurer avec commodité
- **4** Notifications: Afficher les notifications
- Inputs: Icône pour sélectionner une source d'entrée
- Network&Interent: Slcône pour les paramètres du réseau.
- Settings: lcône pour la configuration de différents paramètres.

paramètres, les plaidoyerse vérifier la page suivante

# Pour des explications plus détaillées concernant les

#### SOURCE D'ENTRÉE

1. L'interface HOME affiche l'icône "Input" dans le coin supérieur droit. Appuyez sur les boutons ▲/▼ ou ◀/► afin desélectionner l'icône "Inputs" S'il vous plaît appuyez sur OK afin d'ouvrir toutes les sources d'entrée en option. Appuyez ensuite sur les boutons ▲/▼ pour sélectionner une source désirée. Appuyez finalement sur le bouton OK afin de confirmer la source d'entrée.

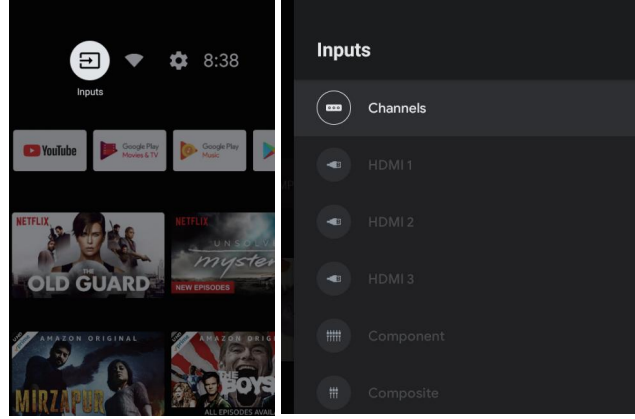

2. Appuyez sur le bouton "SOURCE" sur la télécommande tandis que sur la source TV en direct ou appuyez 2 fois sur le bouton 'SOURCE' pour être redirigé directement pour toutes les sources d'entrée répertoriées.

| Inputs                                               |  |
|------------------------------------------------------|--|
| HDMI 3<br>HDMI 3                                     |  |
| HDMI 2<br>HDMI 2                                     |  |
| HDMI 1<br>HDMI 1                                     |  |
| Composite<br>Composite                               |  |
| Component<br>Component                               |  |
|                                                      |  |
| HDMI control<br>Allow the TV to control HDMI devices |  |

#### **NAVIGATION DANS LE MENU À L'ÉCRAN**

Ce téléviseur comprend 2 versions distinctes d'un menu à l'écran

- Tout d'abord, s'il vous plaît ouvrir la source Live TV. Veuillez lire le chapitre « Source d'entrée » s'il n'est pas clair. Appuyez ensuite sur le bouton "HOME" pour le menu à l'écran. Appuyez éventuellement sur les boutons </> et sélectionnez une configuration souhaitée.
- Deuxièmement, parcourez l'interface HOME avec les boutons ◀/► . Sélectionnez l'icône du menu et appuyez sur OK. Appuyez éventuellement sur les boutons ▲/▼ et confirmez l'option de configuration souhaitée.

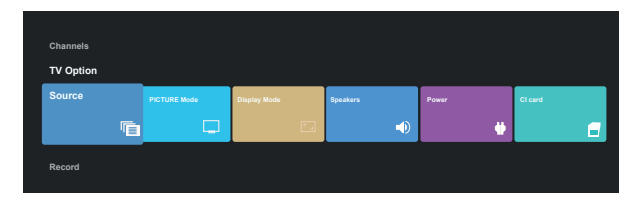

| Set      | tings                                                                                               |
|----------|----------------------------------------------------------------------------------------------------|
|          | estions                                                                                             |
| <b>P</b> | Set your device name Use this name when casting photos, videos, $~\times~$ and more from your phone |
|          | ral Settings                                                                                        |
| ▼        | Network & internet<br>HUAWEI-A07UD1                                                                 |
| Ď        | Channel                                                                                             |
| 9        | Accounts & sign-in<br>zhengjie⊛szhk.com.cn                                                          |
|          | Аррз                                                                                                |
| Ģ        | Device Preferences                                                                                  |

#### Réseau

- 1. Appuyez sur l'icône «Réseau et Internet».
- 2. Parcourez la configuration/réseau souhaitée.
- 3. Appuyez sur le bouton OK pour enregistrer et revenir au menu précédent.

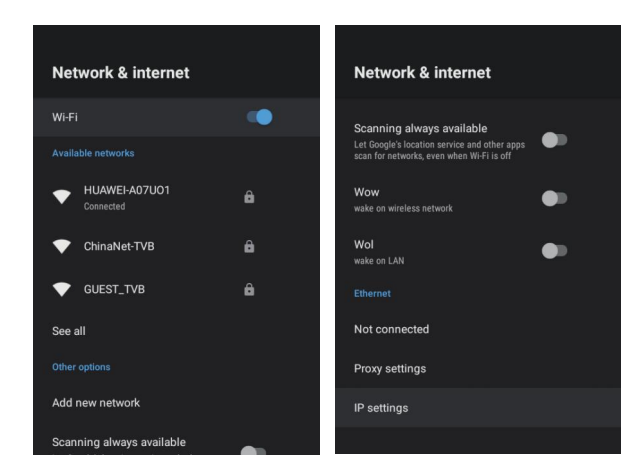

#### CHAÎNE

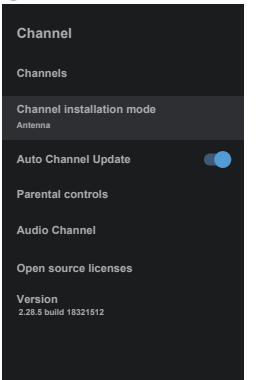

**Canaux** – Afficher le sous-menu d'analyse basé sur différents modes d'installation

**Mode d'installation de canal** – Sélectionnez les sources de canaux d'affichage à l'écran. Vous pouvez sélectionner le type de signal.

- Antenna Définir le type de signal à l'antenne. Lorsqu'il est réglé sur Antenna, le téléviseur peut recevoir des signaux de diffusion analogiques et numériques (DVBT/T2).
- Câble Définir le type de signal au câble.Quand ensemble à Câble, leTélévision (en)peutre ce voir analogique et QAM (en)diffusionsignaux
- Satellite préféré/Satellite général Définir le type de signal au satellite. Lorsqu'il est réglé sur un satellite, le téléviseur peut recevoir les signaux de radiodiffusionsouhaités.

#### Mise à jour du canal automatique

**Contrôles d'arental** – Appuyez sur ▲/▼ pour sélectionner l'option, puis appuyez sur le bouton OK pour entrer dans le sous-menu.

**Chaîne audio** – Appuyez sur ▲/▼ pour sélectionner l'option, puis appuyez sur le bouton OK pour entrer dans le sous-menu.

**Licences Open Source** – Appuyez sur▲/▼ pour sélectionner l'option, puis appuyez sur le bouton OK pour entrer dans le sous-menu.

#### Antenna

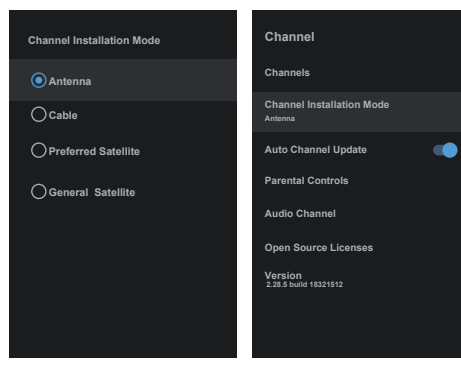

1.Menu->Paramètres->mode d'installation de canal entrer, choisissez Antenna.

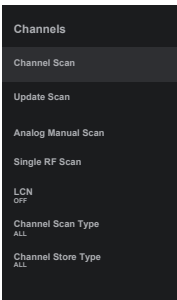

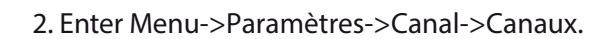

| Status Scanning                        | Antenna |
|----------------------------------------|---------|
| Analog Channels:0<br>Digtal Channels:0 |         |
|                                        | 3%      |
|                                        |         |
|                                        |         |
|                                        |         |
|                                        |         |

3. Channel Scan ouvre l'interfacede la plate-forme de recherche automatique ATV-DTV d'Antenna. **Update Scan:** Rechercher à nouveau automatiquement des points de fréquence à l'extérieur.

| Start Frequency(MHz) 44.00<br>Scan Up >> |                      |       |
|------------------------------------------|----------------------|-------|
| Scan Up 🔭                                | Start Frequency(MHz) | 44.00 |
|                                          | Scan Up              | >>    |
| Scan Down 💛                              | Scan Down            | >>    |

**Scan manuel analogique:** Station de recherche manuelle de VTT. Après l'entrée du point de fréquence, vous pouvez sélectionner la station de recherche vers le haut ou vers le bas.

| Antenna           |
|-------------------|
|                   |
|                   |
| 5 <b>&lt;&gt;</b> |
| 0%                |
| 0%                |
|                   |

**Single RF Scan:** Recherche manuelle DTV, à gauche et à droite après avoir sélectionné RF Channel, recherche directement OK.

#### Câble

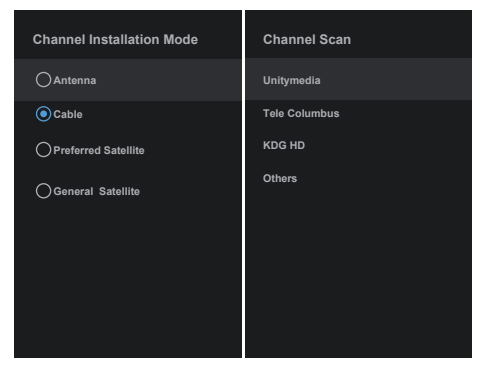

- 1. Menu->Paramètres->Canal->Mode d'installation de canal, sélectionnez Câble.
- 2. Enter Menu->Paramètres->Canal->Canaux.

| Scan All Channels                                 |                                      |
|---------------------------------------------------|--------------------------------------|
| 6                                                 |                                      |
| Scan Mode                                         | Quick <>                             |
|                                                   |                                      |
| Channel Scan Type                                 | Only Digital Channels <>             |
| Channel Scan Type<br>Frequency(KHz)               | Only Digital Channels <><br>346000   |
| Channel Scan Type<br>Frequency(KHz)<br>Network ID | Only Digital Channels<br>346000 Auto |

3. Entrez Canal Scan.Akado (Akado), Divan (Divan) La télévision,En ligne etRostelecom Rostelecom(SPB) sont les opérateurs locauxoule Scan Mo par défautde. D'autrescontiennentAvanced (en), Scan rapide et completmodes de transport.

| Scan Single RF Channel. (Digital Only) | Cable  |
|----------------------------------------|--------|
| Digital Channels:                      |        |
| 0%                                     |        |
| Frequency(KHz)                         | 346000 |
| Scan                                   | 5 ≫    |
| Signal Level                           | 0%     |
| Signal Quality                         | 0.9/   |

Single RF Scan: station de recherche manuelle.

#### Satellite

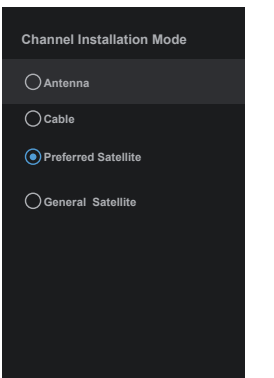

1.Menu->Paramètres->Canal->Canal Mode d'installation, sélectionnez le satellite préféré ou general satellite. Le préférées (en) atellite a étépré-ensemble avec les satellites correspondants de NTV, Tricolore et Telekarta Telekarta opérateurs.

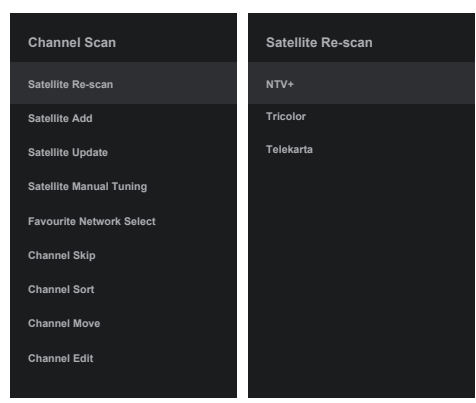

2. Enter Menu->Paramètres->canal->Channels-> Satellite Re-scan.

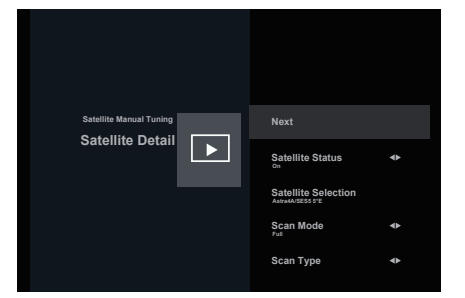

| Scan Air Channels                   |                                |
|-------------------------------------|--------------------------------|
|                                     |                                |
| 1%                                  |                                |
|                                     |                                |
| Seen Mede                           | Notwork                        |
| Scan Mode                           | Network                        |
| Scan Mode<br>Scan Type              | Network<br>All <b>&lt;&gt;</b> |
| Scan Mode<br>Scan Type<br>Scan Type | Network<br>All <><br>All <>    |

3. Appuyez sur OK pour entrer les paramètres parsatellite, qui comprennent LNB POWER, LNB Frequency, DiSEqC Set, 22K et d'autres paramètres. Puis revenez à satellite re-scan et cliquez à droite pour entrer dans le menu de recherche. Maintenant, retour à la re-scan satellite et cliquez à droite pour entrer la recherchemenu.

| satellite Add<br>Satellite Add |  | Disable+Disable+Oisable |  |
|--------------------------------|--|-------------------------|--|
|                                |  |                         |  |

#### Satellite Add: Ajouter un signal de diffusion d'étoiles.

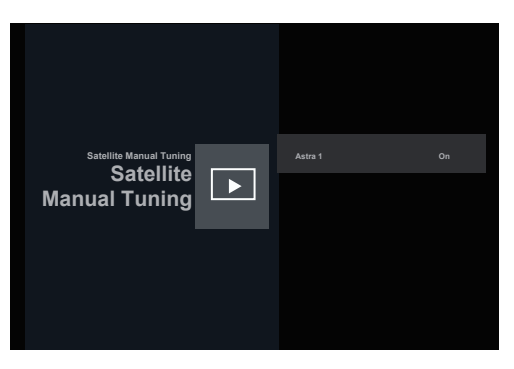

**Réglage manuel du satellite:** recherche manuelle d'un certain TP, qui peut être ajouté par le Satellite Add si désiré.

## PRÉFÉRENCES DEVICE ABOUT

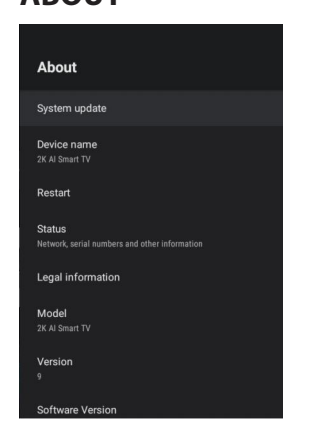

Ce sous-menu contient des paramètres pour la configuration et les informations TV.

1. Appuyez sur  $\blacktriangle/ \nabla$  pour sélectionner l'option souhaitée.

2. Appuyez sur **OK** pour ajuster.

3. Une fois votre réglage terminé, appuyez sur la touche **BACK** pour revenir au menu précédent.

#### **DATE&LE TEMPS**

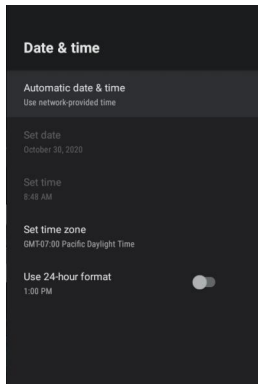

Automatique date & temps – Appuyez sur ▲/▼ pour sélectionner l'option puis appuyez sur OK pour entrer dans le sous-menu. (Facultatif : utiliser le temps fourni par le réseau)

#### **NOTE**

• L'ajustement manuel des paramètres de date et d'heure modifiera automatiquement la date et l'heure automatiques en OUT.

**Définir la date** – Appuyez sur ▲/▼ pour sélectionner l'option puis appuyez sur **OK** pour entrer dans le sous-menu.

Définir le bouton Temps d'appuyez – Appuyez sur ▲/▼
 pour sélectionner l'option puis appuyez sur
 OK pour entrer dans le sous-menu.

Définir le fuseau horaire – Appuyez sur ▲/▼ pour sélectionner l'option puis appuyez sur OK pour entrer dans le sous-menu.

**Définir le fuseau horaire** – Appuyez sur ▲/▼ pour sélectionner l'option, puis appuyez sur **OK** pour choisir ON/OFF.

#### TIMER

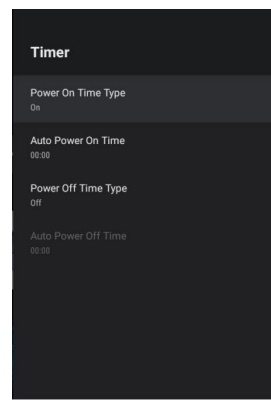

**Power On Timer Type** – Appuyez sur ▲/▼ pour sélectionner l'option, puis appuyez sur le **OK** pour choisir ALLUMER/OUT/UNE FOIS.

**Power On Timer** – Appuyez sur ▲/▼ pour sélectionner l'option puis appuyez sur **OK** pour entrer dans le sous-menu.

**Power Off Timer Type**– Appuyez sur ▲/▼ pour sélectionner l'option, puis appuyez sur **OK** pour choisir ALLUMER/OUT/UNE FOIS.

**Power Off Timer** – Appuyez sur ▲/▼ pour sélectionner l'option puis appuyez sur **OK** pour entrer dans le sous-menu.

#### LANGUES

| Lang | juage     |
|------|-----------|
| 0    | Català    |
| 0    | Čeština   |
| 0    | Dansk     |
| 0    | Deutsch   |
|      | English   |
| 0    | Español   |
| 0    | Français  |
| 0    | Hrvatski  |
| 0    | Indonesia |

Langage – Appuyez sur ▲/▼ pour sélectionner l'option puis appuyez sur OK pour entrer la langue sélectionnée.

#### **CLAVIER**

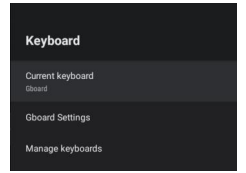

Clavier – Appuyer sur ▲/▼ pour sélectionner l'option puis appuyez sur OK pour entrer dans le sous-menu.
 Paramètres Gboard – Appuyer sur ▲/▼ pour sélectionner l'option puis appuyez sur OK pour entrer dans le sous-menu.
 Gérerclaviers – Appuyer sur ▲/▼ pour sélectionner l'option puis appuyez sur OK pour entrer dans le sous-menu.

#### ENTRÉES

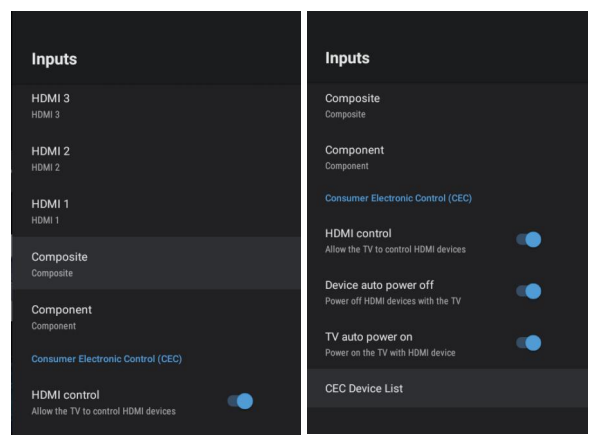

Entrées – Appuyer sur ▲/▼pour sélectionner l'option puis appuyez sur OK pour entrer dans le sous-menu.
Contrôle HDMI – Appuyer sur ▲/▼pour sélectionner l'option, puis appuyez sur le bouton OK pour choisir ON/OFF.
Device auto power off – Appuyer sur ▲/▼pour sélectionner l'option, puis appuyez sur le bouton OK pour choisir ON/OFF.
TV auto power on – Appuyer sur ▲/▼pour sélectionner l'option, puis appuyez sur le bouton OK pour choisir ON/OFF.
TV auto power on – Appuyer sur ▲/▼pour sélectionner l'option, puis appuyez sur le bouton OK pour choisir ON/OFF.
HDMI EDID Version – Zeigt die EDID-Version an.
CEC liste des périphériques– Appuyer sur ▲/▼ pour sélectionner l'option puis appuyez sur OK pour entrer dans le sous-menu.

#### POWER

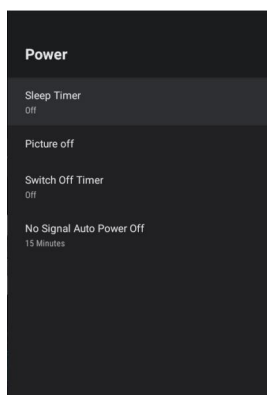

Sleep Timer – Appuyer sur ▲/▼ pour sélectionner l'option puis appuyez sur OK pour entrer dans le sous-menu. (Options: OFF, 10, 20, 30, 40, 50, 60, 90 ou 120 minutes).

#### Éteindre– Appuyer sur ▲/▼pour sélectionner

l'option, puis appuyez sur le bouton **OK** pour choisir ON/OFF. **Timer éteindre**– Appuyer sur ▲/▼ pour sélectionner l'option puis appuyez sur **OK** pour entrer dans le sous-menu. (Options: OFF, 30, 60, 90, 120, 150, 180, 210 ou 240 minutes). **Directe éteindre**– Appuyer sur ▲/▼ pour sélectionner l'option puis appuyez sur **OK** pour entrer dans le sous-menu. (Options: 5, 10, 15, 30 ou60 minutes)

#### IMAGE

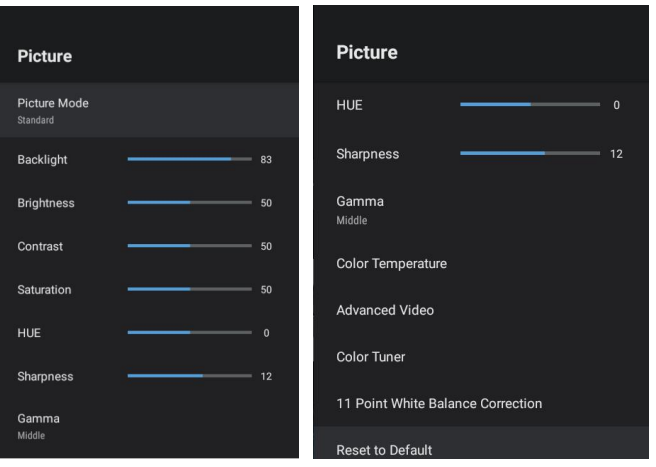

**Mode d'image** – Appuyer sur ▲/▼pour sélectionner l'option puis appuyez sur **OK** pour entrer dans le sous-menu. (Options: User, Standard, Vivid, Sport, Movie, Game, Energy saving).

**Rétroéclairage/Brightness/Contrast/Saturation/HUE/ Sharpness** – Appuyer sur ▲/ ▼ pour sélectionner l'option. Appuyez ◀ pour diminuer le paramètre. Appuyez ▶ pour augmenter le paramètre.

**Gamma** – Appuyer sur ▲ / ▼ pour sélectionner l'option puis appuyez sur **OK** pour entrer dans le sous-menu. (Options: Dark, middle, Bright).

**Température de la couleur** – Appuyer sur ▲/▼pour sélectionner l'option puis appuyez sur **OK** pour entrer dans le sous-menu.

**Image Format** – Appuyer sur  $\blacktriangle / \bigtriangledown$  pour sélectionner l'option puis appuyez sur **OK** pour entrer dans le sous-menu. (Options: Automatic/Super zoom/4:3/Movie expand 14:9/ Movie expand 16:9/Wide screen/Full/Unscaled). **HDR** – Appuyer sur  $\blacktriangle / \bigtriangledown$  pour sélectionner l'option

puis appuyez sur **OK** pour entrer dans le sous-menu. (Options: ON/OFF).

**Vidéo avancée** – Appuyer sur  $\land$  /  $\checkmark$  pour sélectionner l'option puis appuyez sur **OK** pour entrer dans le sous-menu.

**Temps de veille** – Appuyer sur ▲ / ▼ pour sélectionner l'option puis appuyez sur **OK** pour entrer dans le sous-menu.

**11 Point White Balance Correction** – Appuyer sur ▲ / ▼ pour sélectionner l'option puis appuyez sur **OK** pour entrer dans le sous-menu.

**Réinitialisez-le par défaut** – Réinitialisez tous les paramètres des paramètres par défaut de l'usine.

#### BRUIT

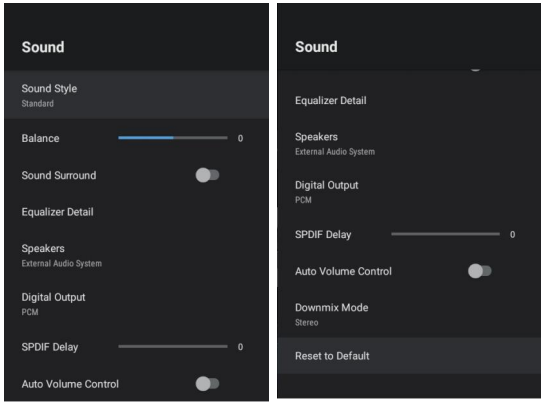

**Style sonore** – Appuyer sur▲/▼ pour sélectionner l'option puis appuyez sur **OK** pour entrer dans le sous-menu. (Facultatif: Utilisateur, Standard, Vivid, Sports, Movie, Music, Nouvelles).

**Balance/ Basse/ Aigus** - Appuyez sur ▲/▼ pour sélectionner l'option. Presse ◀ àdiminutonle paramètre. Appuyez ▶ pour augmenter le paramètre.

Surround sonore - Appuyez sur ▲/▼pour sélectionner l'option, puis appuyez sur OK pour choisir ON/OFF.
Détail d'égaliseur - Appuyer su ▲/▼ pour sélectionner l'option puis appuyez sur OK pour entrer dans le sous-menu.
Haut-parleurs - Appuyer sur ▲/▼ pour sélectionner l'option puis appuyez sur OK pour entrer dans le sous-menu.
(Facultatif: Haut-parleur de TV ou système audioxternal d'e).
Sortie numérique - Appuyer sur ▲/▼ pour sélectionner l'option puis appuyez sur OK pour entrer dans le sous-menu.
(Facultatif: Haut-parleur de TV ou système audioxternal d'e).
Sortie numérique - Appuyer sur ▲/▼ pour sélectionner l'option puis appuyez sur OK pour entrer dans le sous-menu.
(Facultatif: Auto, Bypass, PCM, Dolby Digital Plus, Dolby Digital).
Retard SPDIF - Appuyez sur ▲/▼ pour sélectionner l'option.
Presse ◀ àdiminutonle paramètre.

Appuyez ▶pour augmenter le paramètre.

**Contrôle automatique du volume** - Appuyez sur ▲/▼pour sélectionner l'option, puis appuyez sur **OK** pour choisir ON/OFF.

**Downmix Mode** - Appuyez sur ▲/▼pour sélectionner l'option, puis appuyez sur **OK** pour choisir ON/OFF (Facultatif: Stereo, Surround).

**Réinitialisez** - le par défaut - Réinitialisez tous les paramètres des paramètres par défaut de l'usine.

#### **ESPACE DE STOCKAGE**

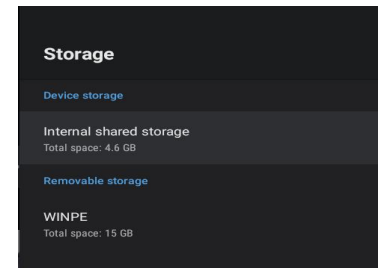

**Stockage interne partagé** - Appuyez sur ▲/▼pour sélectionner l'option, puis appuyez sur OK pour entrer dans le sous-menu.

**Stockage amovible** -Appuyez sur ▲/▼ pour sélectionnez l'option puis appuyez sur OK pour entrer dans le sous-menu.

(Remarque : Afficher les périphériques externes si disponible)

### **HOME SCREEN**

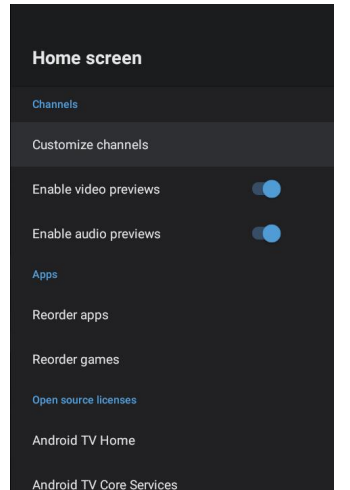

Dans ce menu, vous pouvez définir des canaux, des applications, des licences open source. 1. Appuyez ▲/▼sur bouton pour sélectionner ce que vous voulez ensemble.

2. Appuyez sur OK pour régler.

 Après finition votre ajustement,
 Appuyez sur le bouton BACK retour au menu précédent.

#### **STORE MODE**

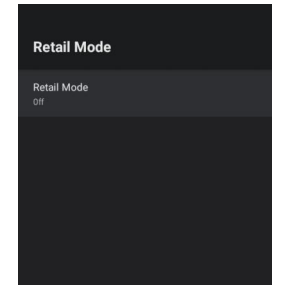

**Mode de vente au détail** - Appuyez sur ▲/▼ pour sélectionner l'option, puis appuyez sur le bouton D'accord pour choisir ALLUMER/OUT

#### GOOGLE

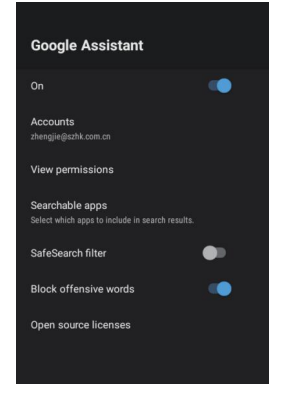

Dans ce menu, vous pouvez définir des applications consultables, option de recherche sécurisée. Éviter les mots offensants et nuisibles.

- 1. Appuyez sur▲/▼ pour sélectionner l'option souhaitée.
- 2. Appuyez sur le bouton OK

3. Une fois votre réglage terminé, appuyez sur la touche BACK pour revenir au menu précédent.

#### CHROMECASTBUILT-IN

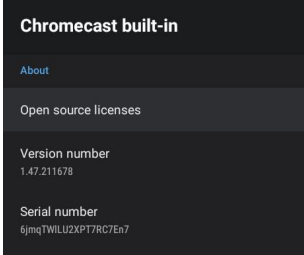

Dans ce menu, vous pouvez lire les informations et les paramètres de Chromecast.

1. Appuyez sur▲/▼ pour sélectionner l'option souhaitée.

- 2. Appuyez sur le bouton OK
- 3. Une fois votre réglage terminé, appuyez sur

la touche BACK pour revenir au menu précédent.

#### **SCREEN SAVER**

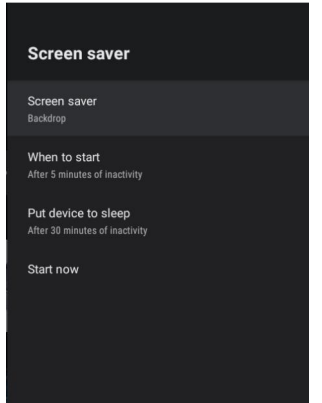

Économiseur d'écran - Appuyez sur ▲/▼pour sélectionner l'option, puis appuyez sur le bouton OK pour entrer dans le sous-menu.

(Facultatif: éteindre l'écran, la toile de fond, les couleurs) **Poule pour démarrer** – Appuyez ▲/▼ pour sélectionner le l'option puis appuyez sur le bouton OK pour entrer dans le sous-menu.

(Facultatif :5, 15, 30 minutes, 1, 2 heures). **Put dispositif pour dormir** - Appuyez sur bouton pour sélectionner l'option, puis appuyez sur bouton OK pour entrer le sous-menu.

(Facultatif: 30 minutes, 1, 3, 6, 12 heures, jamais).

#### LOCATIE

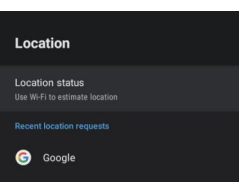

État de l'emplacement - Appuyer sur ▲/▼ pour sélectionner l'option puis appuyez sur D'accord bouton pour entrer dans le sous-menu. (Facultatif: utilisez wifi pour la localisation, Off)

#### UTILISATION ET DIAGNOSTIC

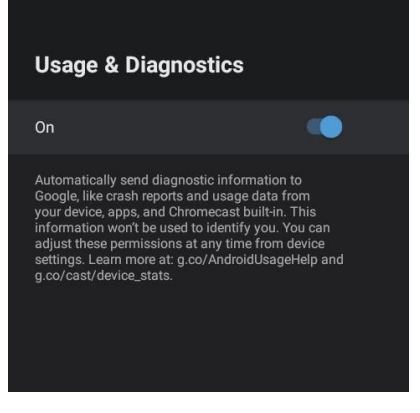

**Utilisation et diagnostics** - Appuyez sur ▲/▼ pour sélectionner l'option, puis appuyez sur OK pour choisir ON/OFF.

#### ACCESSIBILITÉ

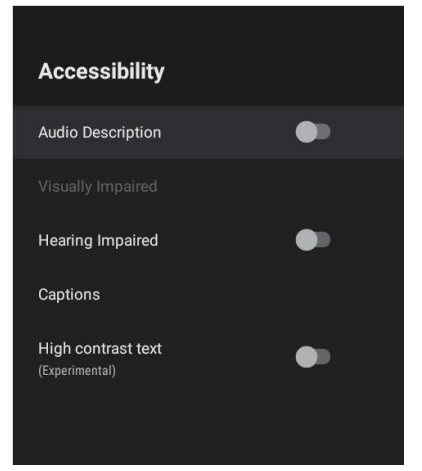

**Beschriftungen** – Appuyer sur ▲/▼ pour sélectionner l'option puis appuyez sur **OK** pour entrer dans le sous-menu.

**High contraste texte** - Appuyez sur ▲/▼ pour sélectionner l'option, puis appuyez sur OK pour choisir ON/OFF.

#### RESET

Appuyez sur **OK** pour entrer dans le sous-menu. Réinitialisez tout.

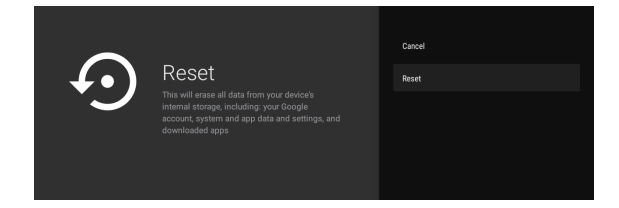

#### **TELECOMMANDE ET ACCESSOIRES**

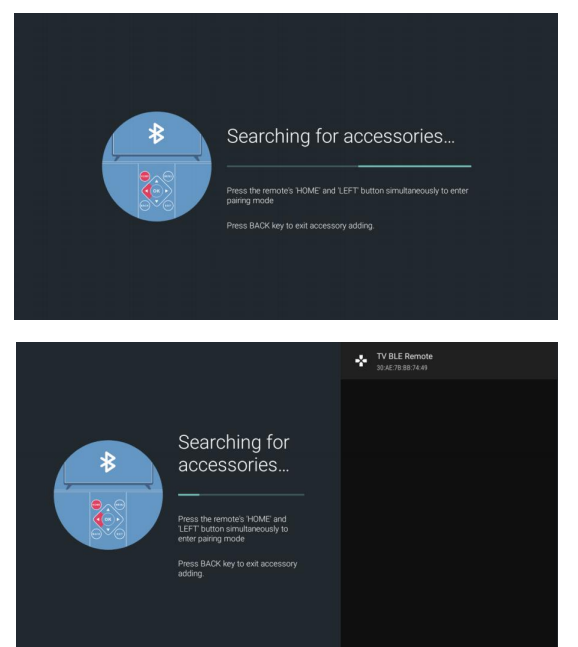

Dans ce menu, vous pouvez jumeler des périphériques Bluetooth.

1. Presse le "ACCUEIL"et "À GAUCHE"boutons à le télécommande pour 5 secondes.

2. Lorsque la LED commence à clignoter, relâchez-le. La télécommande va envoyer le signal d'appariement au téléviseur et afficher les informations de la télécommande sur le côté

droit de l'écran. 3. Appuyez sur le bouton OK pour afficher l 'appariement. Si la paire est affichée, la connexion est accomplie.

4. Si la télécommande ne pouvait pas paire, s'il vous plaît attendre 30 secondes, puis appuyez sur le "ACCUEIL"et "À GAUCHE" boutons à la télécommande contrôle pour 5 Annonces secondes à répéter la précédente étape.
5. Appuyez sur BACK ou exit bouton retour au menu précédent.

#### AJOUTER ET UTILISER UN MULTI MEDIA PLAYER

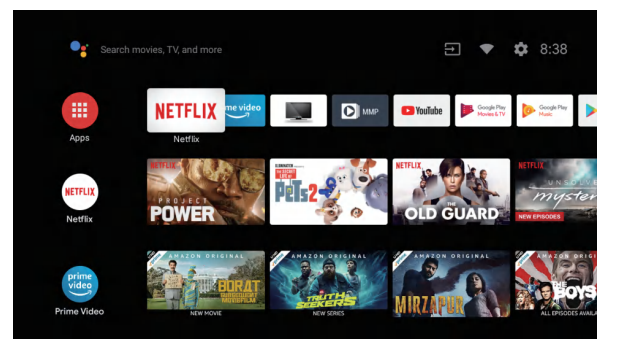

1. Dans l'interface Accueil, sélectionnez l'icône de l'application pour ajouter l'application et cliquez sur OK. Appuyez de haut en bas pour sélectionner l'application MultiMediaPlayer, et cliquez sur OK pour l'ajouter à l'interface ACCUEIL.

| Video | Photo | Music | Text |
|-------|-------|-------|------|
| Video | Photo | Music | Text |

2. Sélectionnez OK pour entrer MultiMediaPlayer et afficher Vidéo, photo, audio, texte. Après avoir inséré le lecteur flash USB, vous pouvez afficher les fichiers correspondants dans le lecteur flash USB.

#### **NOTE**

Le menu peut être différent selon le moment où vous acheté le téléviseur.

# ANTTEQ

# MANUAL DEL USUARIO

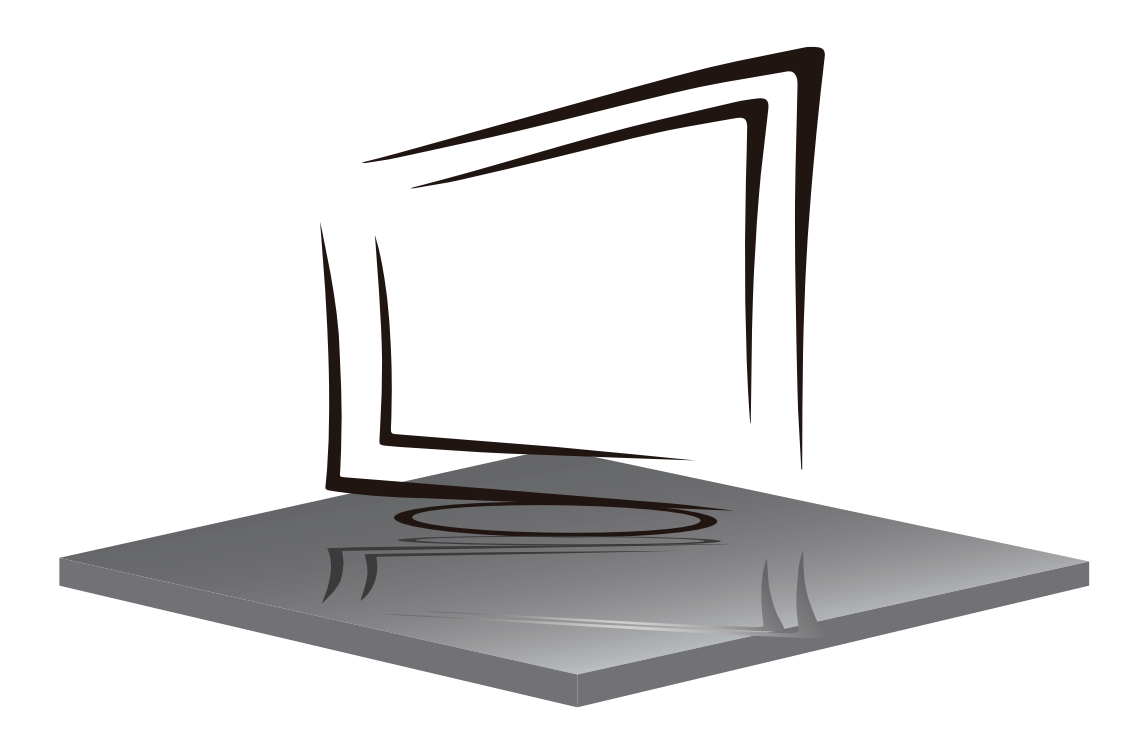

# Q50/Q43

# **CONTENIDOS**

**INSTRUCCIONES DE SEGURIDAD IMPORTANTES** 

PRECAUCIONES Y RECORDATORIOS

**BOTONES Y CONEXIONES** 

**INSTRUCCIONES DE FUNCIONAMIENTO** 

SOLUCIÓN DE PROBLEMAS

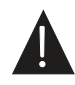

## **INSTRUCCIONES DE SEGURIDAD IMPORTANTES**

- 1) Lea estas instrucciones.
- 2) Guarde estas instrucciones.
- 3) Preste atención a todas las advertencias
- 4) Siga todas las instrucciones.
- 5) No use este aparato cerca del agua.
- 6) Limpie solo con un paño seco.
- 7) No bloquee ninguna abertura de ventilación, instale el aparato de acuerdo con las instrucciones.
- No lo instale cerca de fuentes de calor comoradiadores, bombas de aire, estufas u otros aparatos (incluidos amplificadores) que produzcan calor.
- 9) No anule el propósito de seguridad del enchuf e polarizado. Si el enchufe provisto no cabe en su toma de corriente, consulte a un electricista parareemplazar la toma de corriente obsoleta.
- Proteja el cable de alimentación de ser pisado o pellizcado, particularmente en los enchufes, receptáculos de conveniencia y el punto de donde salen del aparato.
- 11) Utilice solo accesorios / complementos especificados por el fabricante.
- 12) Desenchufe este aparato durante tormentas eléctricas o cuando no se utilice durante largosperíodos de tiempo.
- 13) Remita todas las reparaciones a personal de servicio calificado. Se requiere servicio cuando el aparato se ha dañado de alguna manera, el cable de alimentación o el enchufe están dañados, se ha derramado líquido o se han caído objetos dentro del aparato, el aparato ha estado expuesto a lalluvia o la humedad, no funciona normalmente o se ha caído.
- 14) El enchufe de red se utiliza como dispositivo de desconexión, por lo cual debe permanecer fácilmente operativo.
- 15) No se debe impedir la correcta ventilacion cubriendo las aberturas de ventilación con articuloscomo periódicos, manteles, cortinas, etc.
- 16) No se deben colocar fuentes de llamas descubiertas, como velas encendidas, sobre el aparato.
- 17) Se debe prestar atención a los aspectos ambientales de la eliminación de la batería.
- 18) El uso de aparatos en clima moderado.
- 19) El aparato no debe exponerse a goteos o salpicaduras y no debe colocarse ningún objeto lleno de líquidos, como iarrones, sobre el mismo.

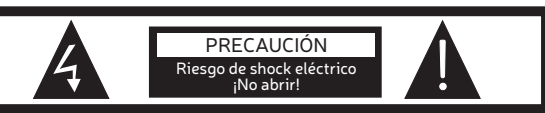

PRECAUCIÓN

PARA REDUCIR EL RIESGO DE DESCARGAS ELÉCTRICAS, NO RETIRE LA CUBIERTA (O LA PARTE POSTERIOR). NO HAY PIEZAS REPARABLES POR EL USUARIO EN EL INTERIOR. CONSULTE UN SERVICIO TÉCNICO CUALIFICADO

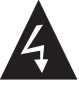

Este símbolo indica que hay voltajes peligrosos que constituyen un riesgo de descarga eléctrica dentro de esta unidad.

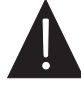

Este símbolo indica que hay instrucciones importantes de funcionamiento y mantenimiento en los textos que acompaña a esta unidad.

#### ADVERTENCIA:

Para reducir el riesgo de incendio o descarga eléctrica, no exponga este aparato a la lluvia o la humedad.

#### ADVERTENCIA:

Las baterías no deben exponerse a calor excesivo como la luz solar, el fuego o similares.

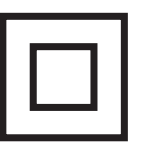

Este símbolo indica que este producto incorpora doble aislamiento entre la tensión de red peligrosa y las partes accesibles para el usuario. Cuando realice el mantenimiento, utilice sólo piezas de repuesto idénticas.

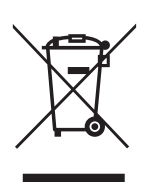

Esta marca indica que este producto no debe desecharse con otros desechos domésti cos en toda la UE. Para evitar posibles daños al medio ambiente o la salud humana por la eliminación in controlada de residuos, recíclelo de manera responsable para promo ver la reutilización sostenible de los recursos materiales. Para devolver su dispositivo usado, utilice los sistemas de devolución y recolección o comuníquese con el vendedor donde adquirió el producto. Ellos podrán recoger este producto para reciclarlo de forma segura para el medio ambiente.

## **PRECAUCIONES Y RECORDATORIOS**

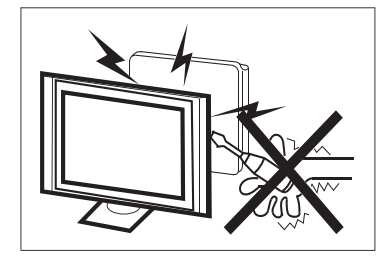

Se utilizan altos voltajes en el funcionamiento de este dispositivo. No retire el gabinete de su conjunto. Remita el servicio al personal de servicio calificado.

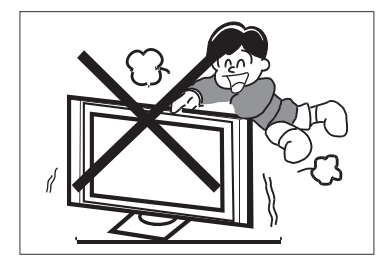

Nunca se agarre, apoye ni empuje repentinamente el televisor o su soporte. Debe prestar especial atención a los niños. Se pueden producir lesiones graves si se cae.

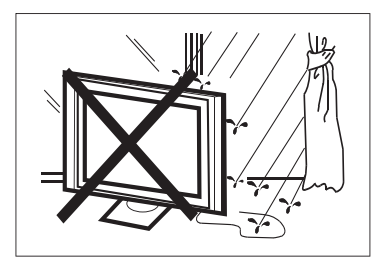

Para evitar incendios o descargas eléctricas, no exponga el televisor a la lluvia o la humedad.

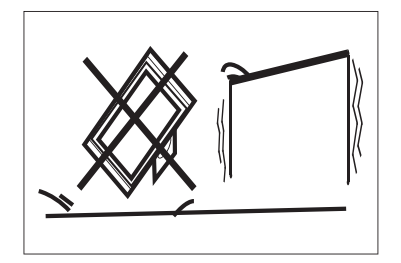

No coloque su televisor en un carrito, estante, o mesa inestable. Si se cae, pueden producirse lesiones graves a una persona y daños al televisor.

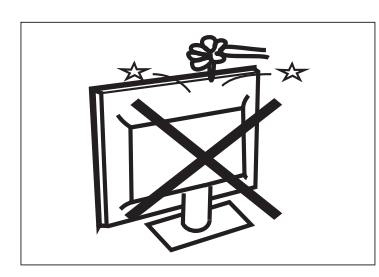

No deje caer ni empuje objetos en las ranuras o aberturas de la carcasa del televisor. Nunca derrame ningún tipo de líquido sobre el televisor.

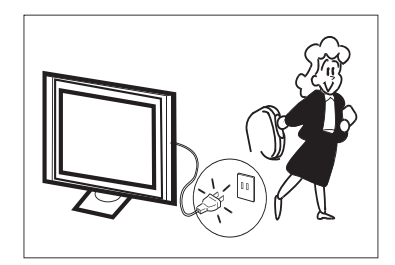

Cuando el televisor no se utiliza durante un período prolongado, es aconsejable desconectar el cable de alimentación de la toma de corriente.
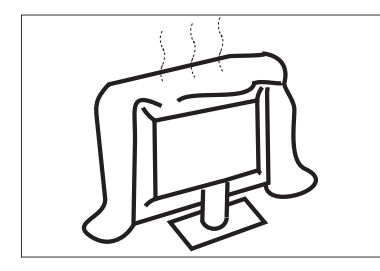

No bloquee los orificios de ventilación en la cubierta posterior. La ventilación adecuada es esencial para evitar el fallo de los componentes eléctricos.

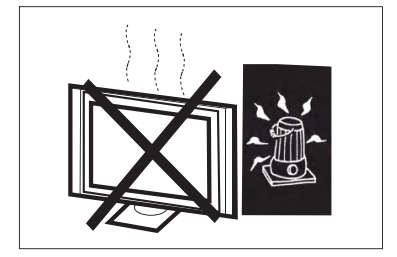

Evite exponer el televisor a la luz solar directa y otras fuentes de calor. No coloque el televisor directamente sobre otros productos que emitan calor, por ejemplo reproductores de vídeo y amplificadores de audio. No coloque fuentes de llamas desnudas, como velas encendidas, sobre el televisor.

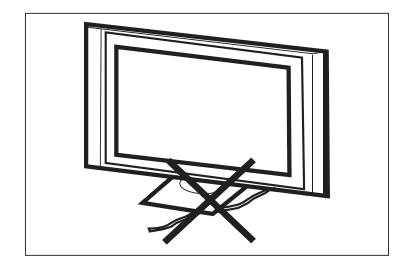

No atrape el cable de alimentación debajo del receptor de televisión.

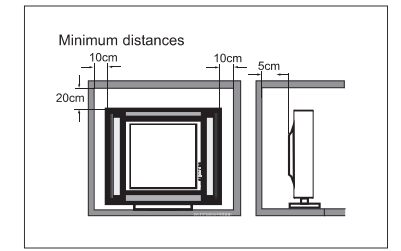

Si el televisor se va a colocar en un compartimento o recinto cerrado, se deben mantener las distancias mínimas. La acumulación de calor puede reducir la vida útil de su televisor y también puede ser peligroso. Nota: el uso de aparatos en climas moderados.

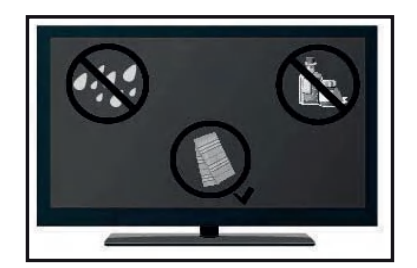

Si va a limpiar el producto, desenchufe el televisor, use un paño suave y sin agua, nunca utilice productos químicos.

## **BOTONES Y CONEXIONES**

## BOTONES

## ок / 🕛

En modo standby, pulse **OK / ()** para encender el televisor. En el estado de arranque, mantega pulsado **OK / ()** para apagar. Dentro del menú, función equivalente a la tecla OK.

## CH-/CH+

Fuera de los menús, se utiliza para subir o bajar de canal. Dentro del menú, puede mover el cursor hacia arriba y hacia abajo.

## VOL-/VOL+

Fuera de los menús, se utiliza para subir o bajar el volumen. Dentro del menú, puede mover el cursor hacia la izquierda o derecha.

## CONEXIONES

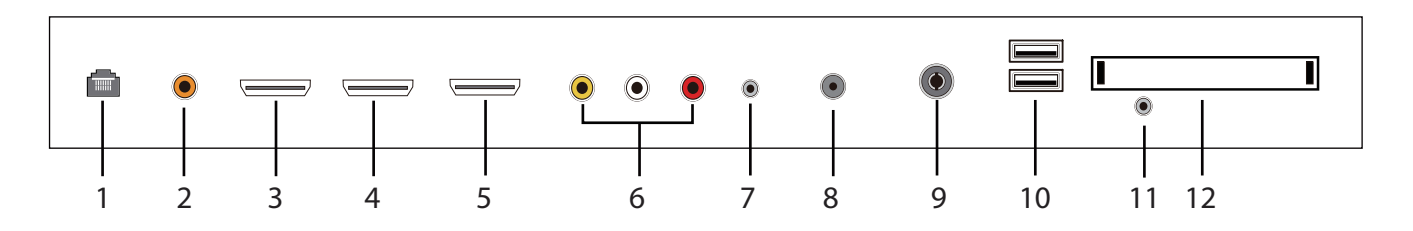

- **1.** RJ45
- 2. Salida coaxial SPDIF.
- **3.** Entrada HDMI1.
- 4. Entrada HDMI2.
- 5. Entrada HDMI3(ARC).
- 6. Entrada de Audio&Vídeo.
- **7.** Toma de auriculares.
- 8. LNB IN.
- 9. Conexión de antena RF.
- **10.** USB 1&2: Conectar un dispositivo USB, como por ejemplo un disco duro.
- **11.** Entrada YPbPr(MINI).
- **12.** Ranura tarjetas Cl.

## **INSTRUCCIONES DE FUNCIONAMIENTO**

## MANDO A DISTANCIA

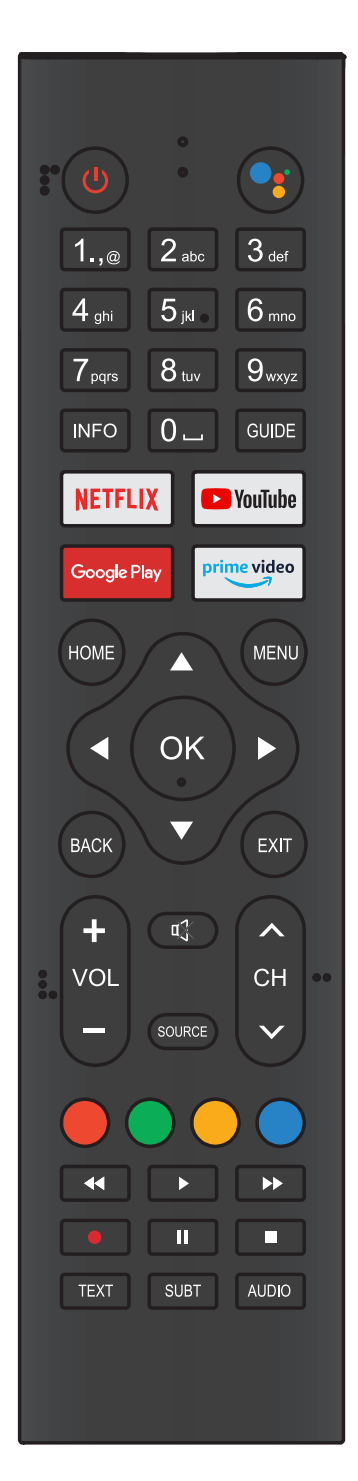

| ΒΟΤΟΝ                    | DESCRIPCIONES                                                                                                    |
|--------------------------|----------------------------------------------------------------------------------------------------|
| (U) Power                | Pulse para encender o apagar el televisor. Cuando su TV<br>esté apagada, la electricidad todavía fluye dentro de él.<br>Para apagar del todo, desenchufe de la corriente |
| Google<br>Assistant      | Presione para abrir el Asistente de Google o iniciar una<br>búsqueda por voz                                                                                             |
| Núm. 0~9                 | Presione para introducir un número de canal de TV                                                                                                    |
| INFO                     | Pulse para mostrar la información del canal                                                                                                    |
| Guide                    | Entrar en la Guí Electrónica de Programas.<br>(para modelos con función DTV)                                                                                             |
| NETFLIX                  | Pulse para abrir NETFLIX                                                                                                    |
| YouTube                  | Pulse para abrir YouTube                                                                                                    |
| Google Play              | Pulse para abrir Google Play                                                                                                    |
| Prime video              | Pulse para abrir Prime Video                                                                                                    |
| HOME                     | Pulse para abrir la pantalla principal                                                                                                    |
| MENU                     | Presione para abrir o cerrar el menú en pantalla                                                                                                    |
| <b>AV4&gt;</b>           | Pulse para navegar por el menú en pantalla                                                                                                    |
| ОК                       | Ingrese la opción seleccionada o realice la operación<br>seleccionada                                                                                                    |
| BACK                     | Volver al menú anterior                                                                                                    |
| EXIT                     | Depende de la función actual                                                                                                    |
| VOL+/VOL-                | Pulse VOL+ ó VOL- para ajustar el volumen                                                                                                    |
| CH+/CH-                  | Pulse CH+ ó CH- para cambiar canales                                                                                                    |
| 🕸 MUTE                   | Presione para encender o apagar el sonido                                                                                                    |
| SOURCE                   | Presione para abrir la lista de fuentes de entrada                                                                                                    |
| BOTONES<br>DE COLOR      | Presione para acceder directamente a la función corres-<br>pondiente en el servicio APP                                                                                  |
| <b>∢∢</b><br>(rebobinar) | Pulse para invertir la reproducción en modo<br>multimedia y Timeshift                                                                                                    |
| ▶ (play)                 | Pulse para reproducir en modo multimedia<br>y modo Timeshift                                                                                                    |
| ▶▶ (avanzar)             | Pulse para avanzar rápidamente en modo multimedia<br>y Timeshift                                                                                                    |
| ll (pausa)               | Pulse para pausar en modo multimedia y modo Timeshift                                                                                                    |
| ∎ (stop)                 | Presione para detener la reproducción multimedia,<br>el modo Grabación y Timeshift                                                                                       |
| TEXT                     | Pulse para entrar en el Teletexto                                                                                                    |
| SUBT                     | Abrir o cerrar los subtítulos                                                                                                    |
| AUDIO                    | Pulse para selecciona el audio de DTV.                                                                                                    |

## **CONFIGURACIÓN INICIAL**

Esta función se utiliza para el emparejamiento del mando a distancia. Después de que el emparejamiento sea exitoso, podrá usar el mando a distancia Bluetooth para operar el televisor. Presione y mantenga presionado el botón "HOME" y el botón "Izquierda" simultáneamente durante 5 segundos. Luego presione el botón "OK" cuando aparezca "TV\_BLE\_Remote" en la esquina superior derecha de la pantalla.

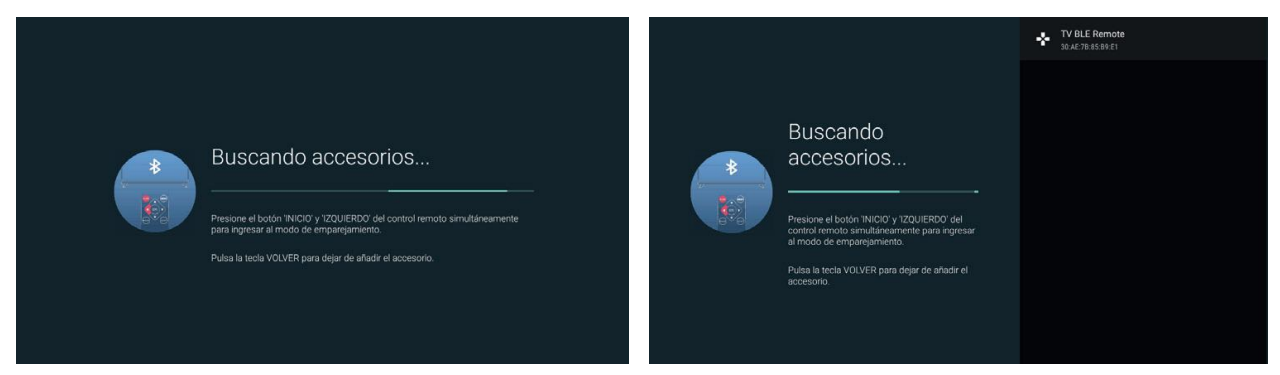

## PANTALLA DE INICIO

Durante la configuración inicial, presione EXIT para salir y entrar a la pantalla de INICIO.

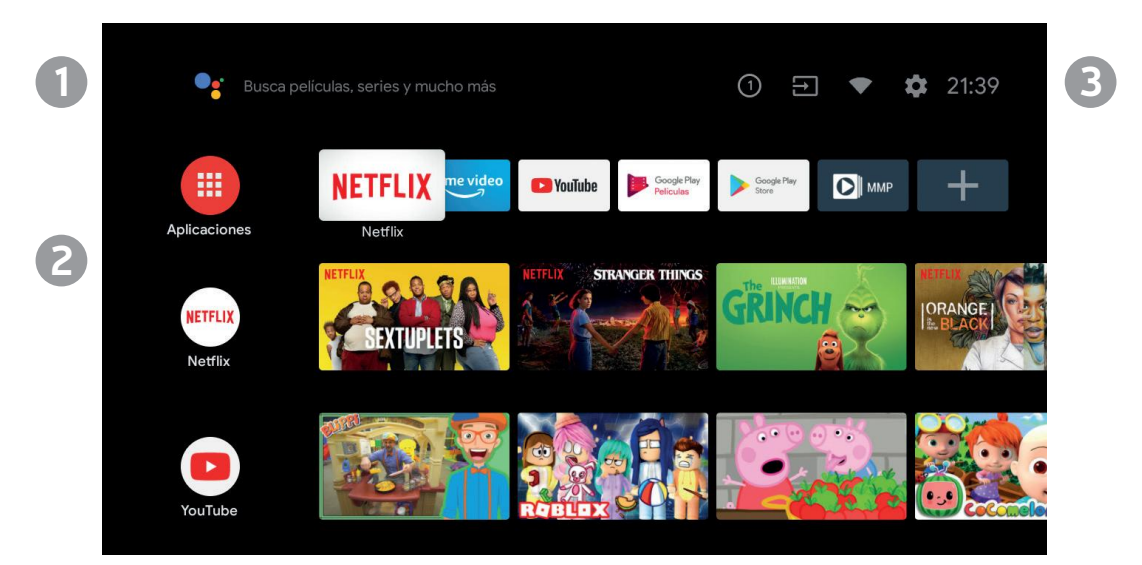

1) Abra el asistente de google o inicie una búsqueda por voz.

2) Entre las aplicaciones instaladas en el televisor, los iconos de las aplicaciones favoritas se muestran aquí. (Los usuarios pueden agregar / eliminar / cambiar el orden de sus aplicaciones favoritas).
 APPs: haga clic para ir a la pantalla de aplicaciones donde se enumeran todas las aplicaciones instaladas.

3)Notificaciones: muestra las notificaciones.

Entradas: icono para seleccionar una fuente de entrada.

Red&Internet: icono para configurar la red, así como la conexión wifi.

Ajustes: Aquí se pueden cambiar varios ajustes.

Para obtener detalles sobre la configuración, consulte la siguiente explicación.

## FUENTE DE ENTRADA

1. En la interfaz de la pantalla de INICIO, presione ▲▼ ◀ ▶ para seleccionar el ícono "Entradas", presione OK para abrir la lista de fuentes de entrada, luego pulse hacia arriba para resaltar una entrada y presione OK para cambiar.

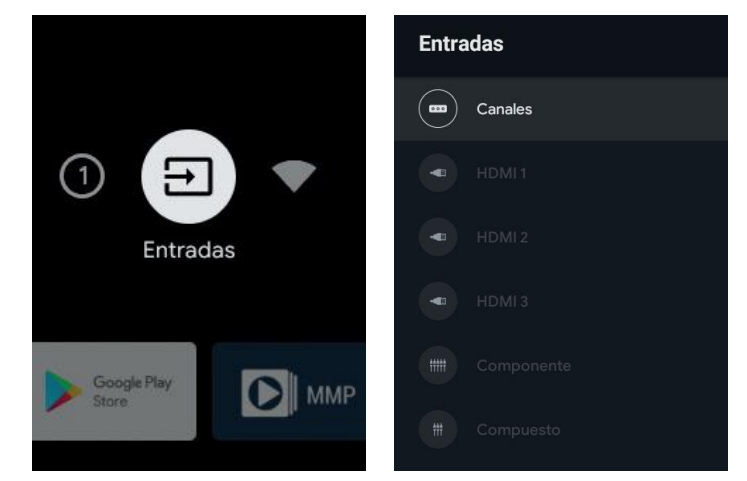

2. Mientras esté viendo la televisión, pulse el botón SOURCE para mostrar la lista de fuentes de entrada. Puede seleccionar la fuente deseada.

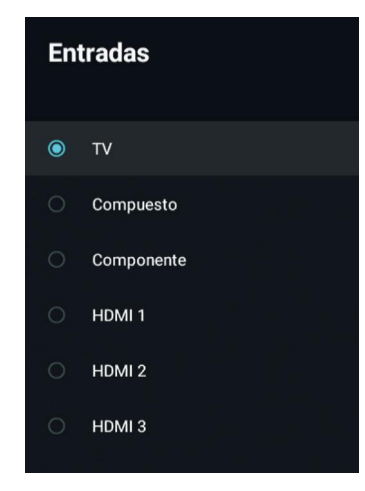

## NAVEGANDO POR EL MENÚ EN PANTALLA

1) Hay dos formas de entrar. Primero, mientras vea la televisión, presione el botón MENU para mostrar las opciones de TV, pulse ▲ ▼ ◀ ▶ para seleccionar el menú de configuración y presione OK para confirmar. En segundo lugar, en la interfaz de inicio, presione la tecla ▶ para seleccionar el icono del menú de configuración circular, presione OK para confirmar.

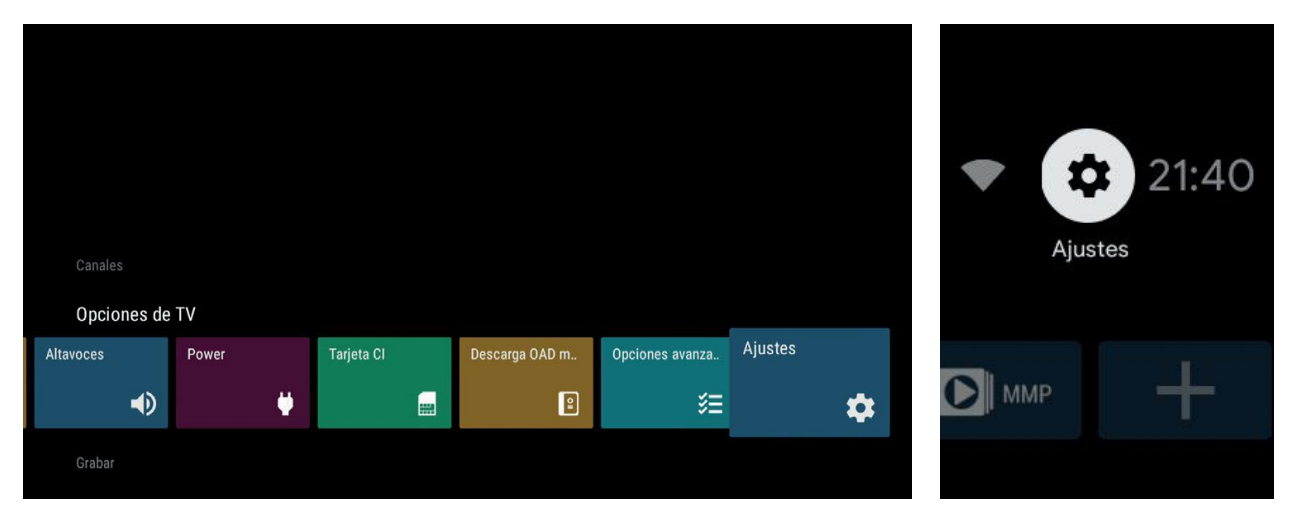

2) Pulse ▲ ▼ para seleccionar lo que desee configurar.

**3)** Pulse OK para entrar en los ajustes.

Presione BACK para volver al menú anterior. Si se muestra el menú principal, al pulsar BACK se cerrará el menú en pantalla.

## RED

1. Pulse ▲ ▼ para seleccionar lo que desee configurar.

2. Pulse OK para ajustar.

3. Después de finalizar el ajuste, haga clic en el botón OK para guardar y volver al menú anterior.

| Red e Internet               |   | Red e Internet                                                                                                    |
|------------------------------|---|----------------------------------------------------------------------------------------------------|
| Vi-Fi<br>tedes disponibles   | • | Búsqueda siempre disponible<br>Permite que el servicio de ubicación de Google<br>y otras aplicaciones busquen redes, aunque la<br>conexión Wi-Fi esté desactivada |
| ▼ MM<br>Conexión establecida | ê | Wow<br>Red wake on wireless                                                                                                    |
| HKC-VPN test                 | ê | Wol<br>Wake on LAN                                                                                                    |
| MNT-SOFT-2.4                 | ê | Ethernet                                                                                                    |
| /er todo                     |   | No conectado                                                                                                    |
| Otras opciones               |   | Ajustes de proxy                                                                                                    |
| Añadir red nueva             |   | Ajustes de IP                                                                                                    |
| Búsqueda siempre disponible  |   |                                                                                                    |

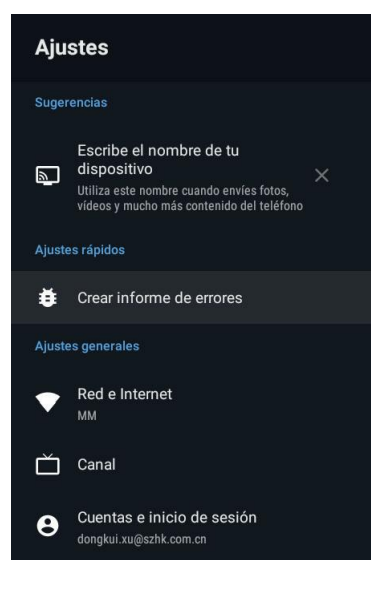

## CANAL

**Canales** – Muestra el submenú de escaneo en función de los diferentes modos de instalación de canales.

**Modo de Instalación de Canales** – Seleccione fuentes de canales de visualización en pantalla. Puede seleccionar el tipo de señal.

• **Antena** – Cuando configura la antena, el televisor puede recibir señales de transmisión analógicas y digitales (DVBT/T2).

• **Cable** – Establece el tipo de señal del cable. Cuando configura el cable, el televisor puede recibir señales de transmisión analógicas y QAM

## Actualización Automática de Canales

**Control Parental** – Pulse ▲ ▼ para seleccionar la opción y luego presione el botón OK para entrar al submenú

**Canal de Audio** – Pulse ▲ ▼ para seleccionar la opción y luego presione el botón OK para entrar al submenú

**Licencias de Código Abierto** – Pulse ▲ ▼ para seleccionar la opción y luego presione el botón OK para entrar al submenú.

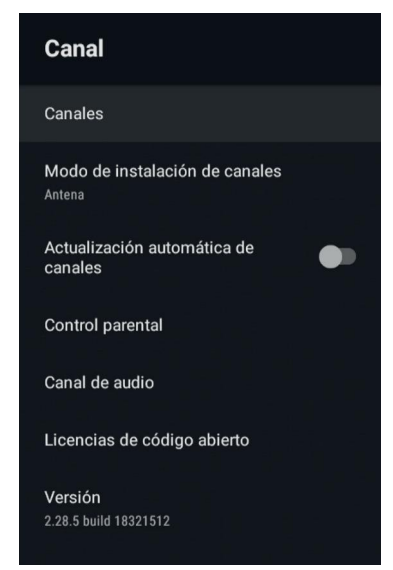

## ANTENA

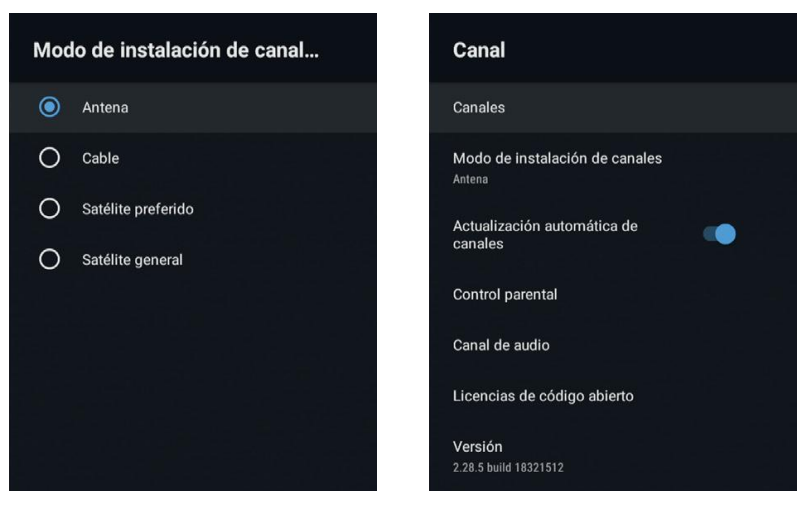

1. Menú->Ajustes->Canal-> entrar en Modo Instalación de Canal, elegir Antena.

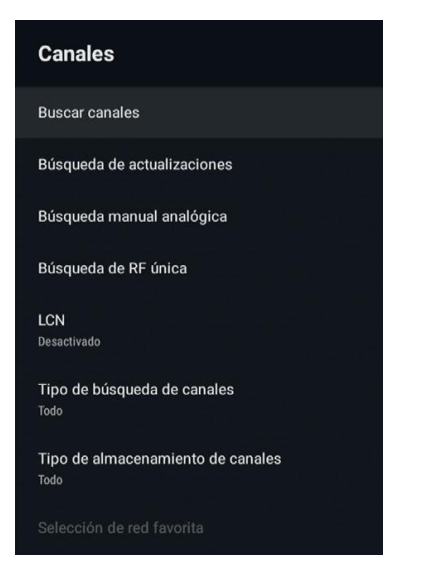

2. Entrar en Menú->Ajustes->Canal->Canales.

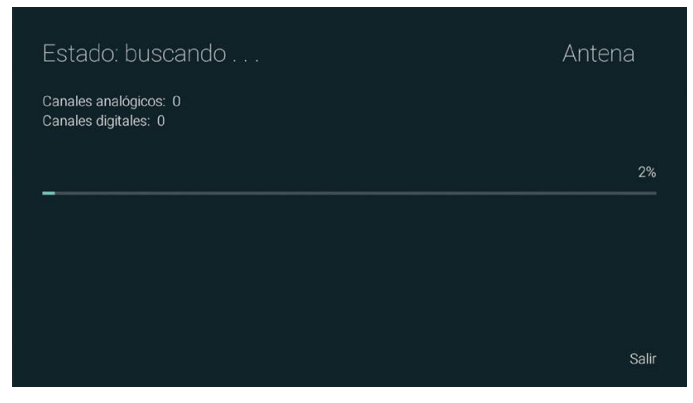

**3.** La Exploración de canales ingresa directamente a la interfaz de plataforma de búsqueda automática ATV + DTV de Antena.

Actualizar escaneo: busque automáticamente puntos de frecuencia fuera de la estación.

**Buscar Canales Analógicos:** estación de búsqueda de ATV manual. Después de entrar el punto de frecuencia, puede seleccionar la estación de búsqueda hacia arriba o hacia abajo.

**Busca en un canal de RF única:** búsqueda manual DTV, izquierda y derecha después de seleccionar Canal RF, búsqueda directamente OK.

| Buscar canales analógicos  |               | Busca en un canal de radiofrecuencia única<br>(solo digital) | Antena |
|----------------------------|---------------|--------------------------------------------------------------|--------|
|                            |               | Canales digitales:                                           |        |
|                            |               | 0%                                                           |        |
| Frecuencia de inicio (MHz) | 47.00         |                                                              |        |
| Buscar hacia arriba        | $\rightarrow$ | Canal de RF                                                  | 7 <>   |
| Buscar bacia abaio         | >>            | Nivel de la señal                                            | 0%     |
|                            |               | Calidad de la señal                                          | 0%     |
|                            |               |                                                              |        |
|                            |               |                                                              |        |

## CABLE

**1.** Menú->Ajustes->Canal->Modo Instalación de Canal, seleccione Cable.

**2.** Entre en Mené->Ajustes->Canal->Canales.

**3.** Entre en "Búsqueda de Canales", donde Akado, Divan TV, Online y Rostelecom (SPB) son los operadores locales, y el modo de escaneo predeterminado es "Avanzado". "Otros" tiene modos de escaneo avanzado, rápido y completo.

| de instalación de canal | Buscar todos los canales.   |                                        |
|-------------------------|-----------------------------|----------------------------------------|
| na                      |                             |                                        |
|                         | 0%                          |                                        |
|                         | Modo de búsqueda            | Avanzada                               |
|                         | Tipo de búsqueda de canales | Solo canales digitales <>              |
|                         | Frecuencia (KHz)            | 474000                                 |
|                         | ID de red                   | 5555                                   |
|                         | Buscar                      | >>>>>>>>>>>>>>>>>>>>>>>>>>>>>>>>>>>>>> |

Busca en un canal de RF única: estación de búsqueda manual.

| Busca en un canal de radiofrecuencia única<br>solo digital) | Cable  |
|-------------------------------------------------------------|--------|
| anales digitales:                                           |        |
| %                                                           |        |
| Frecuencia (KHz)                                            | 306000 |
| Buscar                                                      | >>>    |
|                                                             | 0%     |
| Nivel de la señal                                           |        |

## PREFERENCIAS DEL DISPOSITIVO

## INFORMACIÓN

En este menú, puede leer la información y configuración de la TV. 1. Pulse ▲ ▼ para seleccionar lo que desea configurar. 2. Pulse OK para configurar. Volver al menú anterior.

## **FECHA & HORA**

**Fecha & Hora Automáticas** – Pulse ▲ ▼ para seleccionar la opción, luego pulse **OK** para entrar en el sub-menú. (Opción: Usar tiempo proporcionado por la red / Desactivado)

El ajuste manual de la fecha y hora cambiará automáticamente la fecha y hora automáticas a OFF.

**Ajustar fecha** – Pulse ▲ ▼ para seleccionar la opción y luego presione el botón OK para entrar al submenú.

**Ajustar hora** – Pulse  $\blacktriangle$   $\blacksquare$  para seleccionar la opción y luego presione el botón OK para entrar al submenú.

**Ajustar zona horaria** – Pulse ▲ ▼ para seleccionar la opción y luego presione el botón OK para entrar al submenú.

**Usar formato 24h** – Pulse ▲ ▼ para seleccionar la opción y luego presione el botón OK para elegir ON/OFF.

## TEMPORIZADOR

**Tipo de temporizador de encendido** – Pulse  $\blacktriangle \lor$  para seleccionar la opción y luego presione el botón OK para elegir ON/OFF/ONCE. **Temporizador de encendido** – Pulse  $\blacktriangle \lor$  para seleccionar la opción y luego presione el botón OK para entrar al submenú.

**Tipo de temporizador de apagado** – Pulse  $\blacktriangle \lor$  para seleccionar la opción y luego presione el botón OK para elegir ON/OFF/ONCE. **Temporizador de apagado** – Pulse  $\blacktriangle \lor$  para seleccionar la opción y luego presione el botón OK para entrar al submenú.

#### Información

Actualización del sistema

Nombre del dispositivo 2K Al Smart TV

Reiniciar

Estado Red, números de serie y otra información

Información legal

Modelo 2K Al Smart TV

Versión

versión de softwa

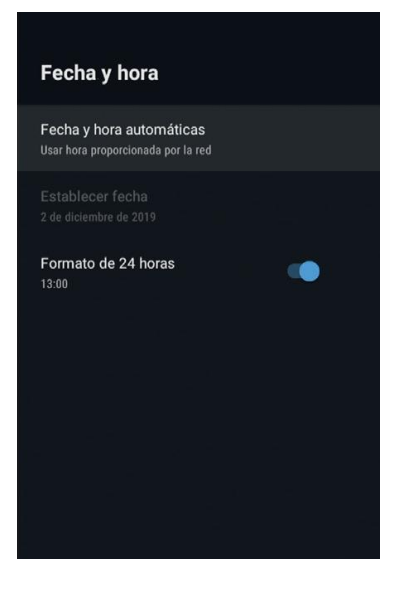

#### Temporizador

Tipo de hora de encendido

Hora de encendido automático 00:00

Tipo de hora de apagado Desactivado

Hora de apagado automático 00:00

## **IDIOMA**

Idioma — Pulse  $\blacktriangle$   $\blacksquare$  para seleccionar la opción y luego presione para entrar en la selección de lenguaje.

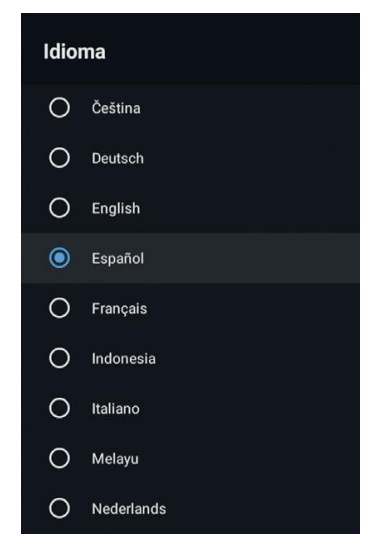

## TECLADO

Teclado actual – Pulse ▲ ▼ para seleccionar la opción y luego presione el botón OK para entrar al submenú.
Ajustes Teclado – Pulse ▲ ▼ para seleccionar la opción y luego presione el botón OK para entrar al submenú.
Administrar Teclados – Pulse ▲ ▼ para seleccionar la opción y luego presione el botón OK para entrar al submenú.

|     | - |   |   |
|-----|---|---|---|
| Гес | a | d | 0 |

Teclado actual Gboard

Ajustes de Gboard

Administrar teclados

## ENTRADAS

**Entradas** – Pulse ▲ ▼ para seleccionar la opción y luego presione OK para entrar al submenú. **Control HDMI** – Pulse ▲ ▼ para seleccionar la opción y luego presione OK para elegir ON/OFF. **Apagado automático del dispositivo** – Pulse ▲ ▼ para seleccionar la opción y luego presione OK para elegir ON/OFF.

Encendido automático del TV

Pulse ▲ ▼ para seleccionar la opción y luego presione OK para elegir ON/OFF.

**Versión de HDMI EDID** – muestra la versión de EDID.

Lista de dispositivos CEC – Pulse ▲ ▼ para seleccionar la opción y luego presione OK para entrar al submenú.

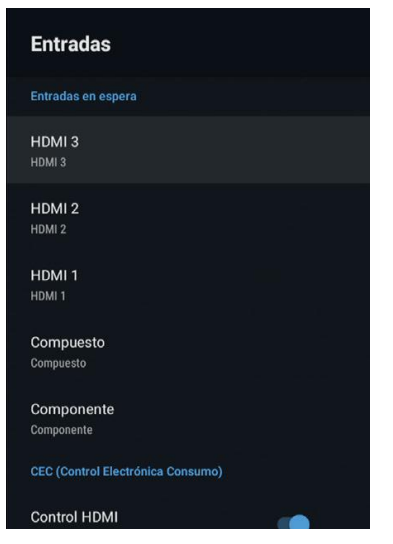

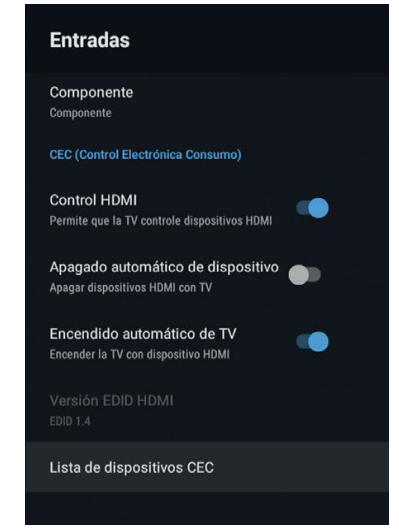

## **ENCENDIDO**

**Temporizador de suspensión** – Pulse  $\blacktriangle \lor$  para seleccionar la opción y luego presione OK para entrar al submenú.

(Opciones: off, 10 minutos, 20 minutos , 30 minutos, 40 minutos, 50 minutos, 60 minutos, 90 minutos, 120 minutos ).

**Imagen desactivada** – Pulse  $\blacktriangle \lor$  para seleccionar la opción y luego presione OK para elegir ON/OFF.

**Desactivar el Temporizador** – Pulse ▲ ▼ para seleccionar la opción y luego presione OK para entrar al submenú. (Opciones: off, 30 minutos, 60 minutos, 90 minutos, 120 minutos, 150 minutos, 180 minutos, 210 minutos, 240 minutos).

**Apagado Automático cuando no hay Señal** – Pulse ▲ ▼ para seleccionar la opción y luego presione OK para entrar al submenú. (Opciones: off, 5 minutos, 10 minutos, 15 minutos, 30 minutos, 60 minutos).

## IMAGEN

**Modo Imagen** – Pulse ▲ ▼ para seleccionar la opción y luego presione OK para entrar al submenú. (Opciones: Usuario, Estándar, Vívido, Deporte, Película, Juego, Ahorro de energía).

Luz de fondo / Brillo / Contraste / Saturación / HUE / Nitidez – Pulse ▲ ▼ para seleccionar la opción. Pulse ◀ para disminuir el parámetro. Pulse ▶ para incrementar el parámetro.

**Gamma** – Pulse  $\blacktriangle$   $\checkmark$  para seleccionar la opción y luego presione OK para entrar al submenú. (Opciones: Oscuro, Medio, Brillante). **Temperatura de Color** – Pulse  $\blacktriangle$   $\checkmark$  para seleccionar la opción y luego presione OK para entrar al submenú Formato de Imagen – Pulse  $\blacktriangle$   $\checkmark$  para seleccionar la opción y luego presione OK para entrar al submenú. Opciones: Automático / Super zoom / 4:3 / Película expandido 14:9 / Película expandido 16:9 / Wide screen / Full / Sin escalar.

**HDR** - Pulse ▲ ▼ para seleccionar la opción y luego presione OK para entrar al submenú. (Opciones: on, off)

**Vídeo Avanzado** – Pulse ▲ ▼ para seleccionar la opción y luego presione OK para entrar al submenú.

**Ajuste de Color**− Pulse ▲ ▼ para seleccionar la opción y luego presione OK para entrar al submenú.

**Corrección de balance de blancos de 11 puntos**− Pulse ▲ ▼ para seleccionar la opción y luego presione OK para entrar al submenú.

**Restablecer los valores predeterminados** – Restablezca todos los ajustes a los valores predeterminados de fábrica.

## Encendido

Temporizador de suspensión Desactivado

Imagen desactivada

Desactivar el temporizador Desactivado

No hay señal de apagado automát 15 minutos

| Imagen                     |                                                                                                    |    |
|----------------------------|----------------------------------------------------------------------------------------------------|----|
| Modo de imagen<br>Estándar |                                                                                                    |    |
| Retroiluminación           |                                                                                                    | 50 |
| Brillo                     |                                                                                                    | 50 |
| Contraste                  |                                                                                                    | 50 |
| Saturación                 |                                                                                                    | 50 |
| MATIZ                      | аранан аралыкан аралыкан аралыкан аралыкан аралыкан аралыкан аралыкан аралыкан аралыкан аралыкан аралыкан аралы<br>Таралыкан аралыкан аралыкан аралыкан аралыкан аралыкан аралыкан аралыкан аралыкан аралыкан аралыкан аралыкан ар |    |
| Nitidez                    |                                                                                                    | 12 |
| <b>Gamma</b><br>Media      |                                                                                                    |    |
|                            |                                                                                                    |    |

| Imagen                                            |      |  |
|---------------------------------------------------|------|--|
| MATIZ                                             |      |  |
| Nitidez                                           | = 12 |  |
| <b>Gamma</b><br>Media                             |      |  |
| Temperatura color                                 |      |  |
| Ajustes avanzados de vídeo                        |      |  |
| Sintonizador de color                             |      |  |
| Corrección del balance de blancos de<br>11 puntos |      |  |
| Restablecer predeterminado                        |      |  |
|                                                   |      |  |

## SONIDO

**Estilo de sonido** – Pulse ▲ ▼ para seleccionar la opción y luego presione OK para entrar al submenú. (Opciones: Usuario, Reposo, Vívido, Deportes, Películas, Música, Noticias).

**Balance / Graves / Agudos** – Pulse ▲ ▼ para seleccionar la opción. Pulse ◀ para disminuir el parámetro. Pulse ▶ para incrementar el parámetro.

**Sonido Surround** – Pulse ▲ ▼ para seleccionar la opción y luego presione OK para elegir ON/OFF.

**Detalle del ecualizador** – Pulse ▲ ▼ para seleccionar la opción y luego presione OK para entrar al submenú.

**Altavoces** – Pulse ▲ ▼ para seleccionar la opción y luego presione OK para entrar al submenú.

(Opciones: Altavoz TV, Sistema de Audio Externo).

**Salida digital** – Pulse ▲ ▼ para seleccionar la opción y luego presione OK para entrar al submenú. (Opciones: Auto, Bypass, PCM, Dolby Digital Plus, Dolby Digital).

**Retraso SPDIF** – Pulse ▲ ▼ para seleccionar la opción. Pulse ◀ para disminuir el parámetro. Pulse ▶ para incrementarlo.

**Control automático de volumen** – Pulse ▲ ▼ para seleccionar la opción y luego presione OK para elegir ON/OFF.

**Modo downmix** – Pulse  $\blacktriangle$   $\checkmark$  para seleccionar la opción y luego presione OK para entrar al submenú. (Opciones: Estéreo, Surround).

**Restablecer los valores predeterminados** – Restablezca todos los ajustes a los valores predeterminados de fábrica.

## ALMACENAMIENTO

Almacenamiento interno compartido – Pulse ▲ ▼ para seleccionar la opción y luego presione OK para entrar al submenú. Almacenamiento extraíble – Pulse ▲ ▼ para seleccionar la opción y luego presione OK para entrar al submenú. (Nota: muestra dispositivos externos si están disponibles)

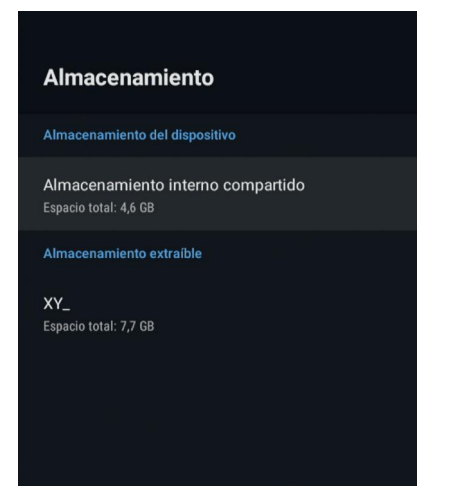

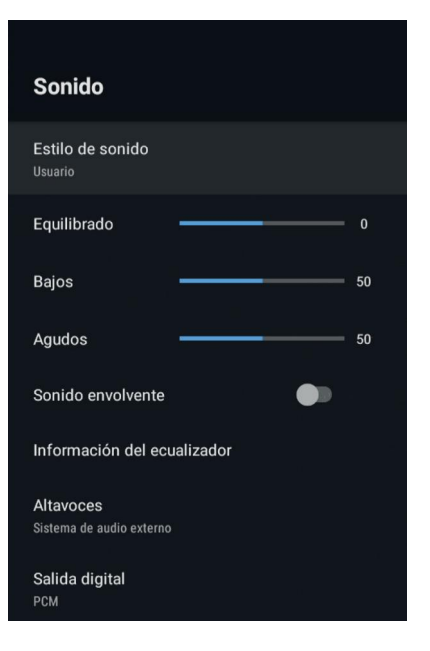

| Sonido                                |  |
|---------------------------------------|--|
| nformación del ecualizador            |  |
| Altavoces<br>Sistema de audio externo |  |
| Salida digital<br>PCM                 |  |
| Retraso SPDIF 0                       |  |
| Control de volumen automático         |  |
| Modo de mezcla<br>Estéreo             |  |
| Restablecer predeterminado            |  |
|                                       |  |

## PANTALLA DE INICIO

En este menú, puede configurar canales, aplicaciones, licencias de código abierto.

1. Pulse ▲ ▼ para seleccionar lo que desea configurar.

2. Presione el botón OK para configurar.

**3.** Después de finalizar su ajuste, presione el botón BACK para volver al menú anterior.

## **MODO TIENDA**

**Modo Tienda** – Pulse ▲ ▼ para seleccionar la opción y luego presione OK para elegir ON/OFF.

| Modo tienda                |  |
|----------------------------|--|
| Modo tienda<br>Desactivado |  |
|                            |  |

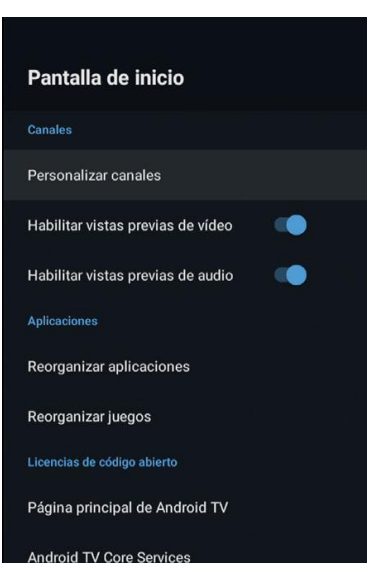

## GOOGLE

En este menú puede configurar aplicaciones de búsqueda, filtro de búsqueda segura, bloquear palabras ofensivas, licencias de origen.

**1.** Pulse ▲ ▼ para seleccionar lo que desea configurar.

**2.** Presione el botón OK para configurar.

**3.** Después de finalizar su ajuste, presione el botón BACK para volver al menú anterior.

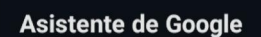

Cuentas

Ver permisos

Aplicaciones en las que se puede buscar Selecciona las aplicaciones que quieres incluir en los resultados de búsqueda.

Filtro Búsqueda Segura

Bloquear palabras ofensivas

Licencias de código abierto

## CHROMECAST INTEGRADO

En este menú puede ver la información y la configuración de Chromecast.

1. Pulse ▲ ▼ para seleccionar lo que desea configurar.

2. Presione el botón OK para configurar.

**3.** Después de finalizar su ajuste, presione el botón BACK para volver al menú anterior.

| Chromecast integrado             |  |
|----------------------------------|--|
| Información                      |  |
| Licencias de código abierto      |  |
| Número de versión<br>1.36.168363 |  |

## SALVAPANTALLAS

Salvapantallas – Pulse ▲ ▼ para seleccionar la opción y luego presione OK para entrar al submenú.
(Opciones: Apagar la pantalla, Fondo, Colores)
Cuando empezar – Pulse ▲ ▼ para seleccionar la opción y luego presione OK para entrar al submenú.
(Opciones: 5 minutos, 15 minutos, 30 minutos, 1 hora, 2 horas).

**Poner el dispositivo en reposo** – Pulse ▲ ▼ para seleccionar la opción y luego presione OK para entrar al submenú.

(Opciones: 30 minutos, 1 hora, 3 horas, 6 horas, 12 horas, nunca).

**Empezar ahora** – Pulse ▲ ▼ para seleccionar la opción y luego pulse OK para abrir el Salvapantallas.

## LOCALIZACIÓN

**Estado de la ubicación** – Pulse ▲ ▼ para seleccionar la opción y luego presione OK para entrar al submenú.

(Opciones: Usar WiFi para estimar la ubicación, Off)

## **USO Y DIAGNÓSTICO**

**Uso y diagnóstico** – Pulse ▲ ▼ para seleccionar la opción y luego presione OK para elegir ON/OFF.

## ACCESIBILIDAD

Subtítulos – Pulse ▲ ▼ para seleccionar la opción y luego presione OK para entrar al submenú.
Texto de alto contraste – Pulse ▲ ▼ para seleccionar la opción y luego presione OK para elegir ON/OFF.

## RESET

Presione OK para entrar al submenú. Restablecer - borrar todo.

#### Salvapantallas

Salvapantallas Fondo de pantalla

Cuándo se activa Después de 5 minutos de inactividad

Poner dispositivo suspensión Después de 30 minutos de inactividad

Iniciar ahora

### Ubicación

Estado de ubicación Calcular ubicación con Wi-Fi

Solicitudes de ubicación recientes

Ninguna aplicación ha solicitado la ubicación recientemente

## Uso y diagnósticos

Activado

Envía automáticamente información de diagnóstico (informes sobre fallos y datos de uso de tu dispositivo, tus aplicaciones y Chromecast integrado) a Google. Estos datos no se utilizarán para identificarte. Puedes modificar estos permisos en cualquier momento en los ajustes del dispositivo. Más información en g.co/AndroidUsageHelp and g.co/cast/device\_stats.

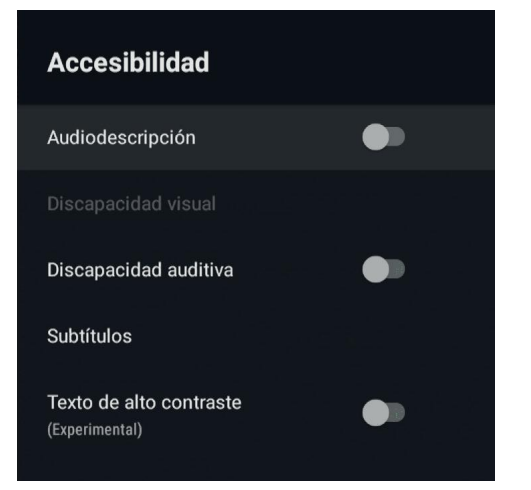

## MANDO Y ACCESORIOS

En este menú, puede emparejar dispositivos Bluetooth.

**1.** Presione los botones "HOME" y "IZQUIERDA" en la parte inferior del mando durante 5 segundos.

**2.** Cuando el LED comience a parpadear, suéltelo. El mando a distancia enviará la señal de emparejamiento al televisor y mostrará la información del mando en el lado derecho de la pantalla.

**3.** Presione el botón OK para mostrar el emparejamiento. Si se muestra el emparejado, la conexión es exitosa.

**4.** Si no se puede emparejar, la conexión falla. Espere 30 segundos y luego presione los botones "HOME" y "IZQUIERDA" en la parte inferior del mando durante 5 segundos para repetir los pasos anteriores.

5. Pulse BACK o EXIT para volver al menú anterior.

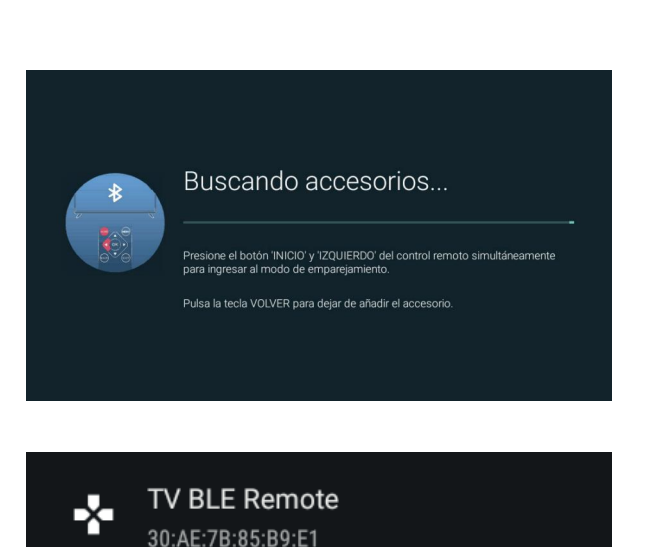

## AÑADIR Y UTILIZAR EL REPRODUCTOR MULTIMEDIA

**1.** En la pantalla de INICIO, seleccione el icono + en la columna APLICACIÓN para añadir la aplicación y haga clic en Aceptar. Presione hacia arriba y hacia abajo para seleccionar la aplicación MultiMediaPlayer y haga clic en Aceptar para agregarla a la interfaz HOME.

**2.** Seleccione la tecla OK para ingresar a MultiMedia Player y mostrar Video, Foto, Texto de audio. Después de insertar la unidad flash USB, puede ver los archivos correspondientes en la unidad flash USB.

NOTE: El menú puede ser diferente dependiendo de cuándo compró el televisor.

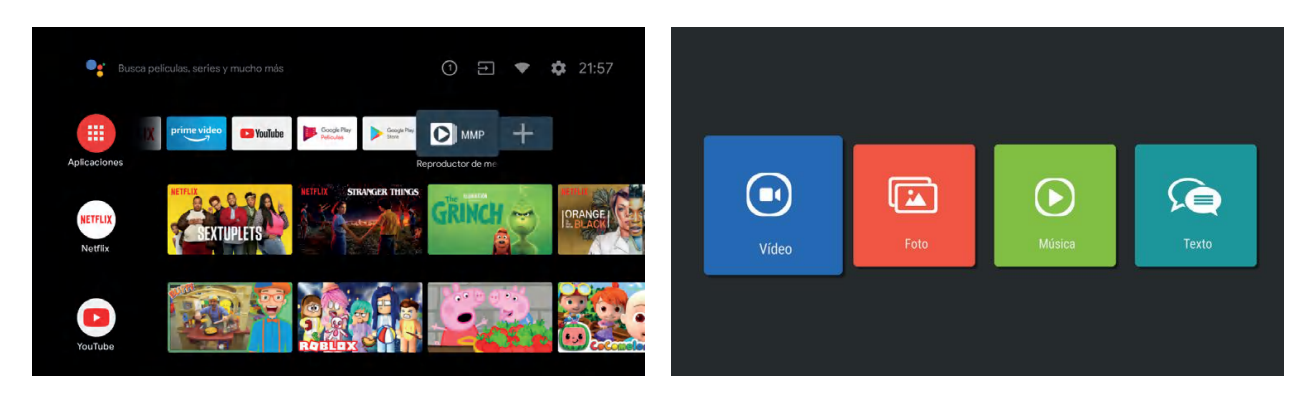

Realice estas comprobaciones simples antes de llamar al servicio técnico. Estos consejos pueden ahorrarle tiempo y dinero, ya que los costes por la instalación del TV y los ajustes de los controles del cliente no están cubiertos por su garantía.

| Síntomas                                                               | Elementos a verificar y acciones a seguir                                                                                                    |
|------------------------------------------------------------------------|----------------------------------------------------------------------------------------------------|
| "Fantasma" o doble<br>imagen                                           | <ul> <li>Esto puede ser causado por la obstrucción de la antena debido a<br/>edificios de gran altura o colinas. El uso de una antena altamente<br/>direccional puede mejorar la imagen.</li> </ul>                                                                                                    |
| Sin energía                                                            | <ul> <li>Compruebe si el cable de alimentación del televisor está enchufa-<br/>do a la toma de corriente.</li> <li>Desenchufe el televisor, espere 60 segundos. Luego vuelva a<br/>introducir el enchufe en la toma de corriente y encienda el televisor<br/>nuevamente.</li> </ul>                                                                                                    |
| Sin imagen                                                             | <ul> <li>Compruebe las conexiones de la antena en la parte posterior del<br/>televisor para ver si está conectado correctamente al televisor.</li> <li>Posible problema de la emisora. Intenta con otro canal.</li> <li>Ajuste la configuración de contraste y brillo.</li> <li>Compruebe el control de subtítulos. Algunos modos de TEXTO<br/>podrían bloquear la pantalla.</li> </ul> |
| Buena imagen pero sin<br>sonido.                                       | <ul> <li>Aumente el nivel de volumen presionando el botón VOL + en el<br/>mando a distancia o en el panel de control lateral del televisor.</li> <li>Presione el botón MUTE en el mando para asegurarse de que el<br/>silencio esté desactivado.</li> </ul>                                                                                                    |
| Buen sonido pero color<br>pobre                                        | <ul> <li>Ajuste la configuración de contraste, color y brillo.</li> </ul>                                                                                                    |
| Mala imagen                                                            | <ul> <li>La calidad de imagen deficiente puede ocurrir cuando una cámara<br/>o videocámara S-VHS activada está conectada a su televisor y<br/>otros periféricos al mismo tiempo. Apague uno de los periféricos.</li> </ul>                                                                                                    |
| lmagen nevada y con ruido                                              | • Compruebe la conexión de antena.                                                                                                    |
| Línea punteada horizontal                                              | • Esto puede ser causado por interferencia eléctrica (por ejemplo, secador de pelo, luces de neón cercanas, etc.) Apague el equipo.                                                                                                    |
| La televisión no responde<br>al mando a distancia                      | <ul> <li>Verifique si las baterías funcionan. Reemplace si es necesario.</li> <li>Limpie la lente del sensor del mando a distancia en el televisor.</li> <li>Todavía puede usar los botones en el costado de su televisor.</li> </ul>                                                                                                    |
| Píxeles (puntos) que<br>siempre están apagados o<br>siempre iluminados | • Su televisor está fabricado con precisión utilizando un nivel ex-<br>tremadamente alto de tecnología. Sin embargo, a veces los píxeles<br>pueden no mostrarse correctamente. Este tipo de ocurrencias son<br>inherentes a este tipo de producto y no constituyen un producto<br>defectuoso.                                                                                           |

# 

# MANUALE DELL'UTENTE

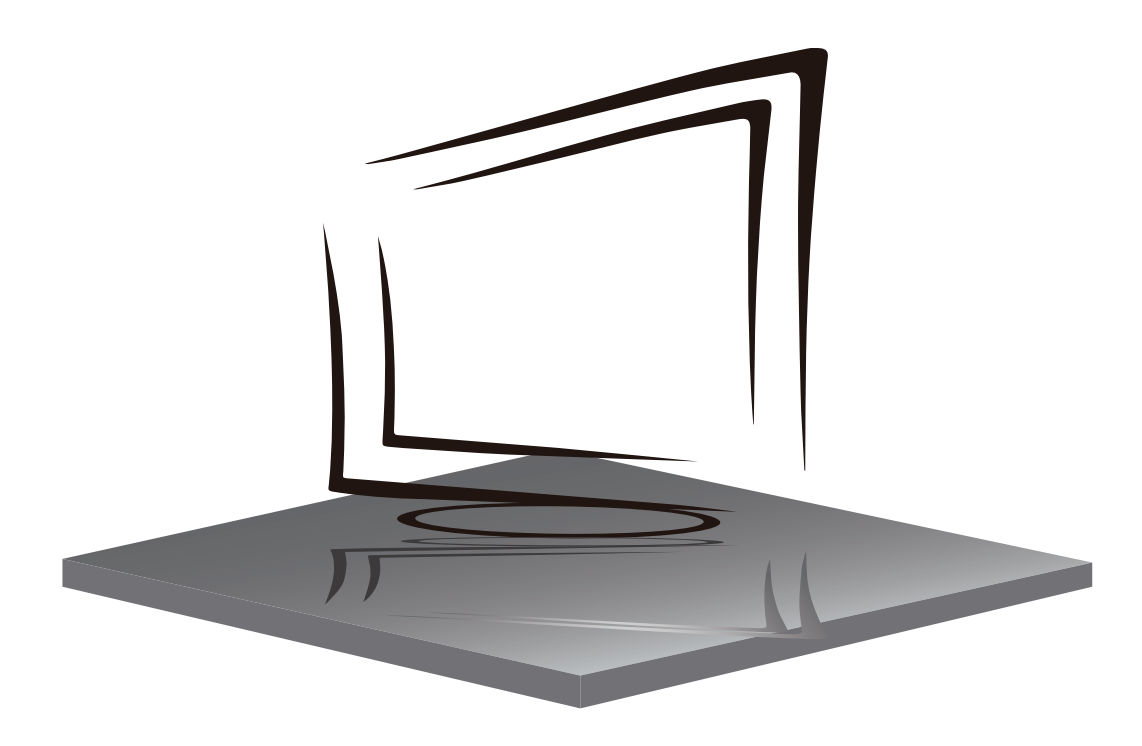

## Q50/Q43

## **CATALOGO**

**IMPORTANTIISTRUZIONI DI SICUREZZA** 

**PRECAUZIONI E ARICORDI** 

**PULSANTIE CONNESSIONI** 

**ISTRUZIONI PER L'USO** 

SPECIFICHE

**RISOLUZIONE DEIPROBLEM** 

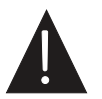

L'illustrazione nella presente guida è fornita solo a titolo di riferimento e può differire dall'aspetto reale del prodotto. La progettazione e le specifiche del prodotto possono essere modificate senza preavviso.

## **IMPORTANTI ISTRUZIONI DI SICUREZZA**

- 1) Leggi queste istruzioni.
- 2) Salva queste istruzioni.
- 3) Prestare attenzione a tutte le avvertenze.
- 4) Sequi tutte le istruzioni.
- 5) Non utilizzare questo apparecchio vicino all'acqua.
- 6) Pulire solo con un panno asciutto.
- 7) Non ostruire le aperture di ventilazione, installare l'apparecchio secondo le istruzioni.
- 8) Non installare vicino a fontidi calore come radiatori, pompe ad aria, stufe o altri dispositivi(inclusi amplificatori) che producono calore.
- 9) Non annullare l'obiettivo di sicurezza della spina polarizzata. Se la spina fornita non si adattaalla presa, consultare un elettricista per sostituire la presa obsoleta.
- 10) Proteggere il cavo di alimentazione dall'essere calpestato o pizzicato, in particolare nelle spine, nelle prese di corrente e nel punto in cui lasciano il dispositivo.
- 11) Utilizzare solo gli accessori / accessori specificati dal produttore.
- 12) Scollegare questo apparecchio durante i temporali o quando non viene uttlizzato per lunghiperiodi di tempo.
- 13) Riferire tutte le riparazioni a personale di assistenza qualificato. L'assistenza è necessaria quando il dispositivo è stato danneggiato in qualche modo, il cavo di alimentazione o la spina è danneggiato, è stato versato del liquido o sono caduti oggettinel dispositivo, il dispositivo è statoesposto a pioggia o umidità, non funziona normalment o è caduto.
- 14) La spina di rete viene utilizzata come dispositivo di disconnessione, quindi deve rimanerefacilmente operativa.
- 15) La corretta ventilazione non deve essere impedita coprendo le aperture di ventilazione conarticoli come giornali, tovaglie, tende, ecc.
- 16) Le fonti di fiamme libere, come candele accese, non devono essere posizionatesullapparecchio.
- 17) Occorre prestare attenzione agli aspettiambientali dello smaltimento delle batterie.
- L'uso di dispositivi in condizioni climatiche moderate.
- L'apparecchio non deve essere esposto a gocciolamenti o spruzzi e non devono essere collocatioggetti pieni di liquidi, come vasi.

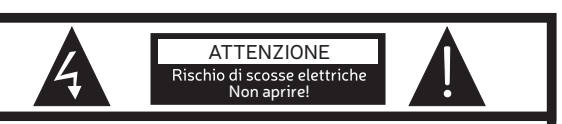

ATTENZIONE PER RIDURRE IL RISCHIO DI SCOSSE ELETTRICHE, NON RIMUOVERE IL COPERCHIO (O IL RETRO). NON CI SONO PARTI RIPARABILI DALL'UTENTE ALL'INTERNO. CONTROLLARE UN SERVIZIO TECNICO QUALIFICATO

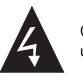

Questo simbolo indica che vi sono tensioni pericolose che costituiscono un rischio di scosse elettriche all'interno di questa unità.

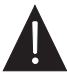

Questo simbolo indica che ci sono importanti istruzioni per l'uso e la manutenzione nei testi che accompagnano questa unità.

## ATTENZIONE:

Per ridurre il rischio di incendi o scosse elettriche, non esporre questo apparecchio a pioggia o umidità.

## ATTENZIONE:

Le batterie non devono essere esposte a calore eccessivo come luce solare, fuoco o simili.

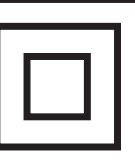

Questo simbolo indica che questo prodotto incorpora un doppio isolamento tra la pericolosa tensione di rete e le parti accessibili all'utente. Quando si esegue la manutenzione, utilizzare solo partidi ricambio identiche.

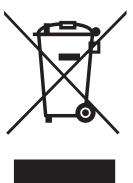

Questo marchio indica che questo prodotto non deve esserte smaltito con altri rifiuti domestici in tutta l'UE. Per evitare possibili danni all'ambiente o alla salute umana dovuti allo smaltimento incontrollato dei rifiuti , riciclarli responsabilmente per promuovere il riutilizzo sostenibile delle risorse materiali. Per restituire il dispositivo usato,utilizzare i sistemi di restituzione e raccolta o contattare il venditore presso il qualè stato acquistato il prodotto. Possono ritirare questo prodotto per riciclarlo in sicurezzaper lambiente.

## **PRECAUZIONI E RICORDI**

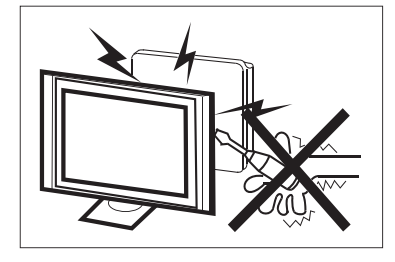

Le alte tensioni sono utilizzate nel funzionamento di questo dispositivo. Non rimuovere l'armadio dal suo gruppo. Rivolgersi a personale di assistenza qualificato.

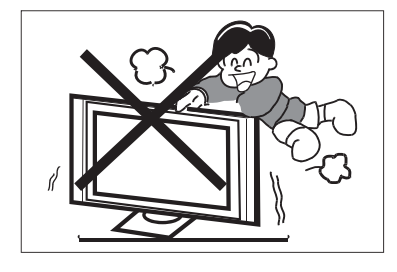

Non tenere mai, sostenere improvvisamente o spingere la TV o il suo supporto. Devi prestare particolare attenzione ai bambini. In caso di caduta possono verificarsi lesioni gravi.

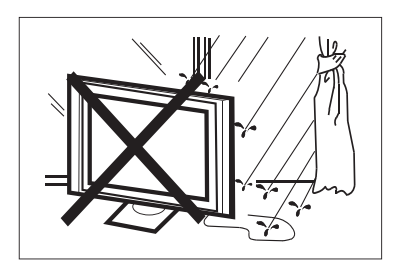

Per evitare incendi o scosse elettriche, non esporre il televisore alla pioggia o all'umidità.

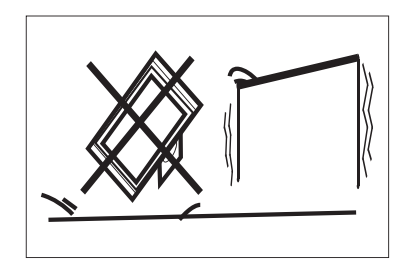

Non posizionare la TV su un carrello, uno scaffale o un tavolo instabile. Se cade, possono verificarsi gravi lesioni a una persona e danni alla TV.

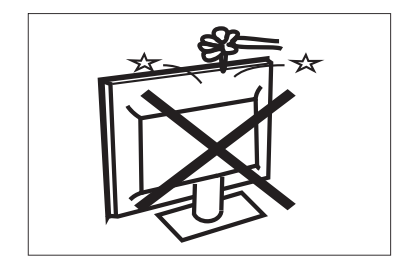

Non far cadere o spingere oggetti nelle fessure o nelle aperture del mobile TV. Non versare mai alcun tipo di liquido sul televisore.

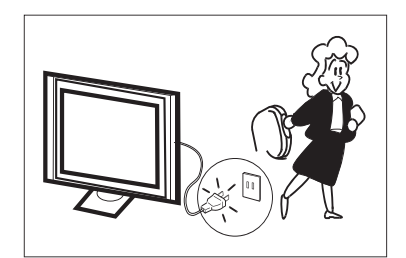

Quando la TV non viene utilizzata per un periodo prolungato, si consiglia di scollegare il cavo di alimentazione dalla presa di corrente.

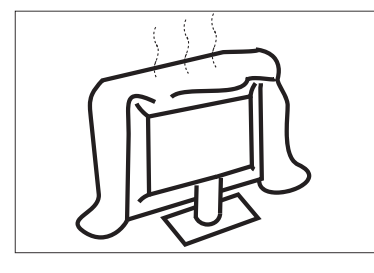

Non bloccare i fori di ventilazione sul coperchio posteriore. Una corretta ventilazione è essenziale per evitare guasti ai componenti elettrici.

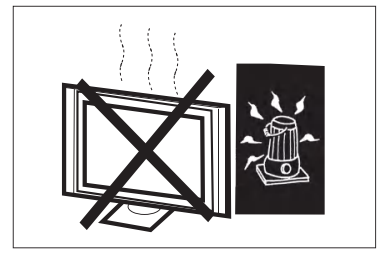

Evitare di esporre la TV alla luce solare diretta e ad altre fonti di calore. Non posizionare la TV direttamente su altri prodotti che emettono calore, come lettori video e amplificatori audio. Non posizionare fonti di fiamme libere, come candele accese, sulla TV.

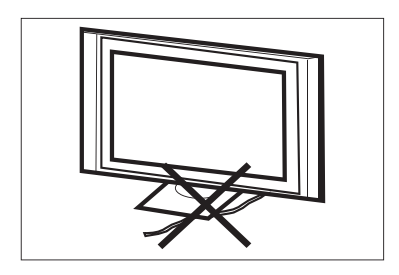

Non afferrare il cavo di alimentazione sotto il ricevitore del televisore.

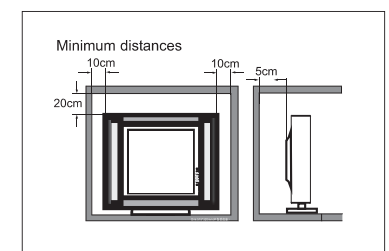

Se la TV deve essere collocata in uno scompartimento o contenitore chiuso, è necessario mantenere le distanze minime. L'accumulo di calore può ridurre la durata della TV e può anche essere pericoloso. Nota: l'uso di dispositivi in climi moderati.

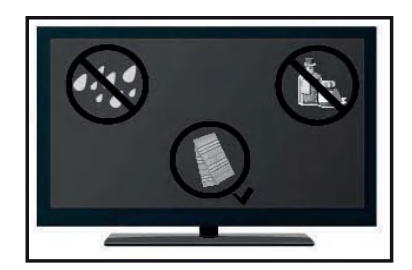

Se si sta pulendo il prodotto, scollegare la TV, utilizzare un panno morbido senza acqua, non utilizzare mai prodotti chimici.

## **PULSANTI E CONNESSIONI**

## TASTI

## ОК / 🕛

In modalità standby, premere **OK / ()** per accendere la TV. Nello stato di avvio, tenere premuto **OK** / () per spegnere. All'interno del menu, funzione equivalente al tasto OK.

## CH-/CH+

Al di fuori dei menu, viene utilizzato per alzare o abbassare il canale. All'interno del menu, puoi spostare il cursore su e giù.

## VOL-/VOL+

Al di fuori dei menu, viene utilizzato per aumentare o diminuire il volume. All'interno del menu, è possibile spostare il cursore a sinistra o a destra.

## CONNESSIONI

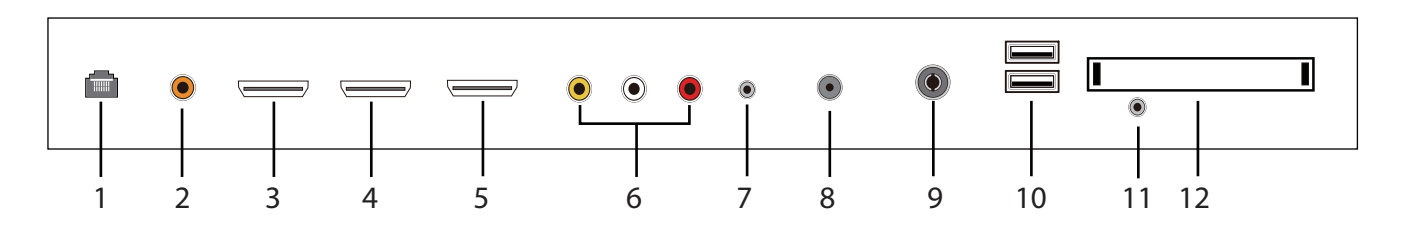

## **1.** RJ45

- 2. Uscita coassiale SPDIF.
- **3.** Ingresso HDMI1.
- **4.** Ingresso HDMI2.
- 5. Ingresso HDMI3(ARC).
- 6. Ingresso audio e video.
- **7.** Jack per cuffie.
- 8. LNB IN.
- **9.** Collegamento antenna RF.
- 10. USB 1 e 2: collegare un dispositivo USB, ad esempio un disco rigido.
- 11. Ingresso YPbPr (MINI).
- **12.** Slot per scheda Cl.

## TELECOMANDO

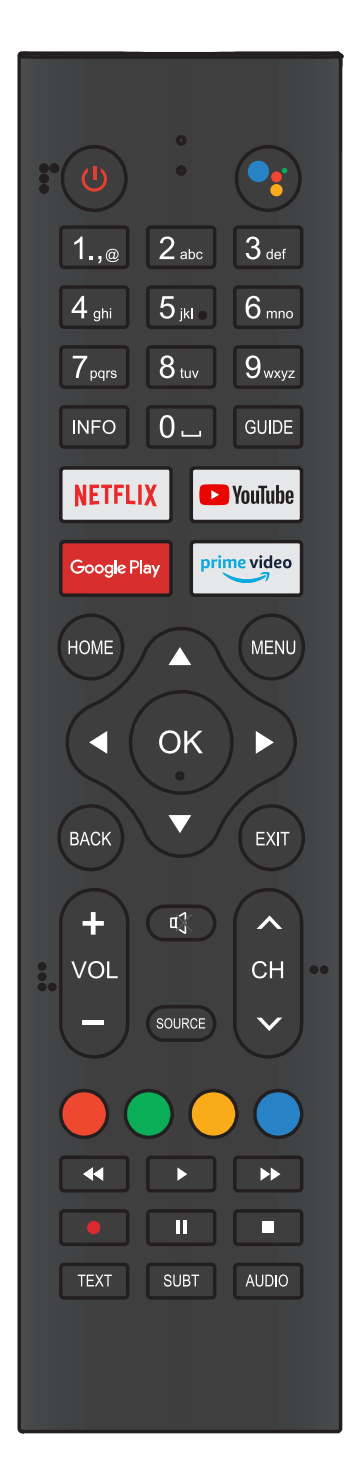

| PULSANTE                  | DESCRIZIONE                                                                                                    |  |  |
|---------------------------|----------------------------------------------------------------------------------------------------|--|--|
| () Power                  | Premere per accendere o spegnere la TV. Quando la TV<br>è spenta, l'elettricità scorre ancora al suo interno. Per<br>spegnere completamente, scollegare l'alimentazione. |  |  |
| Google<br>Assistant       | Premere per aprire l'Assistente Google o avviare una<br>ricerca vocale                                                                                                   |  |  |
| Num. 0~9                  | Premere per inserire un numero di canale TV                                                                                                    |  |  |
| INFO                      | Premere per visualizzare le informazioni sul canale                                                                                                    |  |  |
| Guide                     | Inserire la guida elettronica ai programmi.<br>(per modelli con funzione DTV)                                                                                            |  |  |
| NETFLIX                   | Premere per aprire NETFLIX                                                                                                    |  |  |
| YouTube                   | Premere per aprire YouTube                                                                                                    |  |  |
| Google Play               | Premere per aprire Google Play                                                                                                    |  |  |
| Prime video               | Premere per aprire Prime Video                                                                                                    |  |  |
| HOME                      | Premere per aprire la schermata principale                                                                                                    |  |  |
| MENU                      | Premere per aprire o chiudere il menu su schermo                                                                                                    |  |  |
| <b>AV4&gt;</b>            | Premere per navigare nel menu su schermo                                                                                                    |  |  |
| ОК                        | Immettere o eseguire l'opzione selezionata                                                                                                    |  |  |
| ВАСК                      | Ritorna al menu precedente                                                                                                    |  |  |
| EXIT                      | Dipende dalla funzione corrente                                                                                                    |  |  |
| VOL+/VOL-                 | Premere VOL + e VOL- per regolare il volume                                                                                                    |  |  |
| CH+/CH-                   | Premere CH + o CH- per cambiare canale                                                                                                    |  |  |
| 🕸 MUTE                    | Premere per attivare o disattivare l'audio                                                                                                    |  |  |
| SOURCE                    | Premere per aprire l'elenco delle fonti di input                                                                                                    |  |  |
| TASTI DI<br>COLORE        | Premere per accedere direttamente alla funzione corris-<br>pondente nel servizio APP                                                                                     |  |  |
| <b>∢</b><br>(riavvolgere) | Premere per invertire la riproduzione in modalità<br>multimedia e Timeshift                                                                                              |  |  |
| ▶ (play)                  | Premere per riprodurre in modalità multimediale<br>e modalità timeshift                                                                                                  |  |  |
| ►► (avanti)               | Premere per avanzare rapidamente in modalità multime-<br>diale e timeshift                                                                                               |  |  |
| ll (pausa)                | Premere per mettere in pausa in modalità multimediale<br>e Timeshift                                                                                                    |  |  |
| ■ (stop)                  | Premere per interrompere la riproduzione multimediale,<br>la modalità Registrazione e Timeshift                                                                          |  |  |
| TEXT                      | Premere per accedere al Televideo                                                                                                    |  |  |
| SUBT                      | Apri o chiudi i sottotitoli                                                                                                    |  |  |
| AUDIO                     | Premere per selezionare l'audio DTV.                                                                                                    |  |  |

## **CONFIGURAZIONE INIZIALE**

Questa funzione viene utilizzata per associare il telecomando. Al termine dell'accoppiamento, è possibile utilizzare il telecomando Bluetooth per utilizzare la TV. Tenere premuti contemporaneamente il pulsante "HOME" e il pulsante "Sinistra" per 5 secondi. Quindi premere il pulsante "OK" quando "TV\_BLE\_Remote" appare nell'angolo in alto a destra dello schermo.

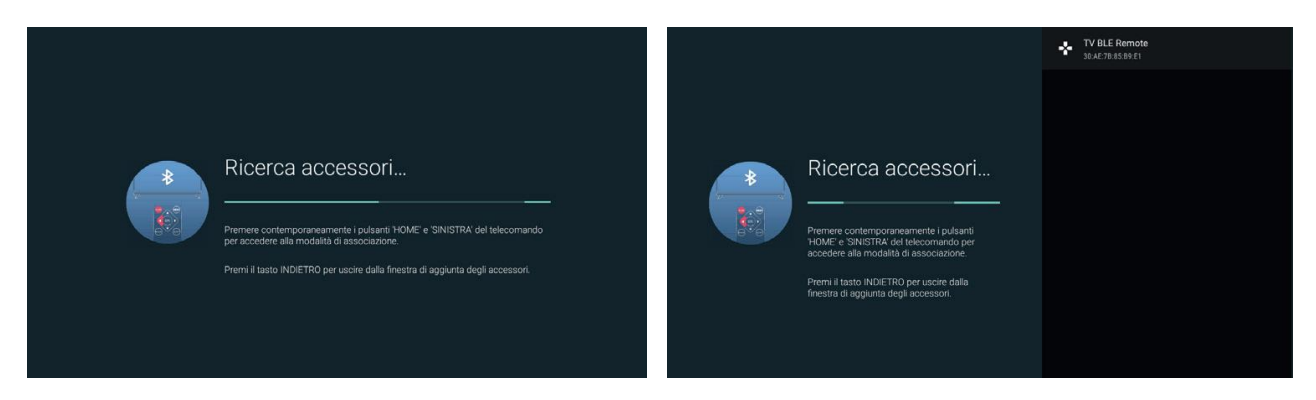

## SCHERMATA INIZIALE

Durante la configurazione iniziale, premere EXIT per uscire e accedere alla schermata HOME.

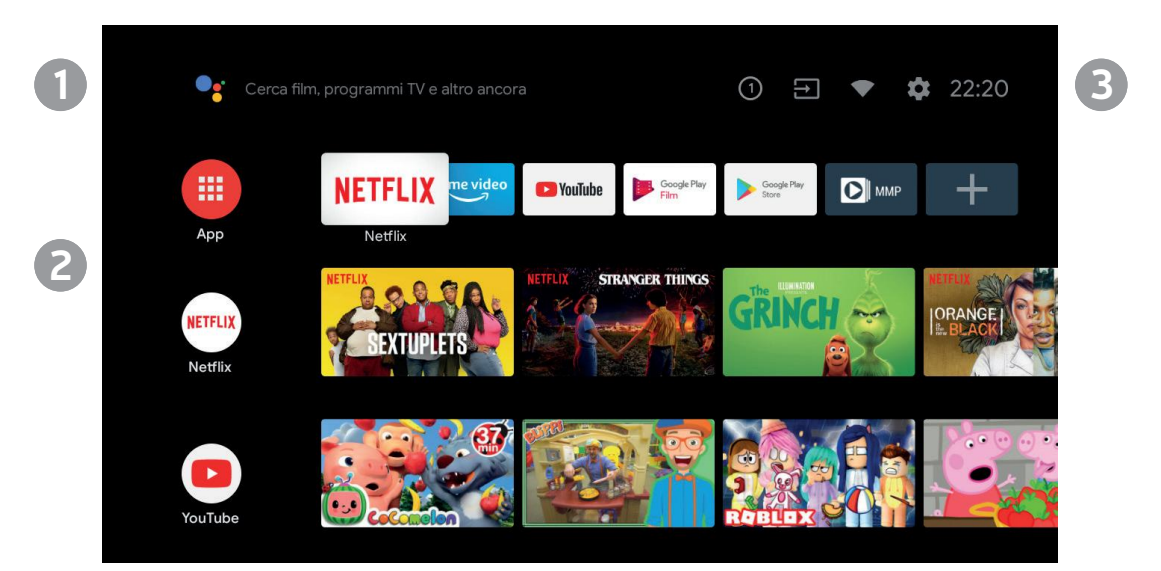

1) Apri l'assistente Google o avvia una ricerca vocale.

**2)** Tra le applicazioni installate sulla TV, qui sono mostrate le icone delle applicazioni preferite. (Gli utenti possono aggiungere / eliminare / modificare l'ordine delle loro applicazioni preferite).

**APP:** fare clic per accedere alla schermata delle applicazioni in cui sono elencate tutte le applicazioni installate.

3) Notifiche: mostra le notifiche.

Ingressi: icona per selezionare una fonte di ingresso.

Rete e Internet: icona per configurare la rete e la connessione Wi-Fi.

Impostazioni: qui è possibile modificare varie impostazioni.

Per i dettagli sulla configurazione, vedere la seguente spiegazione.

## **FONTE DI INGRESSO**

1. Nell'interfaccia della schermata HOME, premere ▲▼◀▶ per selezionare l'icona "Ingressi", premere OK per aprire l'elenco delle fonti di ingresso, quindi premere su per evidenziare una voce e premere OK per modificare.

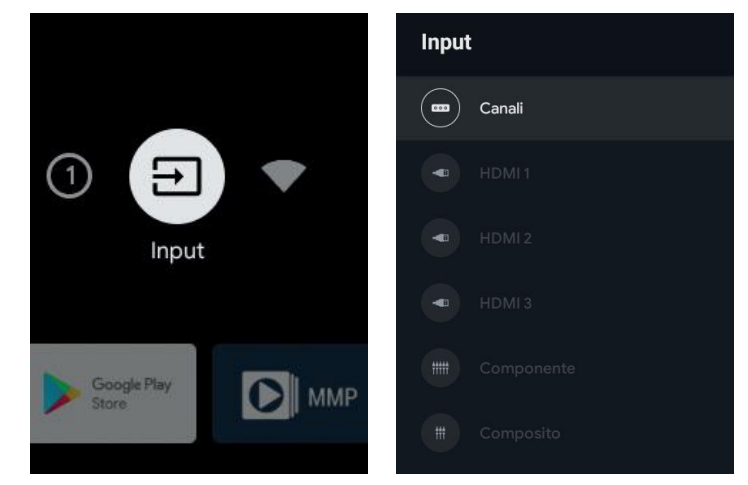

2. Mentre si guarda la TV, premere il tasto SOURCE per visualizzare l'elenco delle fonti di ingresso. È possibile selezionare la fonte desiderata.

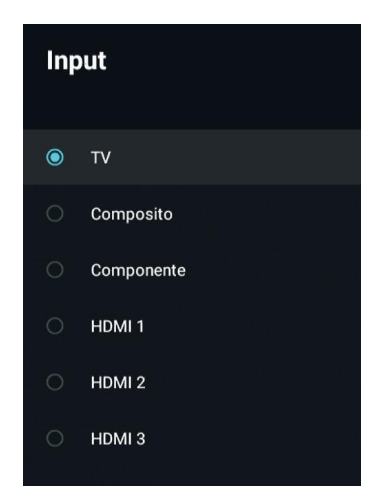

## NAVIGAZIONE DEL MENU SCHERMO

1) Ci sono due modi per entrare. Innanzitutto, mentre si guarda la TV, premere il pulsante MENU per visualizzare le opzioni TV, premere ▲ ▼ ◀ ▶ per selezionare il menu di configurazione e premere OK per confermare. In secondo luogo, nell'interfaccia principale, premere il tasto ▶ per selezionare l'icona del menu di configurazione circolare, premere OK per confermare.

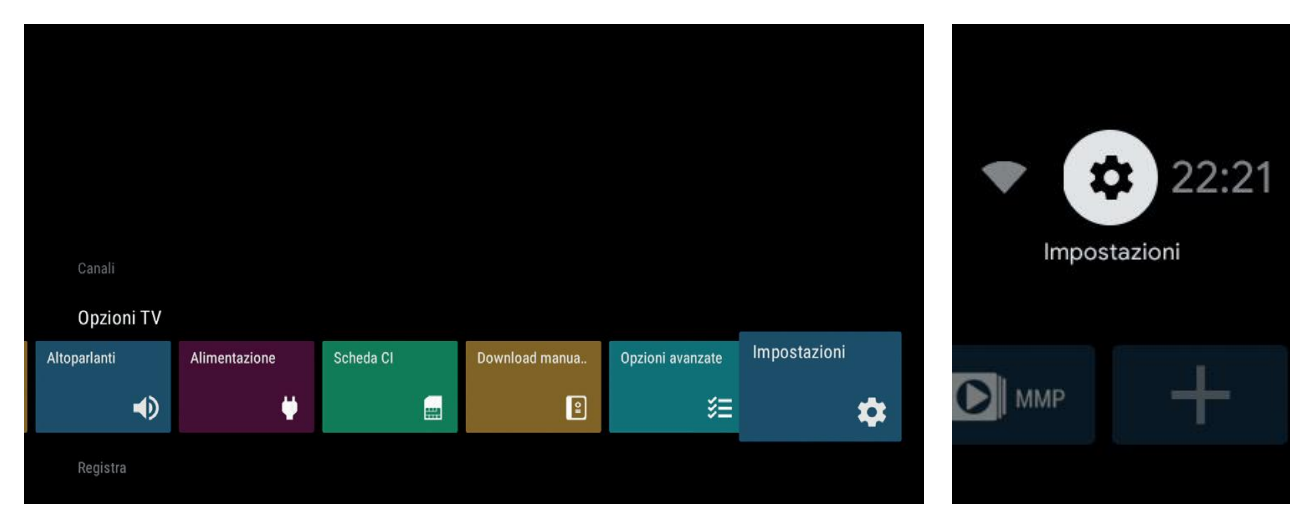

7

2) Premere ▲ ▼ per selezionare ciò che si desidera configurare.
3) Premere OK per accedere alle impostazioni.

Premere BACK per tornare al menu precedente. Se viene visualizzato il menu principale, premendo BACK si chiuderà il menu su schermo.

## RETE

Premere ▲ ▼ per selezionare ciò che si desidera configurare.
 Premere OK per regolare.

3. Al termine dell'impostazione, fare clic sul pulsante OK per salvare e tornare al menu precedente.

| Rete e Internet                              |   | Rete e Internet                                                                                                    |
|----------------------------------------------|---|----------------------------------------------------------------------------------------------------|
| Wi-Fi                                        |   | Scansione sempre disponibile                                                                                                    |
| Reti disponibili                             |   | Consenti al servizio di geolocalizzazione di<br>Google e ad altre app di eseguire la scansion<br>delle reti, anche quando il Wi-Fi non è attivo |
| ▼ MM<br>200000000000000000000000000000000000 | ê | Riattiva su rete wireless                                                                                                    |
| Connessa                                     |   | Riattiva su rete wireless                                                                                                    |
| THKC-VPN test                                | ô | WoL                                                                                                    |
|                                              |   | riattiva LAN                                                                                                    |
| MNT-SOFT-2.4                                 | 8 | Ethernet                                                                                                    |
| Mostra tutte                                 |   | Non connesso                                                                                                    |
| Altre opzioni                                |   | Impostazioni proxy                                                                                                    |
| Aggiungi nuova rete                          |   | Impostazioni IP                                                                                                    |
| Scansione sempre disponibile                 |   |                                                                                                    |

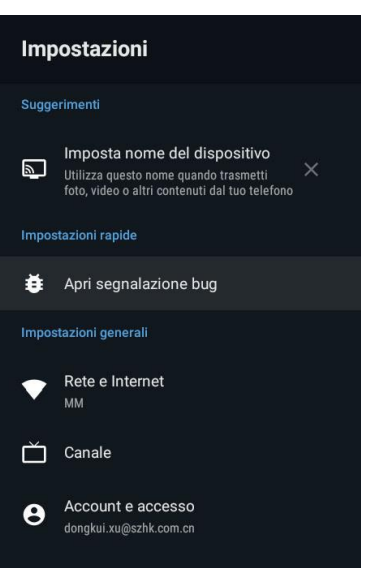

## CANALE

Canali: mostra il sottomenu di scansione in base alle diverse modalità di installazione del canale.

**Modalità di installazione dei canali**: Seleziona le fonti dei canali di visualizzazione su schermo. È possibile selezionare il tipo di segnale. **Antenna**: Durante l'installazione dell'antenna, il televisore può ricevere segnali di trasmissione analogici e digitali (DVBT / T2). **Cavo**: imposta il tipo di segnale del cavo. Quando si configura il cavo, il televisore può ricevere segnali di trasmissione analogici e QAM

Aggiornamento automatico dei canali

**Parental Control:** premere  $\blacktriangle$   $\checkmark$  per selezionare l'opzione, quindi premere il pulsante OK per accedere al sottomenu

**Canale audio:** premere ▲ ▼ per selezionare l'opzione, quindi premere il pulsante OK per accedere al sottomenu

**Licenze Open Source:** premere ▲ ▼ per selezionare l'opzione, quindi premere il pulsante OK per accedere al sottomenu.

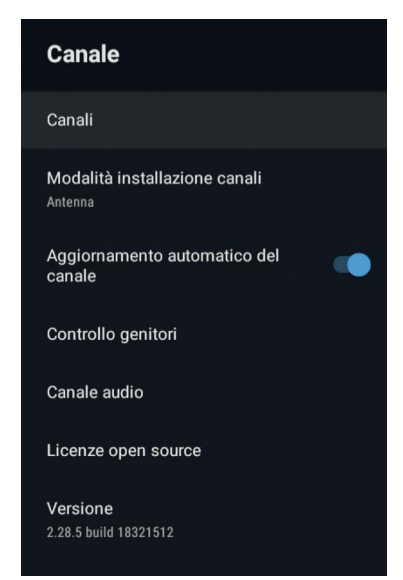

## **ANTENA**

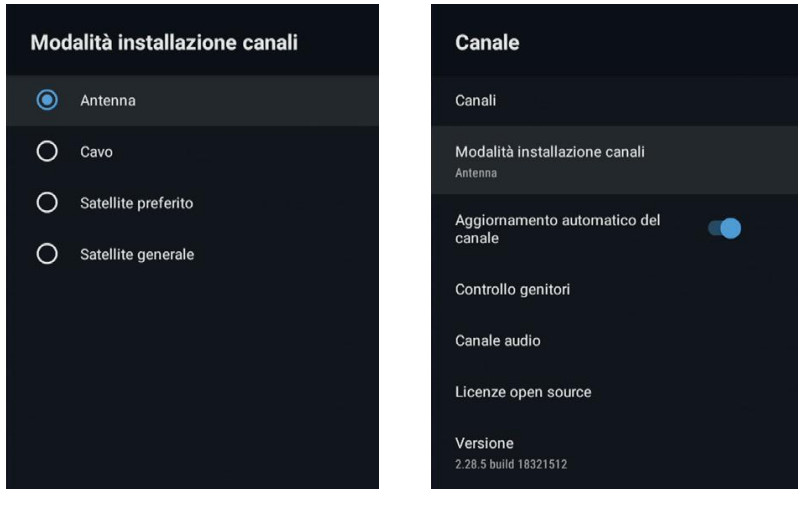

1. Menu-> Impostazioni-> Canale-> entra in Modalità installazione canali, scegli Antenna.

| Canali                                   |
|------------------------------------------|
| Ricerca canali                           |
| Aggiorna ricerca                         |
| Ricerca manuale analogica                |
| Singola ricerca RF                       |
| LCN<br>Off                               |
| Tipo di scansione canali<br>Tutti        |
| Tipo di store canali<br><sup>Tutti</sup> |
| Seleziona rete preferita                 |

2. Accedi a Menu-> Impostazioni-> Canale-> Canali.

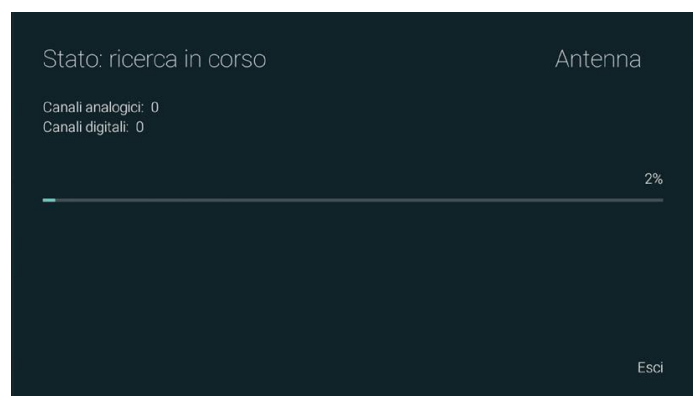

**3.** Channel Scan entra direttamente nell'interfaccia della piattaforma di ricerca automatica ATV + DTV dell'antenna.

Scansione aggiornamento: cerca automaticamente i punti di frequenza all'esterno della stazione.

**Cerca canali analogici:** stazione di ricerca ATV manuale. Dopo aver inserito il punto di frequenza, è possibile selezionare la stazione di ricerca su o giù.

**Cerca in un singolo canale RF:** ricerca manuale DTV, sinistra e destra dopo aver selezionato il canale RF, cerca direttamente OK.

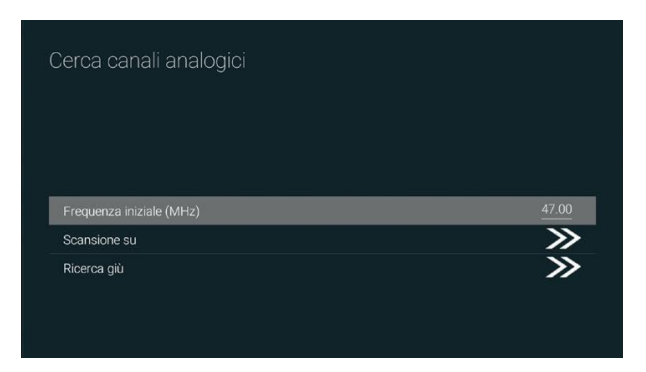

| anali digitali:     |      |
|---------------------|------|
|                     |      |
|                     |      |
|                     | 7 <> |
| Livello segnale     | 0%   |
| Qualità del segnale | 0%   |

## CAVO

1. Menu-> Impostazioni-> Canale-> Modalità installazione canale, selezionare Cavo.

2. Accedi a Menu-> Impostazioni-> Canale-> Canali.

**3.** Immettere "Ricerca canali", dove Akado, Divan TV, Online e Rostelecom (SPB) sono gli operatori locali e la modalità di scansione predefinita è "Avanzate". "Altri" ha modalità di scansione avanzate, veloci e complete.

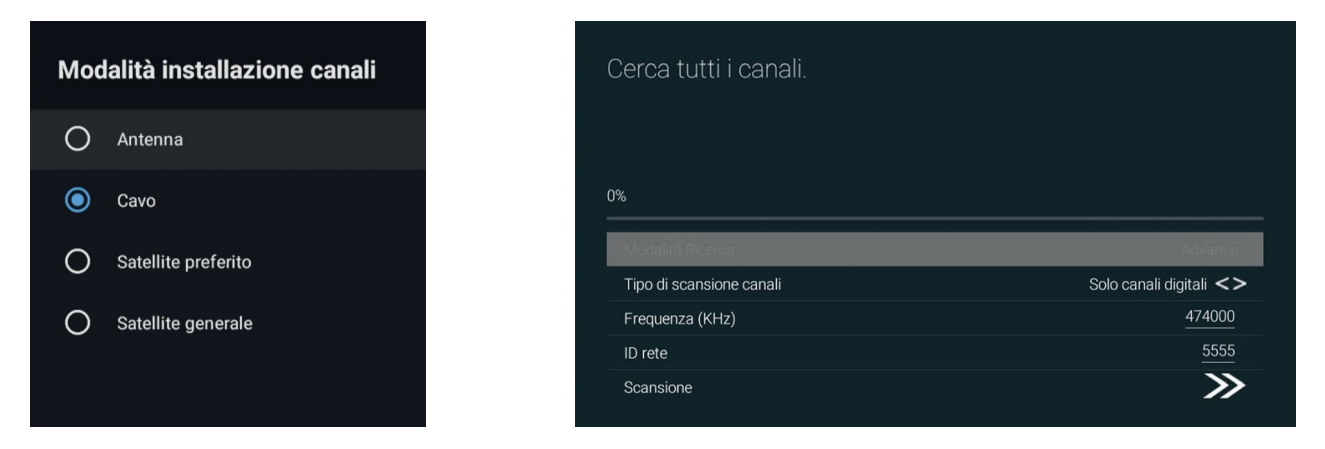

Cerca in un singolo canale RF: stazione di ricerca manuale.

| cansiona canale RF singolo. (solo digitale) | Cavo          |
|---------------------------------------------|---------------|
| anali digitali.                             |               |
| 6                                           |               |
| Frequenza (KHz)                             | <u>306000</u> |
| Scansione                                   | >>>           |
| Livello segnale                             | 0%            |
| Qualità del segnale                         | 0%            |

## PREFERENZE DEL DISPOSITIVO

## **INFORMAZIONI**

In questo menu, è possibile leggere le informazioni e le impostazioni del televisore.

1. **Premere** ▲ ▼ per selezionare ciò che si desidera configurare.

2. Premere OK per impostare.

Ritorna al menu precedente.

## DATA E ORA

Data e ora automatiche – premere ▲ ▼ per selezionare l'opzione, quindi premere OK per accedere al sottomenu. (Opzione: utilizzare il tempo fornito dalla rete / disabilitato)

L'impostazione manuale di data e ora cambierà automaticamente la data e l'ora automatiche su OFF.

**Imposta data** – premere ▲ ▼ per selezionare l'opzione, quindi premere il pulsante OK per accedere al sottomenu.

**Imposta ora** – premere ▲ ▼ per selezionare l'opzione, quindi premere il pulsante OK per accedere al sottomenu.

**Imposta fuso orario** – premere ▲ ▼ per selezionare l'opzione, quindi premere il pulsante OK per accedere al sottomenu.

**Usa formato 24h** – premere ▲ ▼ per selezionare l'opzione, quindi premere il pulsante OK per scegliere ON / OFF.

## TIMER

**Tipo timer** – Pulse ▲ ▼ premere per selezionare l'opzione, quindi premere il pulsante OK per selezionare ON / OFF / ONCE.

**Timer accensione** – premere ▲ ▼ per selezionare l'opzione, quindi premere il pulsante OK per accedere al sottomenu.

**Tipo di timer di spegnimento** – Premere  $\blacktriangle \lor$  per selezionare l'opzione, quindi premere il pulsante OK per scegliere ON / OFF / ONCE.

**Timer sospensione** – premere ▲ ▼ per selezionare l'opzione, quindi premere il pulsante OK per accedere al sottomenu.

#### Informazioni

Aggiornamento di sistema

Nome dispositivo 2K Al Smart TV

Riavvia

Stato Rete, numeri di serie e altre informazion

Informazioni legali

Modello 2K Al Smart TV

Versione 9

Versione software

| Data e ora                                                  |
|-------------------------------------------------------------|
|                                                             |
| Data e ora automatiche<br>Utilizza l'ora fornita dalla rete |
|                                                             |
|                                                             |
|                                                             |
|                                                             |
| Imposta fuso orario                                         |
| Utilizza fuso orario indicato dalla trasmissione            |
| Usa formato 24 ore                                          |
| 1:00 PM                                                     |
|                                                             |
|                                                             |

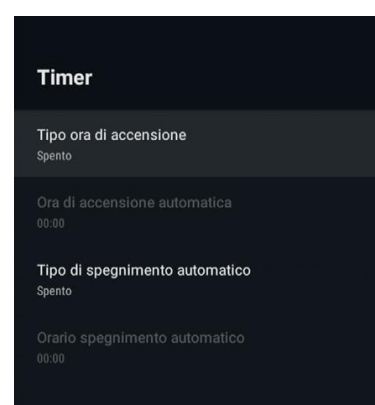

## LINGUA

Lingua: premere  $\blacktriangle \forall$  per selezionare l'opzione, quindi premere per accedere alla selezione della lingua.

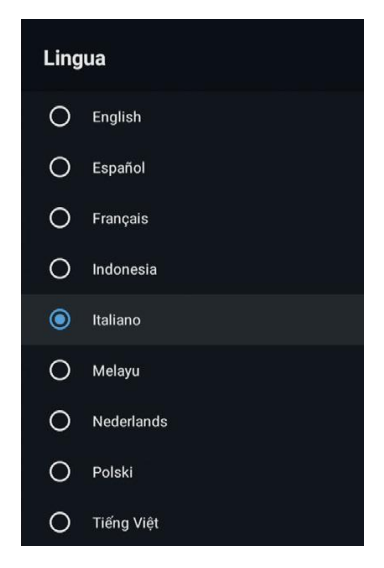

## TASTIERA

**Tastiera corrente** – premere  $\blacktriangle \lor$  per selezionare l'opzione, quindi premere il pulsante OK per accedere al sottomenu. **Impostazioni tastiera** – premere  $\bigstar \lor$  per selezionare l'opzione, quindi premere il pulsante OK per accedere al sottomenu.

**Gestisci tastiere** – premere ▲ ▼ per selezionare l'opzione, quindi premere il pulsante OK per accedere al sottomenu.

| Tastiera                    |  |
|-----------------------------|--|
| Tastiera corrente<br>Gboard |  |
| Impostazioni di Gboard      |  |
| Gestisci tastiere           |  |

## BIGLIETTI

**Ingressi:** – premere ▲ ▼ per selezionare l'opzione, quindi premere OK per accedere al sottomenu. **Controllo HDMI:** premere ▲ ▼ per selezionare l'opzione, quindi premere OK per selezionare ON / OFF.

**Spegnimento automatico del dispositivo** – premere ▲ ▼ per selezionare l'opzione, quindi premere OK per selezionare ON / OFF.

**TV automatica accesa** – premere  $\blacktriangle$   $\blacktriangledown$  per selezionare l'opzione, quindi premere OK per selezionare ON / OFF.

**Versione HDMI EDID** – mostra la versione EDID.

Elenco dispositivi CEC – premere ▲ ▼ per selezionare l'opzione, quindi premere OK per accedere al sottomenu.

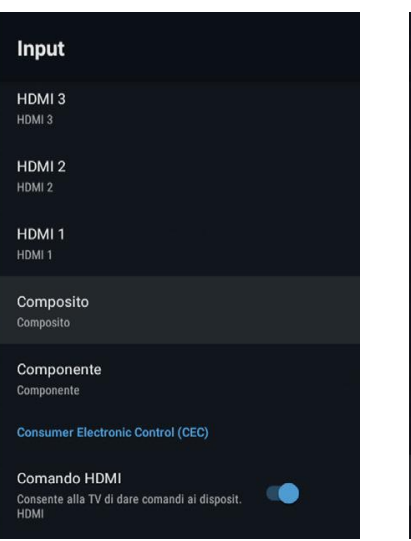

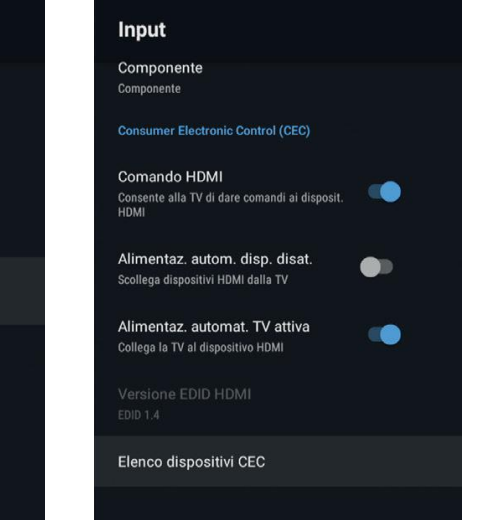

## ALIMENTAZIONE

**Timer sospensione** – premere  $\blacktriangle \lor$  per selezionare l'opzione, quindi premere OK per accedere al sottomenu.

(Opzioni: off, 10 minuti, 20 minuti, 30 minuti, 40 minuti, 50 minuti, 60 minuti, 90 minuti, 120 minuti).

**Immagine disattivata:** premere ▲ ▼ per selezionare l'opzione, quindi premere OK per selezionare ATTIVATO / DISATTIVATO.

**Disattiva il timer:** premere ▲ ▼ per selezionare l'opzione, quindi premere OK per accedere al sottomenu. (Opzioni: off, 30 minuti, 60 minuti, 90 minuti, 120 minuti, 150 minuti, 180 minuti, 210 minuti, 240 minuti).

**Spegnimento automatico in assenza di segnale:** premere ▲ ▼ per selezionare l'opzione, quindi premere OK per accedere al sottomenu. (Opzioni: off, 5 minuti, 10 minuti, 15 minuti, 30 minuti, 60 minuti).

## IMMAGINE

**Modalità immagine** – premere ▲ ▼ per selezionare l'opzione, quindi premere OK per accedere al sottomenu. (Opzioni: Utente, Standard, Vivace, Sport, Film, Gioco, Risparmio energetico).

**Retroilluminazione / Luminosità / Contrasto / Saturazione / Tonalità / Nitidezza -** Premere ▲ ▼ per selezionare l'opzione. Premere ◀ per diminuire il parametro. Premere ▶ per aumentare il parametro.

**Gamma:** premere ▲ ▼ per selezionare l'opzione, quindi premere OK per accedere al sottomenu. (Opzioni: scuro, medio, chiaro).

**Temperatura colore:** premere ▲ ▼ per selezionare l'opzione, quindi premere OK per accedere al sottomenu Formato immagine: premere per selezionare l'opzione, quindi premere OK per accedere al sottomenu. Opzioni: Auto / Super zoom / 4: 3 / Film espanso 14: 9 / Film espanso 16: 9 / Schermo largo / Intero / Non graduato.

**HDR:** premere ▲ ▼ per selezionare l'opzione, quindi premere OK per accedere al sottomenu. (Opzioni: acceso, spento)

**Video avanzato:** premere ▲ ▼ per selezionare l'opzione, quindi premere OK per accedere al sottomenu.

**Regolazione colore:** premere ▲ ▼ per selezionare l'opzione, quindi premere OK per accedere al sottomenu.

**Correzione del bilanciamento del bianco a 11 punti:** premere  $\blacktriangle \lor$  per selezionare l'opzione, quindi premere OK per accedere al sottomenu.

**Ripristina predefiniti:** ripristina tutte le impostazioni predefinite di fabbrica.

## Alimentazione

Timer di sospensione Spento

Disattiva immagine

Disattiva timer Spento

Spegnimento automatico per man segnale 15 minuti

| Immagine                      |        |
|-------------------------------|--------|
| Modalità immagine<br>Standard |        |
| Retroilluminazione            | <br>50 |
| Luminosità                    | 50     |
| Contrasto                     | <br>50 |
| Saturazione                   | 50     |
| TONALITÀ                      | <br>0  |
| Nitidezza                     |        |
| Gamma<br>Centrale             |        |

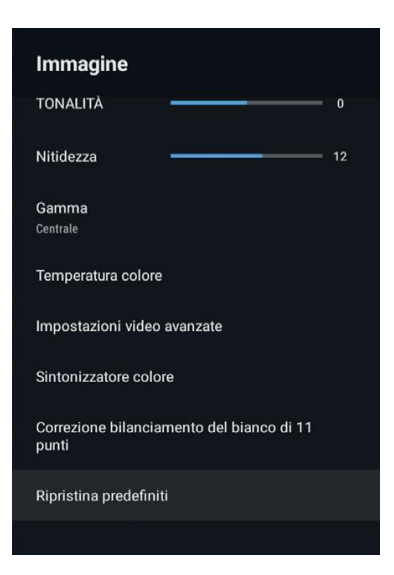

## **SUONO**

**Stile audio** – premere ▲ ▼ per selezionare l'opzione, quindi premere OK per accedere al sottomenu. (Opzioni: Utente, Riposo, Vivace, Sport, Film, Musica, Notizie).

**Balance / Bass / Treble** - premere  $\blacktriangle \lor$  per selezionare l'opzione. Premere per diminuire il parametro. Premere per aumentare il parametro.

**Audio surround** - premere ▲ ▼ per selezionare l'opzione, quindi premere OK per selezionare ON / OFF.

**Dettagli equalizzatore** – premere ▲ ▼ per selezionare l'opzione, quindi premere OK per accedere al sottomenu.

**Altoparlanti** – premere ▲ ▼ per selezionare l'opzione, quindi premere OK per accedere al sottomenu.

(Opzioni: altoparlante TV, sistema audio esterno).

**Uscita digitale** – premere ▲ ▼ per selezionare l'opzione, quindi premere OK per accedere al sottomenu. (Opzioni: Auto, Bypass, PCM, Dolby Digital Plus, Dolby Digital).

**Ritardo SPDIF** – premere ▲ ▼ per selezionare l'opzione. Premere < per diminuire il parametro. Premere ▶ per aumentarlo.

**Controllo automatico del volume** – premere ▲ ▼ per selezionare l'opzione, quindi premere OK per selezionare ON / OFF.

**Modalità downmix** – premere ▲ ▼ per selezionare l'opzione, quindi premere OK per accedere al sottomenu. (Opzioni: stereo, surround).

**Ripristina predefiniti** – ripristina tutte le impostazioni predefinite di fabbrica.

## **SPAZIO DI ARCHIVIAZIONE**

**Memoria interna condivisa** – premere ▲ ▼ per selezionare l'opzione, quindi premere OK per accedere al sottomenu.

**Memoria rimovibile** – premere ▲ ▼ per selezionare l'opzione, quindi premere OK per accedere al sottomenu. (Nota: mostra i dispositivi esterni se disponibili)

| Spazio di archiviazione                                                 |
|-------------------------------------------------------------------------|
| Memoria dispositivo                                                     |
| Memoria condivisa interna<br>Spazio totale: 4,6 GB                      |
| Dispositivo di archiviazione rimovibile<br>XY_<br>Spazio totale: 7,7 GB |

| Audio                                 |   |    |
|---------------------------------------|---|----|
| Stile suono<br>Utente                 |   |    |
| Saldo                                 |   | 0  |
| Bassi                                 |   | 50 |
| Alti                                  |   | 50 |
| Surround audio                        |   |    |
| Dettagli equalizzator                 | e |    |
| Altoparlanti<br>Sistema audio esterno |   |    |
| Uscita digitale<br>PCM                |   |    |

| Audio                                 |   |
|---------------------------------------|---|
| Dettagli equalizzatore                |   |
| Altoparlanti<br>Sistema audio esterno |   |
| Uscita digitale<br>PCM                |   |
| Ritardo SPDIF                         | 0 |
| Controllo volume automatico           |   |
| Modalità Downmix<br>Stereo            |   |
| Ripristina predefiniti                |   |
|                                       |   |

## **SCHERMATA HOME**

In questo menu è possibile configurare canali, applicazioni, licenze open source.

Premere ▲ ▼ per selezionare ciò che si desidera configurare.
 Premere il pulsante OK per configurare.

**3.** Dopo aver completato le impostazioni, premere il pulsante IN-DIETRO per tornare al menu precedente.

## **MODALITÀ RETAIL**

**Modalità retail** – Premere ▲ ▼ per selezionare l'opzione, quindi premere OK per selezionare ON / OFF.

| Modalità retail                      |  |
|--------------------------------------|--|
| Modalità retail<br><sup>Spento</sup> |  |
|                                      |  |

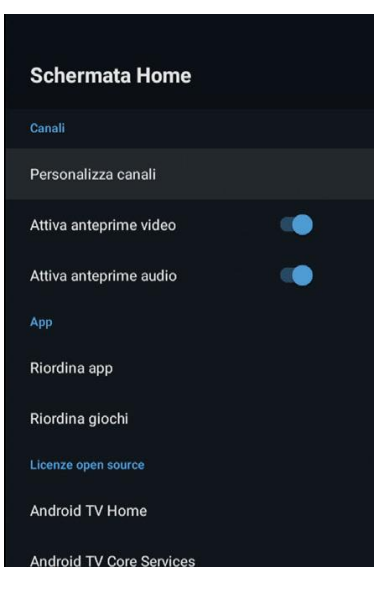

## **ASSISTENTE GOOGLE**

In questo menu è possibile configurare le applicazioni di ricerca, proteggere il filtro di ricerca, bloccare parole offensive, licenze di origine.

**1.** Premere  $\blacktriangle \lor$  per selezionare ciò che si desidera configurare.

2. Premere il pulsante OK per configurare.

**3.** Dopo aver completato le impostazioni, premere il pulsante INDIETRO per tornare al menu precedente.

| Assistente Google                                                                  |         |
|------------------------------------------------------------------------------------|---------|
|                                                                                    |         |
| Visualizza le autorizzazioni                                                       |         |
| App disponibili per la ricerca<br>Seleziona quali app includere nei risultati di r | icerca. |
| Filtro SafeSearch                                                                  |         |
| Blocca parole offensive                                                            | •       |
| Licenze open source                                                                |         |
|                                                                                    |         |
|                                                                                    |         |

## **CHROMECAST INTEGRATO**

In questo menu puoi visualizzare le informazioni e le impostazioni di Chromecast.

**1.** Premere  $\blacktriangle$   $\checkmark$  per selezionare ciò che si desidera configurare.

**2.** Premere il pulsante OK per configurare.

**3.** Dopo aver completato le impostazioni, premere il pulsante INDIETRO per tornare al menu precedente.

### Chromecast integrato

Informazioni

Licenze open source

Numero della versione

## SCREENSAVER

Screensaver – premere ▲ ▼ per selezionare l'opzione, quindi premere OK per accedere al sottomenu. (Opzioni: disattiva schermo, sfondo, colori)

**Quando avviare:** premere ▲ ▼ per selezionare l'opzione, quindi premere OK per accedere al sottomenu.

(Opzioni: 5 minuti, 15 minuti, 30 minuti, 1 ora, 2 ore). Sospensione del dispositivo: premere  $\blacktriangle \lor$  per selezionare l'opzione, quindi premere OK per accedere al sottomenu.

(Opzioni: 30 minuti, 1 ora, 3 ore, 6 ore, 12 ore, mai). **Avvia adesso:** premere ▲ ▼ per selezionare l'opzione, quindi premere OK per aprire il salvaschermo.

## GEOLOCALIZZAZIONE

**Stato posizione:** premere  $\blacktriangle \lor$  per selezionare l'opzione, quindi premere OK per accedere al sottomenu.

(Opzioni: Usa WiFi per stimare la posizione, Off)

## **UTILIZZO E DIAGNOSTICA**

**Utilizzo e Diagnostica** – premere  $\blacktriangle \lor$  per selezionare l'opzione, quindi premere OK per selezionare ON / OFF.

## ACCESSIBILITÀ

**Sottotitoli** – premere  $\blacktriangle$   $\checkmark$  per selezionare l'opzione, quindi premere OK per accedere al sottomenu. **Testo a contrasto elevato:** premere  $\blacktriangle$   $\checkmark$  per selezionare l'opzione, quindi premere OK per selezionare ON / OFF.

## RESET

Premere OK per accedere al sottomenu. Ripristina: cancella tutto.

#### Screensaver

Screensaver Sfondo

Quando avviare Dopo 5 minuti di inattività

Attiva sospensione dispositivo

Avvia adesso

## Geolocalizzazione

Stato posizione Utilizza Wi-Fi per stimare la posizione

Richieste di posizione recenti

Nessuna applicazione ha richiesto la posizione di recente

## Utilizzo e diagnostica

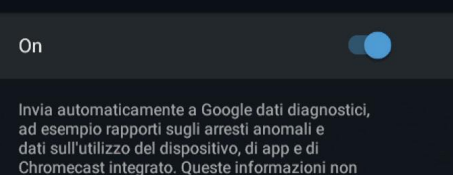

dat sull'utilizzo del dispositivo, di app e di Chromecast integrato. Queste informazioni non verranno usate per identificarti. Puoi modificare queste autorizzazioni in qualsiasi momento dalle impostazioni del dispositivo. Leggi ulteriori informazioni all'indirizzo g.co/AndroidUsageHelp and g.co/cast/device\_stats.

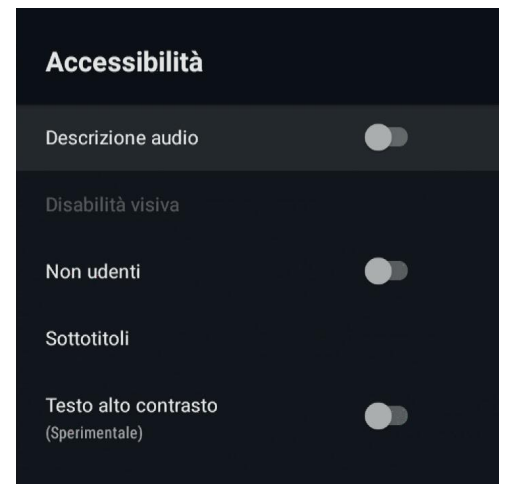

## **CONTROLLO E ACCESSORI**

In questo menu, è possibile associare dispositivi Bluetooth.

**1.** Premere i pulsanti "HOME" e "LEFT" nella parte inferiore del telecomando per 5 secondi.

**2.** Quando il LED inizia a lampeggiare, rilasciarlo. Il telecomando invierà il segnale di associazione alla TV e visualizzerà le informazioni del telecomando sul lato destro dello schermo.

**3.** Premere il pulsante OK per mostrare l'associazione. Se viene visualizzato l'associazione, la connessione ha esito positivo.

**4.** Se non può essere associato, la connessione non riesce. Attendere 30 secondi, quindi premere i pulsanti "HOME" e "SINISTRA" nella parte inferiore del telecomando per 5 secondi per ripetere i passaggi precedenti.

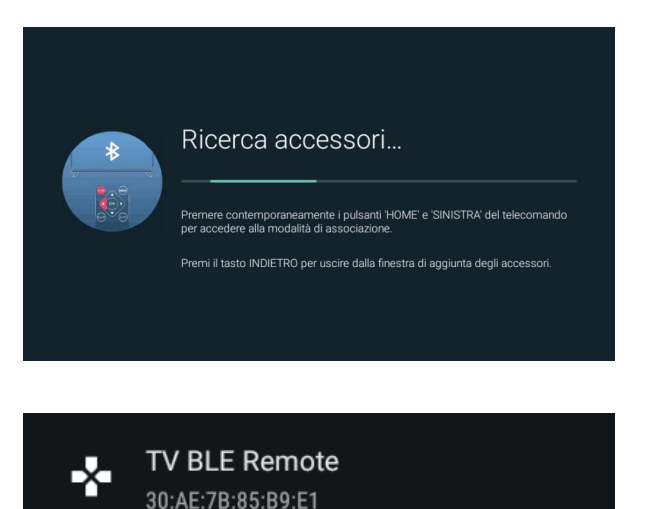

5. Premere BACK o EXIT per tornare al menu precedente.

## AGGIUNGI E UTILIZZA IL GIOCATORE MULTIMEDIA

**1.** Nella schermata HOME, selezionare l'icona + nella colonna APPLICAZIONE per aggiungere l'applicazione e fare clic su OK. Premere su e giù per selezionare l'applicazione MultiMediaPlayer e fare clic su OK per aggiungerla all'interfaccia HOME.

**2.** Selezionare il tasto OK per accedere a MultiMedia Player e visualizzare il testo Video, Foto, Audio. Dopo aver inserito l'unità flash USB, è possibile visualizzare i file corrispondenti sull'unità flash USB.

NOTA: il menu potrebbe essere diverso a seconda dell'acquisto della TV.

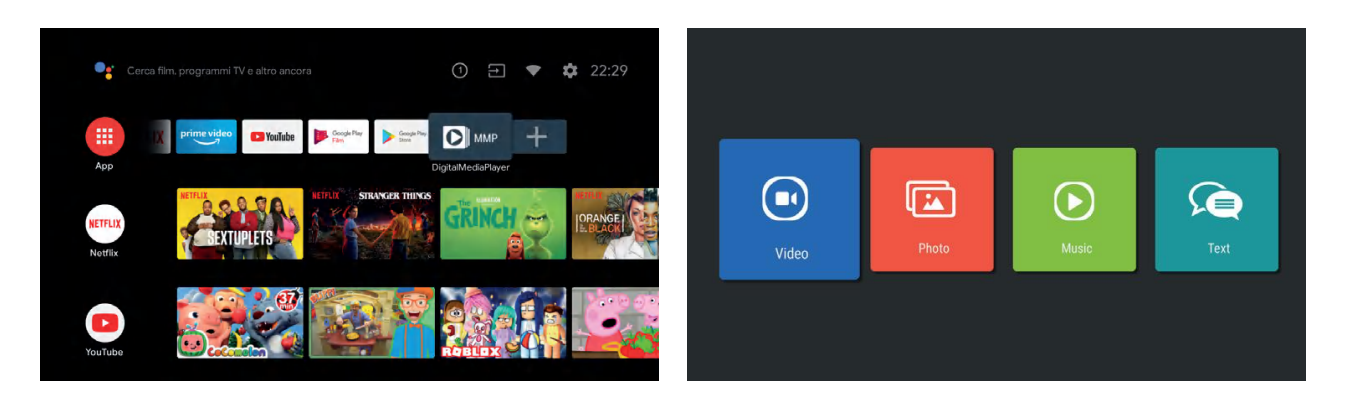
Eseguire questi semplici controlli prima di chiamare l'assistenza tecnica. Questi suggerimenti possono farti risparmiare tempo e denaro, poiché i costi di installazione della TV e le regolazioni dei controlli del cliente non sono coperti dalla garanzia.

| Sintomi                                                    | Elementi da verificare e azioni da seguire                                                                                                    |
|------------------------------------------------------------|----------------------------------------------------------------------------------------------------|
| "Ghost" o doppia<br>immagine                               | • Ciò può essere causato dall'ostruzione dell'antenna dovuta a<br>grattacieli o colline. L'uso di un'antenna altamente direzionale può<br>migliorare l'immagine.                                                                                                    |
| Senza energia                                              | <ul> <li>Verificare che il cavo di alimentazione del televisore sia inserito<br/>nella presa di corrente.</li> <li>Scollegare la TV, attendere 60 secondi. Quindi reinserire la spina<br/>nella presa di corrente e riaccendere la TV.</li> </ul>                                                                                                    |
| Nessuna immagine                                           | <ul> <li>Controllare i collegamenti dell'antenna sul retro del televisore per<br/>vedere se è correttamente collegato al televisore.</li> <li>Possibile problema della stazione. Prova un altro canale.</li> <li>Regola le impostazioni di contrasto e luminosità.</li> <li>Controllare il controllo dei sottotitoli. Alcune modalità TEXT<br/>potrebbero bloccare lo schermo.</li> </ul> |
| Buona immagine ma<br>nessun suono.                         | <ul> <li>Aumentare il livello del volume premendo il tasto VOL + sul tele-<br/>comando o sul pannello di controllo laterale del televisore.</li> <li>Premere il tasto MUTE sul telecomando per assicurarsi che il<br/>silenzio sia disattivato.</li> </ul>                                                                                                    |
| Buon suono ma colore<br>scadente                           | • Regola le impostazioni di contrasto, colore e luminosità.                                                                                                    |
| Cattiva immagine                                           | • La scarsa qualità dell'immagine può verificarsi quando una video-<br>camera S-VHS attivata o una videocamera è collegata contempo-<br>raneamente al televisore e ad altre periferiche. Spegni una delle<br>periferiche.                                                                                                    |
| Immagine nevosa<br>e rumorosa                              | • Controllare la connessione dell'antenna.                                                                                                    |
| Linea tratteggiata<br>orizzontale                          | • Ciò può essere causato da interferenze elettriche (ad es.<br>Asciugacapelli, luci al neon nelle vicinanze, ecc.). Spegnere<br>l'apparecchiatura.                                                                                                    |
| Il televisore non risponde<br>al telecomando               | <ul> <li>Controlla se le batterie funzionano. Sostituire se necessario.</li> <li>Pulire l'obiettivo del sensore del telecomando sul televisore.</li> <li>È ancora possibile utilizzare i pulsanti sul lato del televisore.</li> </ul>                                                                                                    |
| Pixel (punti) che sono<br>sempre spenti o sempre<br>accesi | • La TV viene prodotta con precisione utilizzando un livello estre-<br>mamente elevato di tecnologia. Tuttavia, a volte i pixel potrebbero<br>non essere visualizzati correttamente. Questi tipi di occorrenze<br>sono inerenti a questo tipo di prodotto e non costituiscono un<br>prodotto difettoso.                                                                                   |

# 

# **USER MANUAL**

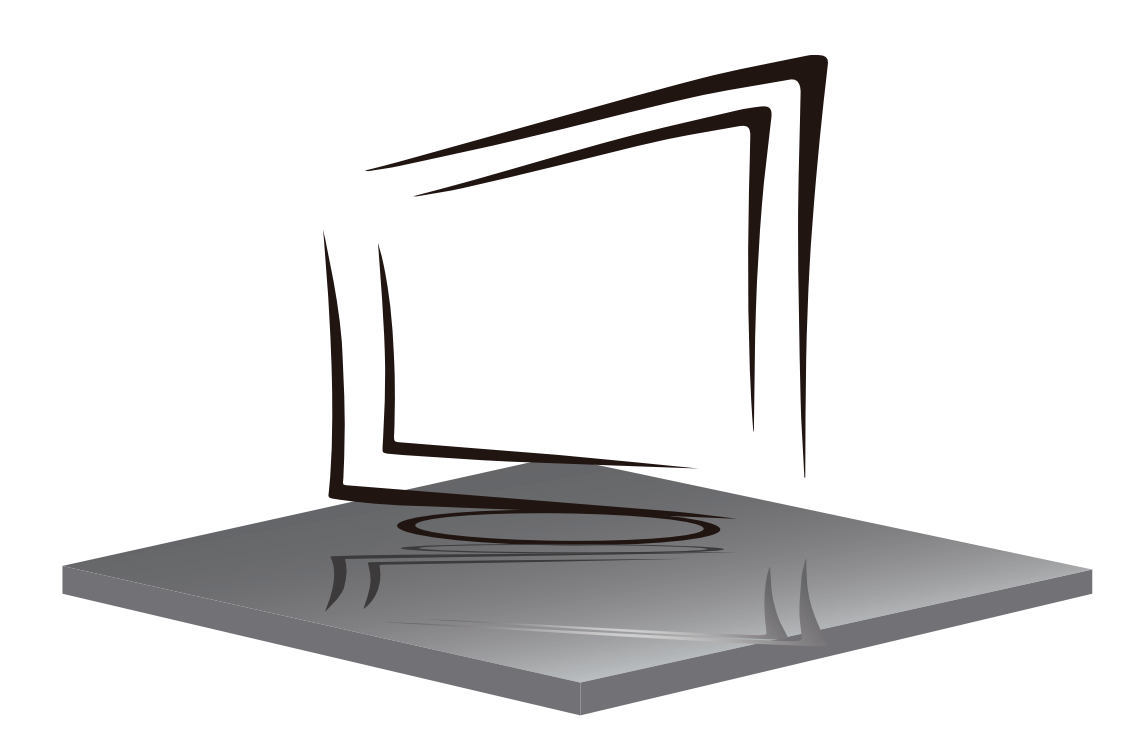

## Q50/Q43

## **TABLE OF CONTENTS**

**IMPORTANT SAFETY INSTRUCTIONS** 

PRECAUTIONS AND REMINDERS

**BUTTON CONTROL AND PERIPHERAL CONNECTION** 

**OPERATING INSTRUCTIONS** 

**SPECIFICATIONS** 

TROUBLESHOOTING

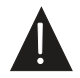

Illustration in this guide are provided for reference only and may differ from actual product appearance. Product design and specification may be changed without notice.

## **IMPORTANT SAFETY INSTRUCTIONS**

- 1) Read the instructions.
- 2) Keep the instructions.
- 3) Consider all warnings.
- 4) Follow all instructions.
- 5) Do not use this apparatus near water.
- 6) Clean only with dry cloth.
- 7) Do not block any ventilation openings, install in accordance with the instructions.
- 8) Do not install near any heat sources such as radiations, heat registers, stoves, or other apparatus (including amplifiers) that produce heat.
- Do not damage the safety purpose of the polarized plug. If the provided plug does not fit into your outlet, consult an electrician for replacement.
- 10) Protect the power cord from being walked on or pinched. Particularly at plugs, convenience receptacles, and the point where they exit from the apparatus.
- 11) Only use attachments/accessories specified by the manufacturer.
- 12) Unplug this apparatus during lightning storms or not made use of for long period of time.
- 13) Contact for maintenance with qualified service personnel. Maintenance is required when the apparatus has been damaged in any way, such as power-supply cord or plug is damaged, liquid has been spilled or objects have fallen into the apparatus, the apparatus has been exposed to rain or moisture, does not operate normally, or has been dropped.
- 14) Main plug is used as to disconnect the device, it shall still remain electrified.
- 15) The ventilation openings should not be covered with items, such as newspapers, table-cloth, curtains, etc.
- 16) Avoid direct heat sources, such as lighted candles, should be placed on the apparatus.
- 17) The procedure of disposing batteries should be exercised in an environmental friendly method.
- 18) The use of apparatus in moderate climate.
- 19) The apparatus shall not be exposed to dripping or splashing and that no objects filled with liquids, such as vases, shall be placed on the apparatus.

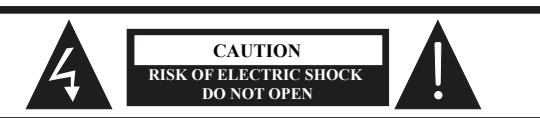

CAUTION: CAUTION: TO AVOID THE RISK OF ELECTRIC SHOCK. DO NOT REMOVE COVER (OR BACK).

NO USER- SERVICEABLE PARTS INSIDE. REFER SERVICING TO QUALIFIED SERVICE PERSONNEL.

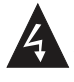

This symbol is intended to alert the user to avoid the risk of electric shock, do not disassemble this equipment by anyone except a qualified service personnel.

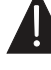

This symbol is intended to alert the user to the presence of important operating and maintenance instructions in the literature accompanying the equipment.

#### WARNING:

To reduce the risk of fire or electric shock, do not expose this apparatus to rain or moisture.

#### WARNING:

The batteries shall not be exposed to excessive heat such as sunshine, fire or the like.

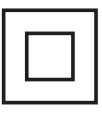

This symbol indicates that this product incorporates double insulation between hazardous mains voltage and user accessible parts. Maintenance shall only be with identical replacement parts.

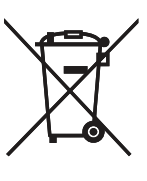

This marking indicates that this product should not be disposed with other household wastes throughout the EU. To prevent potential harm to the environment or human health from waste disposal, recycle it responsibly. The sustainable reuse of material resources. To return your used device, please use the return and collection systems or contact the retailer where the product was purchased.

## PRECAUTIONS AND REMINDERS

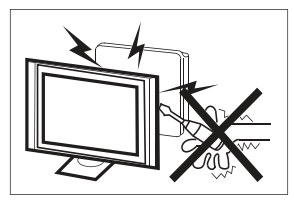

High voltages are used in the operation of this product. Do not open the product's casing. Refer servicing to qualified service personnel.

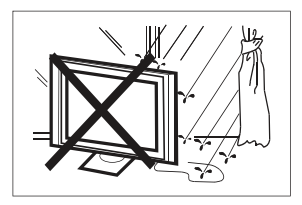

To prevent fire or electrical shock hazard, do not expose the main unit to moisture. Do not place objects filled with liquids, such as vases, on the TV.

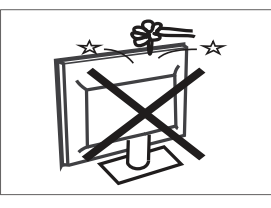

Do not drop or push objects into the television cabinet slots or openings. Never spill any kind of liquid on the television receiver.

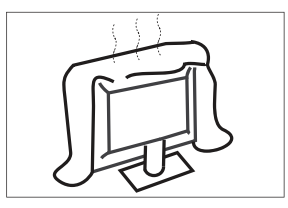

Do not block the ventilation holes in the back cover. Ventilation is essential to prevent failure of electrical components.

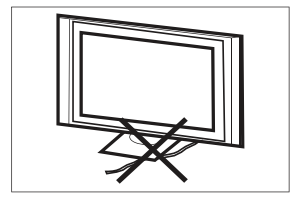

Do not trap the power supply cord under the television receiver.

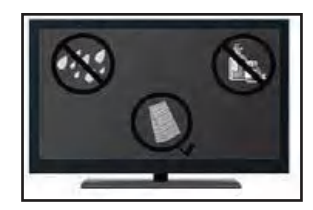

If you plan to clean the product. Unplug the TV, use soft fabric. Never use water or chemicals.

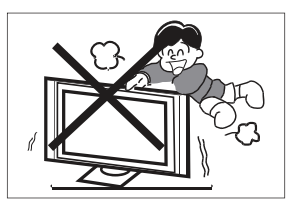

Never stand on, lean on or suddenly push the product or its stand. You should pay special attention to children.

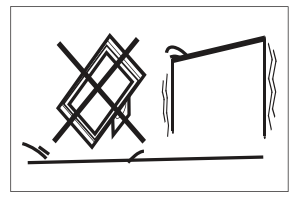

Do not place the main unit on an unstable cart stand, shelf or table. Serious injury to an individual, and damage to the television, may result if it should fall.

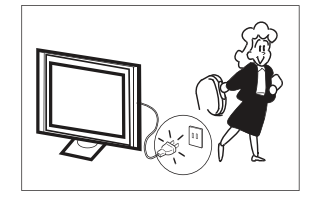

When the product is not used for an extended period of time, it is advisable to disconnect the AC power cord from the AC outlet.

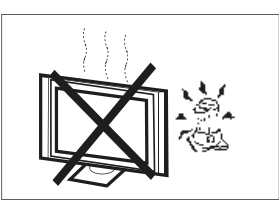

Avoid exposing the main unit to direct sunlight and other sources of heat. Do not install the television receiver directly on other products which give off heat. Do not place direct heat sources, such as lighted candles on the television.

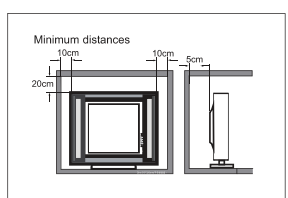

If the television is to be built into a compartment or similar enclosure, the minimum distances must be considered. Heat build-up can reduce the usability your television. Nevertheless, it can be dangerous.

Note: the use of apparatus must be in moderate climates.

## **BUTTON CONTROL**

#### **OK/**也

In the standby mode, press the OK/U to turn on the TV. In the boot state, long press the OK/U to shut down. Under the menu page, function equivalent to the OK key.

## CH-/CH+

In the non-menu page, you can adjust the TV channel under the program addition and subtraction; Under the menu page, you can move the cursor up and down.

#### VOL-/VOL+

In the non-menu page, Under the menu page, press the left and right keys to adjust the volume addition and subtraction.

## **PERIPHERAL CONNECTION**

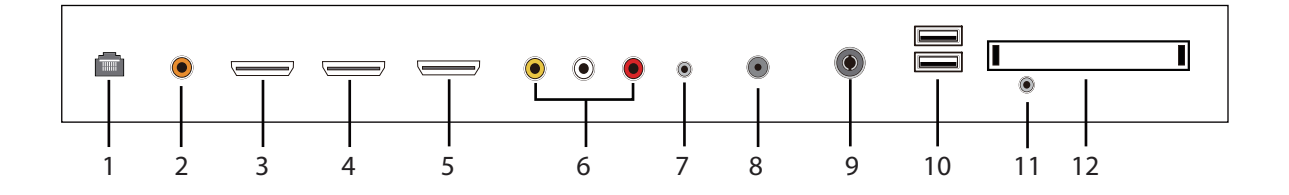

- 1. RJ45
- 2. Coaxial out terminal.
- 3. HDMI1 input terminal.
- 4. HDMI2 input terminal.
- 5. HDMI3(ARC) input terminal.
- 6. Audio&Video input terminal.
- 7. Earphone terminal.
- 8. LNB IN.
- 9. RF antenna.
- 10. USB 1& 2: Connect USB device, such as flash disk.
- 11. YPbPr(MINI) input terminal.
- 12. CI slot.

## USING THE REMOTE CONTROL

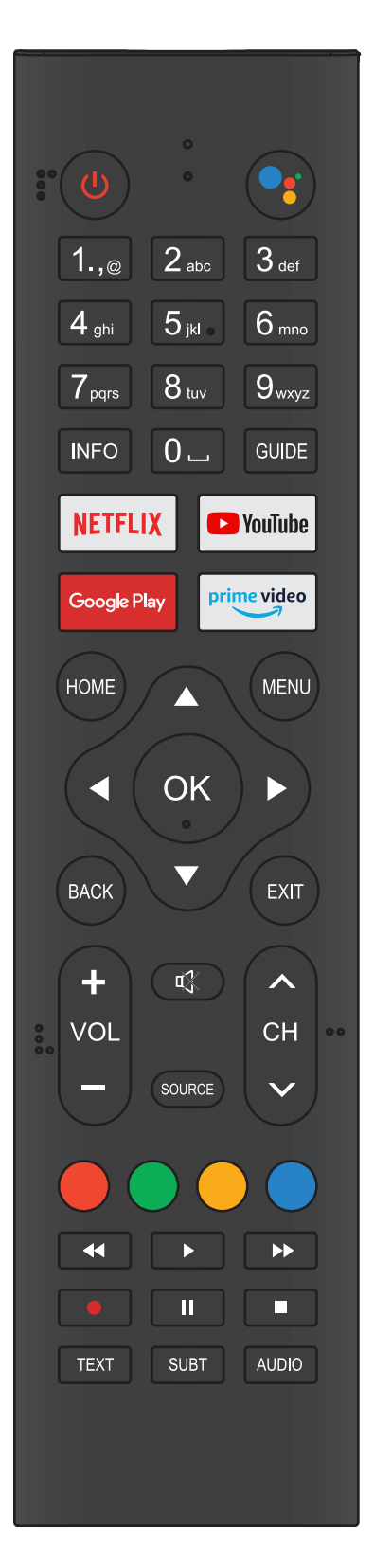

| ltem                                                                                                    | Descriptions                                                                                                    |  |
|----------------------------------------------------------------------------------------------------|----------------------------------------------------------------------------------------------------|--|
|                                                                                                    | Press to turn the TV on or off. When your TV is                                                                                                    |  |
| () Power                                                                                                    | still electrified. For a complete disconnected                                                                                                    |  |
|                                                                                                    | TV , unplug the power cord.                                                                                                    |  |
| Google                                                                                                    | Press to open the google assistant or start                                                                                                    |  |
| Assistant                                                                                                    | a voice search.                                                                                                    |  |
| 0~9 number                                                                                                    | Press to enter a TV channel number                                                                                                    |  |
| INFO                                                                                                    | Press to display the channel information.                                                                                                    |  |
| Guide                                                                                                    | Enter electronic program guide.                                                                                                    |  |
| NETFLIX                                                                                                    | Press to open the NETFLIX.                                                                                                    |  |
| YouTube                                                                                                    | Press to open the YouTube.                                                                                                    |  |
| <b>Google Play</b>                                                                                                    | Press to open the Google Play.                                                                                                    |  |
| Prime video                                                                                                    | Press to open the prime video.                                                                                                    |  |
| HOME                                                                                                    | Press to open the Home Page.                                                                                                    |  |
| MENU                                                                                                    | Press to open or close the on-screen menu.                                                                                                    |  |
|                                                                                                    | Press to navigate the on-screen menu.                                                                                                    |  |
| 01/                                                                                                    | Enter the selected option or perform the                                                                                                    |  |
| OK                                                                                                    | selected operation.                                                                                                    |  |
| BACK                                                                                                    | Return to the previous menu.                                                                                                    |  |
| EXIT                                                                                                    | It depends on the actual function                                                                                                    |  |
| VOL+/VOL-                                                                                                    | Press <b>VOL+</b> or <b>VOL-</b> to adjust volume level.                                                                                                    |  |
| CH+/CH -                                                                                                    | Press <b>CH+</b> or <b>CH-</b> to change TV channels.                                                                                                    |  |
|                                                                                                    |                                                                                                    |  |
| 砯 MUTE                                                                                                    | Press to switch the sound on or off.                                                                                                    |  |
| MUTE   SOURCE                                                                                                    | Press to switch the sound on or off.<br>Press to open the input source list.                                                                                                    |  |
| Image: Window Mute       SOURCE       COLOR                                                                                                    | Press to switch the sound on or off.<br>Press to open the input source list.<br>Press to access directly to the corresponding                                                                                                    |  |
| Image: With the second second seco | Press to switch the sound on or off.<br>Press to open the input source list.<br>Press to access directly to the corresponding<br>function in APP service.                                                                                                    |  |
| MUTE     SOURCE     COLOR     BUTTONS     <<(reverse)                                                                                                    | Press to switch the sound on or off.<br>Press to open the input source list.<br>Press to access directly to the corresponding<br>function in APP service.<br>Press to reverse playback in multimedia &<br>Timeshift mode.                                                                                                    |  |
| Image: With the second second sec                | Press to switch the sound on or off.<br>Press to open the input source list.<br>Press to access directly to the corresponding<br>function in APP service.<br>Press to reverse playback in multimedia &<br>Timeshift mode.<br>Press to play in multimedia mode &Timeshift                                                                                                    |  |
| Image: With the second second sec                | Press to switch the sound on or off.<br>Press to open the input source list.<br>Press to access directly to the corresponding<br>function in APP service.<br>Press to reverse playback in multimedia &<br>Timeshift mode.<br>Press to play in multimedia mode &Timeshift<br>mode.                                                                                                    |  |
| Image: With the second second sec                | Press to switch the sound on or off.<br>Press to open the input source list.<br>Press to access directly to the corresponding<br>function in APP service.<br>Press to reverse playback in multimedia &<br>Timeshift mode.<br>Press to play in multimedia mode &Timeshift<br>mode.<br>Press to fast forward in multimedia &Timeshift<br>mode.                                                                                                    |  |
| <pre>MUTE SOURCE COLOR BUTTONS </pre> (reverse) (play) (forward) MTS                                                                                                    | Press to switch the sound on or off.<br>Press to open the input source list.<br>Press to access directly to the corresponding<br>function in APP service.<br>Press to reverse playback in multimedia &<br>Timeshift mode.<br>Press to play in multimedia mode &Timeshift<br>mode.<br>Press to fast forward in multimedia &Timeshift<br>mode.<br>Switch among different audio channels                                                                                                    |  |
| ₩ MUTE   SOURCE   COLOR   BUTTONS   (reverse) (play) ▶ (forward) MTS II (Pause)                                                                                                    | Press to switch the sound on or off.<br>Press to open the input source list.<br>Press to access directly to the corresponding<br>function in APP service.<br>Press to reverse playback in multimedia &<br>Timeshift mode.<br>Press to play in multimedia mode &Timeshift<br>mode.<br>Press to fast forward in multimedia &Timeshift<br>mode.<br>Switch among different audio channels<br>Press to pause in multimedia mode&Timeshift<br>mode.                                                                                                    |  |
| <pre>     MUTE SOURCE COLOR BUTTONS      (reverse)     (play)     (forward)     MTS     II(Pause)     (stop) </pre>                                                                                                    | Press to switch the sound on or off.<br>Press to open the input source list.<br>Press to access directly to the corresponding<br>function in APP service.<br>Press to reverse playback in multimedia &<br>Timeshift mode.<br>Press to play in multimedia mode &Timeshift<br>mode.<br>Press to fast forward in multimedia &Timeshift<br>mode.<br>Switch among different audio channels<br>Press to pause in multimedia mode&Timeshift<br>mode.<br>Press to stop multimedia playback, REC&<br>Timeshift mode.                                                                 |  |
| <pre>     MUTE     SOURCE     COLOR     BUTTONS     (reverse)     (play)     (forward)     MTS     II(Pause)     II(Pause)     Text </pre>                                                                                                    | Press to switch the sound on or off.<br>Press to open the input source list.<br>Press to access directly to the corresponding<br>function in APP service.<br>Press to reverse playback in multimedia &<br>Timeshift mode.<br>Press to play in multimedia mode &Timeshift<br>mode.<br>Press to fast forward in multimedia &Timeshift<br>mode.<br>Switch among different audio channels<br>Press to pause in multimedia mode&Timeshift<br>mode.<br>Press to stop multimedia playback, REC&<br>Timeshift mode.<br>Press to enter the Teletext mode.                            |  |
| <pre>     MUTE     SOURCE     COLOR     BUTTONS     (reverse)     (forward)     MTS     II(Pause)     II(Pause)     Text     SUBT </pre>                                                                                                    | Press to switch the sound on or off.<br>Press to open the input source list.<br>Press to access directly to the corresponding<br>function in APP service.<br>Press to reverse playback in multimedia &<br>Timeshift mode.<br>Press to play in multimedia mode &Timeshift<br>mode.<br>Press to fast forward in multimedia &Timeshift<br>mode.<br>Switch among different audio channels<br>Press to pause in multimedia mode&Timeshift<br>mode.<br>Press to stop multimedia playback, REC&<br>Timeshift mode.<br>Press to enter the Teletext mode.<br>Open or close subtitle. |  |

## **INITIAL SETUP**

Please follow the instructions accordingly for the first setup.

This is an necessary function for the remote pair control pair code. After pairing the code successfully, you will have access on the remote control in order to operate the TV. Please press and hold the "HOME" and "LEFT" buttons simultaneously for 5 seconds. Then press the "OK" button. Eventually, the "TV\_BLE\_ Remote" displays in the upper right corner of the screen.

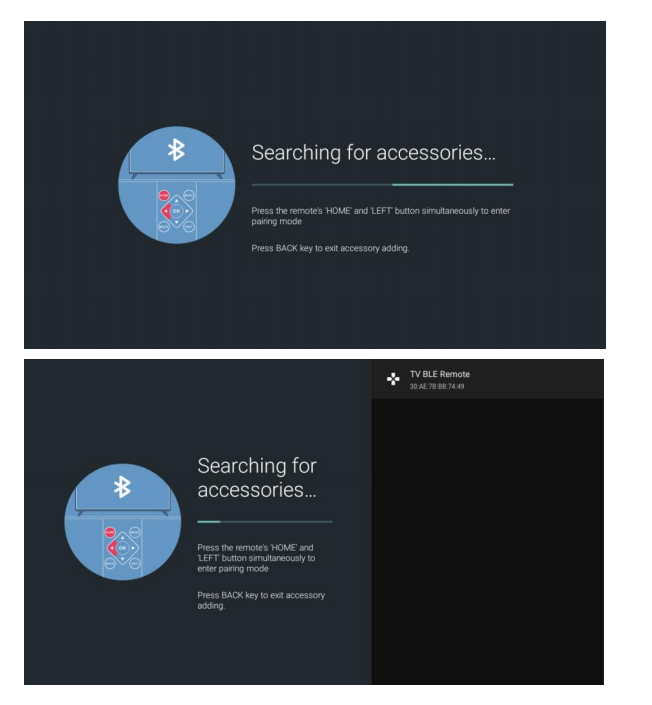

## HOME SCREEN

After initial setup, press EXIT to exit the initial setup, and enter the HOME screen.

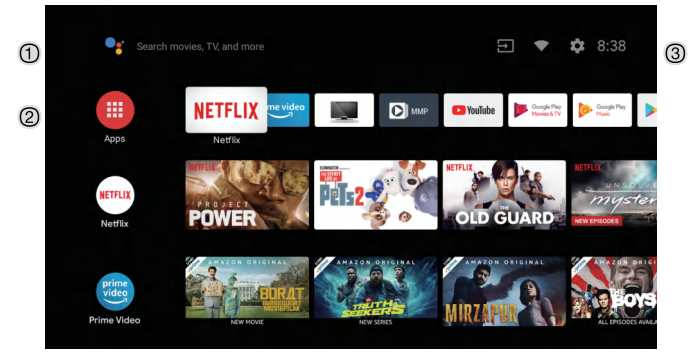

- ① Open the google assistant or start a voice search.
- ② The applications installed are displayed, the icons for the favorite applications are shown inside here. (favorite applications can be added, changed or deleted)

Apps: Icon to be redirected for all the listed applications

- ③ **On-screen Menu:** In order to navigate or configure with convenience
- **4 Notifications**: Display the notifications
- Inputs: Icon to select an input source.
- Network&Interent: Icon for network settings. (Wifi)

Settings: Icon for the configuration of various settings. For more detailed explanation regarding the settings,

please check the next page

## **INPUT SOURCE**

 The HOME interface displays the "Input" icon in the upper right corner. Press ▲/▼ or ◀/▶ buttons in order to select the "Inputs" icon. Please press OK in order to open all the optional input sources. Then press ▲/▼ buttons to select a desired source. Eventually press the OK button in order to confirm the input source.

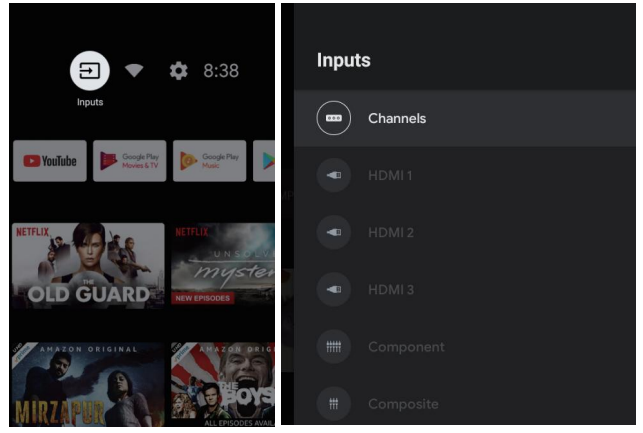

2. Press on the "SOURCE" button on the remote control while on the LIVE TV source or press 2 times on the "SOURCE" button to be redirected directly for all the listed input sources.

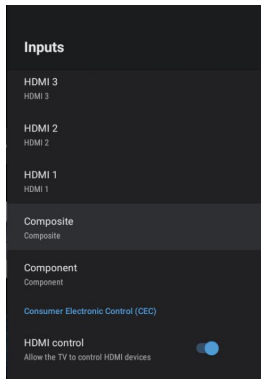

## NAVIGATING THE ON-SCREEN MENU

This TV includes 2 separate version of an on-screen menu

- Firstly, please open the Live TV source. Please read the chapter "Input source" if it is not clear. Then press the "HOME" button for the on-screen menu. Eventually press the ◄/► buttons and select a desired configuration.
- Secondly, browse the Home interface with buttons. Select the menu icon and press OK. Eventually press buttons ▲/▼ and confirm the desired configuration option.

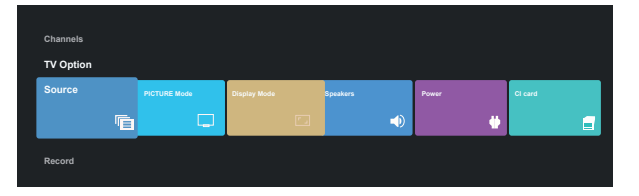

| Settings |                                                                                                |   |  |
|----------|------------------------------------------------------------------------------------------------|---|--|
| Sugge    |                                                                                                |   |  |
| <b>P</b> | Set your device name<br>Use this name when casting photos, videos,<br>and more from your phone | × |  |
|          |                                                                                                |   |  |
| •        | Network & internet<br>HUAWEI-A07U01                                                            |   |  |
| Ď        | Channel                                                                                        |   |  |
| 8        | Accounts & sign-in<br>zhengjie@szhk.com.cn                                                     |   |  |
|          | Apps                                                                                           |   |  |
| Ģ        | Device Preferences                                                                             |   |  |

#### Network

- 1. Press the "Network&Internet" icon.
- 2. Browse the desired configuration/Network.
- 3. Press the OK button to save and return to the previous menu.

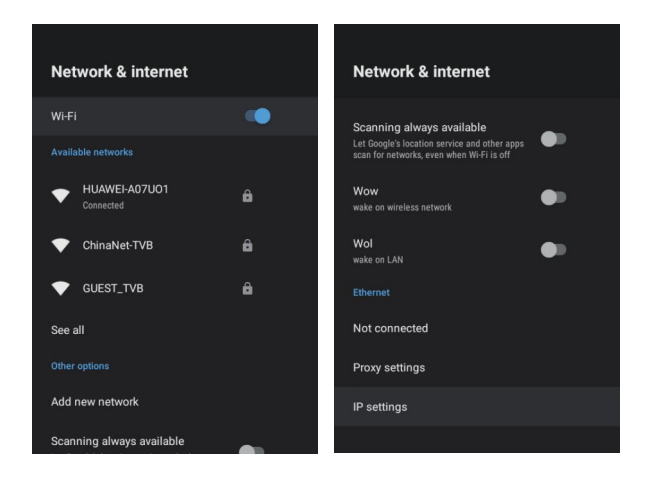

## CHANNEL

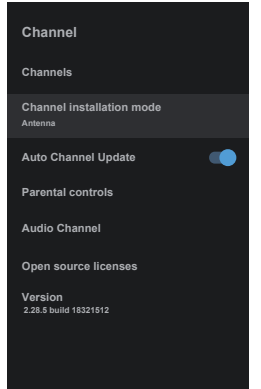

**Channels** – Display the scan **sub-menu** based on different Channel installation modes.

**Channel installation mode** – Select on-screen display channel sources. You can select the signal type.

- **Antenna** Set the signal type to antenna. When set to Antenna, the TV can receive analog and digital (DVBT/T2) broadcasting signals.
- **Cable** Set the signal type to cable. When set to Cable, the TV can receive analog and QAM broadcasting signals
- Preferred Satellite/General Satellite Set the signal type to Satellite. When set to a Satellite, the TV can receive desired broadcasting signals.

#### Auto Channel Update

**Parental controls** – Press  $\blacktriangle / \blacktriangledown$  button to select the option then press **OK** button to enter the sub-menu.

**Audio Channel** – Press  $\blacktriangle / \blacksquare$  button to select the option then press **OK** button to enter the sub-menu.

**Open source licenses** – Press  $\blacktriangle / \checkmark$  button to select the option then press **OK** button to enter the sub-menu.

#### Antenna

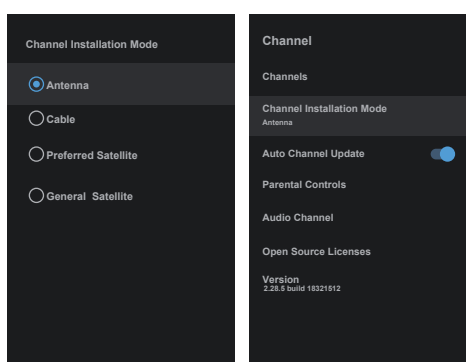

1.Menu->Settings->Channel->Channel Installation Mode enter, choose Antenna.

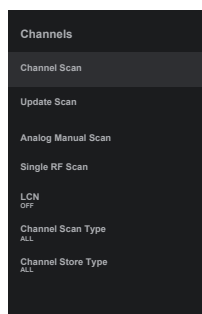

2. Enter Menu->Settings->Channel->Channels.

| Status Scanning Antenna<br>Analog Channels:0<br>Diglal Channels:0 |    |
|-------------------------------------------------------------------|----|
| Analog Channels 0<br>Digtal Channels 0<br>:                       | а  |
| Analog Channels 0<br>Digtal Channels 0<br>:                       |    |
|                                                                   |    |
|                                                                   |    |
|                                                                   |    |
|                                                                   |    |
|                                                                   |    |
|                                                                   |    |
|                                                                   |    |
| E                                                                 | EX |

3. 3. Channel Scan opens the ATV+DTV automatic search platform interface of Antenna. **Update Scan:** Re-automatically search for frequency points outside.

| Search for Analog Channels |          |
|----------------------------|----------|
| Start Frequency(MHz)       | 44.00    |
|                            |          |
| Scan Up                    | »        |
| Scan Up<br>Scan Down       | »<br>»   |
| Scan Up<br>Scan Down       | >><br>>> |

**Analog Manual Scan:** Manual ATV search station. After input the frequency point, you can select up or down search station.

| Antenna           |
|-------------------|
|                   |
|                   |
| 5 <b>&lt;&gt;</b> |
| 0%                |
| 0,8               |
|                   |

**Single RF Scan:** DTV manual search, left and right after selecting RF Channel, directly OK search. **Cable** 

| Channel Installation Mode | Channel Scan  |
|---------------------------|---------------|
| Antenna                   | Unitymedia    |
| Cable                     | Tele Columbus |
| O Preferred Satellite     | KDG HD        |
| General Satellite         | Others        |
|                           |               |
|                           |               |
|                           |               |
|                           |               |
|                           |               |

- 1. Menu->Settings->Channel->Channel Installation Mode, select Cable.
- 2. Enter Menu->Settings->Channel->Channels.

| scan All Channels         |                         |
|---------------------------|-------------------------|
|                           |                         |
|                           |                         |
| Scan Mode                 | Quick <                 |
| Channel Scan Type         | Only Digital Channels 🔿 |
| onanner ocan rype         |                         |
| Frequency(KHz)            | 346000                  |
| Frequency(KHz) Network ID | 346000<br>Auto          |

3. Enter Channel Scan, where Akado, Divan TV, Online and Rostelecom (SPB) are the local operators, and the default Scan Mode is Advance;Others have Advance, Quick and Full Scan modes.

| Scan Single RF Channel. (Digital Only) | Cable                |
|----------------------------------------|----------------------|
| Digital Channels:                      |                      |
| 0%                                     |                      |
|                                        |                      |
| Frequency(KHz)                         | 34600                |
| Frequency(KHz)<br>Scan                 | 3 <u>4600</u><br>5 ≫ |
| Frequency(KHz)<br>Scan<br>Signal Level | 346000<br>5 ≫<br>0%  |

Single RF Scan: manual search station.

## Satellite

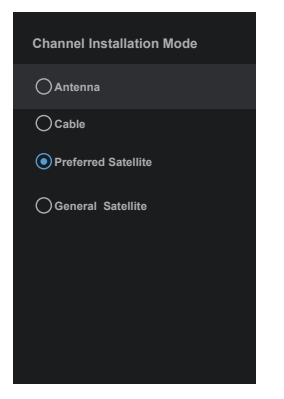

1.Menu->Settings->Channel->Channel Installation Mode, select Preferred Satellite or General Satellite. Among them, Preferred Satellite has been preset with corresponding satellites of NTV+, Tricolor and Telekarta operators. I'm going to go to General Satellite.

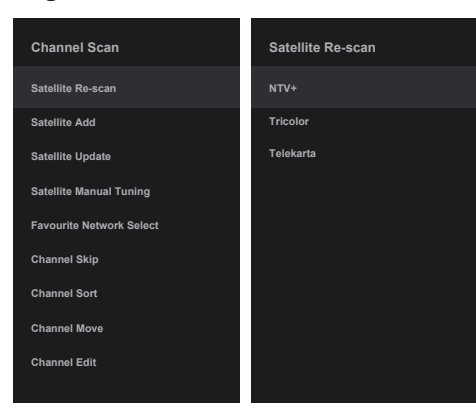

2. Enter Menu->Settings-> channel-> Channels->Satellite Re-scan.

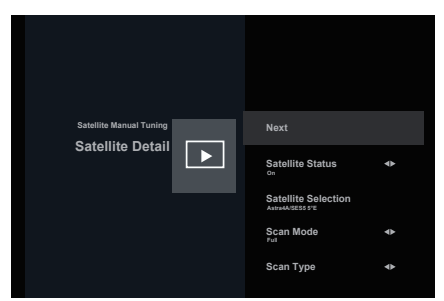

| Call All Challes                    |                                |
|-------------------------------------|--------------------------------|
|                                     |                                |
|                                     |                                |
|                                     |                                |
|                                     |                                |
| Scan Mode                           | Network                        |
| Scan Mode<br>Scan Type              | Network<br>All <b>&lt;&gt;</b> |
| Scan Mode<br>Scan Type<br>Scan Type | Network<br>All <><br>All <>    |

3. Press OK to enter Satellite parameter Settings, which include LNB POWER, LNB Frequency, DiSEqC Set, 22K and other parameters. Then return to Satellite re-scan and right click to enter the search menu. Then return to Satellite re-scan and right click to enter the search menu.

| Satellite Add |  | Disable+Disable+Disable |  |
|---------------|--|-------------------------|--|
|               |  |                         |  |

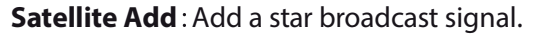

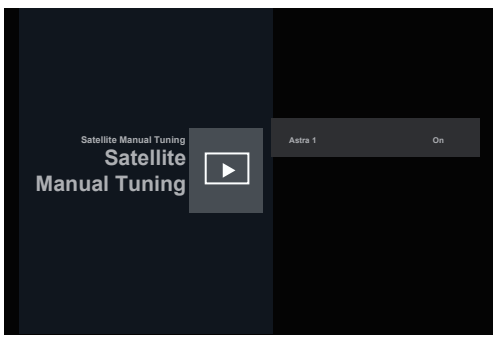

**Satellite Manual Tuning**: manually search for a certain TP, which can be added by Satellite Add if needed.

## **DEVICE PREFERENCES**

## ABOUT

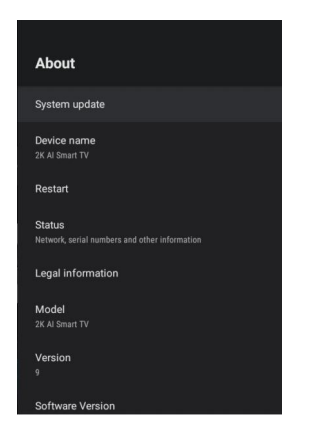

In this menu, you can read the information and settings of TV.

1. Press  $\blacktriangle / \blacksquare$  button to select what you want set.

2. Press **OK** button to adjust.

3. After finishing your adjustment, Press **BACK** button to return to the previous menu.

#### DATE&TIME

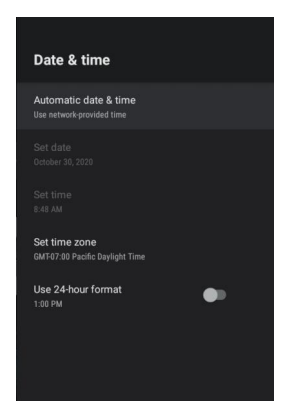

Automatic date & time – Press  $\blacktriangle/ \nabla$  button to select the option then press **OK** button to enter the sub-menu.

(Optional: Use network-provided time, Off)

#### **NOTE**

• Manually adjusting date & time settings will automaticall change the **Automatic date & time** to **OFF**.

Set date – Press  $\blacktriangle / \lor$  button to select the option then press OK button to enter the sub-menu. Set time – Press  $\blacktriangle / \lor$  button to select the option then press OK button to enter the sub-menu. Set time zone – Press  $\blacktriangle / \lor$  button to select the option then press OK button to enter the sub-menu. Use 24-hour format – Press  $\bigstar / \lor$  button to select the option then press OK button to choose ON/OFF.

## TIMER

| Timer               |  |
|---------------------|--|
| Power On Time Type  |  |
| Auto Power On Time  |  |
| Power Off Time Type |  |
| Auto Power Off Time |  |

**Power On Timer Type** –Press  $\blacktriangle / \forall$  button to select the option then press **OK** button to choose ON/OFF/ONCE. **Power On Timer** – Press  $\blacktriangle / \forall$  button to select the option then press **OK** button to enter the sub-menu. **Power Off Timer Type** – Press  $\bigstar / \forall$  button to select the option then press **OK** button to choose ON/OFF/ONCE. **Power Off Timer** – Press  $\bigstar / \forall$  button to select the option then press **OK** button to select the option then press **OK** button to enter the sub-menu.

## LANGUAGE

| Language |           |  |  |  |
|----------|-----------|--|--|--|
| 0        | Català    |  |  |  |
| 0        | Čeština   |  |  |  |
| 0        | Dansk     |  |  |  |
| 0        | Deutsch   |  |  |  |
|          | English   |  |  |  |
| 0        | Español   |  |  |  |
| 0        | Français  |  |  |  |
| 0        | Hrvatski  |  |  |  |
| 0        | Indonesia |  |  |  |

**Language** – Press  $\blacktriangle / \blacktriangledown$  button to select the option then press **OK** button to enter the select language.

#### **KEYBOARD**

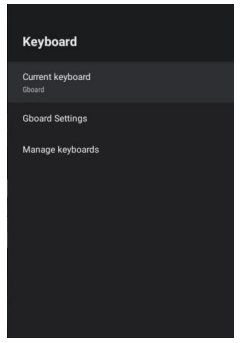

**Current keyboard** – Press  $\blacktriangle$ / $\blacksquare$  button to select the option then press **OK** button to enter the sub-menu. **Gboard Settings** – Press  $\blacktriangle$ / $\blacksquare$  button to select the option then press **OK** button to enter the sub-menu. **Manage keyboards** – Press  $\bigstar$ / $\blacksquare$  button to select the option then press **OK** button to enter the sub-menu.

#### INPUTS

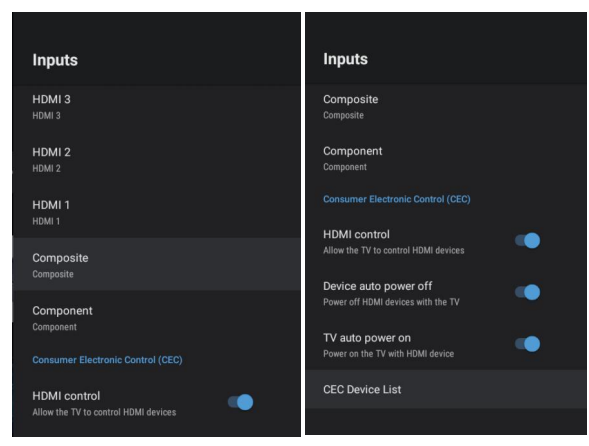

#### **Inputs** – Press $\blacktriangle / \triangledown$ button to select the

option then press **OK** button to enter the sub-menu. **HDMI control** – Press  $\blacktriangle$ / $\checkmark$  button to select the option then press **OK** to choose ON/OFF. **Device auto power off** – Press  $\bigstar$ / $\checkmark$  button to select the option then press **OK** button to choose ON/OFF. **TV auto power on** – Press  $\bigstar$ / $\checkmark$  button to select the option then press **OK** button to choose ON/OFF **HDMI EDID Version** – Displays EDID version. **CEC Device List** – Press  $\bigstar$ / $\checkmark$  button to select the option then press **OK** button to enter the sub-menu.

#### **POWER**

| Power                                  |
|----------------------------------------|
| Sleep Timer<br>Off                     |
| Picture off                            |
| Switch Off Timer<br>Off                |
| No Signal Auto Power Off<br>15 Minutes |
|                                        |
|                                        |

**Picture OFF** – Press  $\blacktriangle / \nabla$  button to select the option then press **OK** button to choose ON/OFF.

Switch off timer – Press ▲/ ▼button to select the option then press OK button to enter the sub-menu. (Optional: OFF, 30 minutes, 60 minutes, 90 minutes, 120 minutes, 150 minutes, 180 minutes, 210 minutes,

240 minutes) **No Signal Auto Power Off** – Press  $\blacktriangle / \checkmark$  button to select

the option then press **OK** button to enter the sub-menu. (Options: 5, 10, 15, 30 or 60 minutes)

#### PICTURE

| Picture                  |    | Picture                           |
|--------------------------|----|-----------------------------------|
| Picture Mode<br>Standard |    | HUE 0                             |
| Backlight                | 83 | Sharpness 12                      |
| Brightness               | 50 | Gamma<br>Middle                   |
| Contrast                 | 50 | Color Temperature                 |
| Saturation               | 50 | Advanced Video                    |
| HUE                      | o  | Color Tupor                       |
| Sharpness                | 12 |                                   |
| Gamma                    |    | 11 Point White Balance Correction |
| Middle                   |    | Reset to Default                  |

**Picture Mode** – Press ▲/▼ button to select the option button to enter the sub-menu. (Options: User, Standard, Vivid, Sport, Movie, Game, Energy saving).

**Backlight/Brightness/Contrast/Saturation/HUE/ Sharpness** – Press  $\blacktriangle / \blacktriangledown$  button to select the option. Press  $\blacktriangleleft$  to decrease the parameter. Press  $\blacktriangleright$  to increase the parameter. **Gamma** – Press  $\blacktriangle / \blacktriangledown$  button to select the option then press OK button to enter the sub-menu. (Options: Dark, middle, Bright).

**Color Temperature** – Press /  $\checkmark$  button to select the option then press OK button to enter the sub-menu. **Picture format** – Press /  $\checkmark$  button to select the option then press OK button to enter the sub-menu. (Options: Automatic/Super zoom/4:3/Movie expand 14:9/ Movie expand 16:9/Wide screen/Full/Unscaled). HDR – Press /  $\checkmark$  button to select the option then press OK button to enter the sub-menu. (Options: ON/OFF)

Advanced Video – Press  $\blacktriangle / \lor$  button to select the option then press **OK** button to enter the sub-menu. **Color Tuner** – Press  $\blacktriangle / \lor$  button to select

the option then press **OK** button to enter the sub-menu. **11 Point White Balance Correction** – Press  $\blacktriangle / \blacktriangledown$  button to select the option then press **OK** button to enter the sub-menu.

Reset to Default – Resets all settings to the factory defaults.

#### SOUND

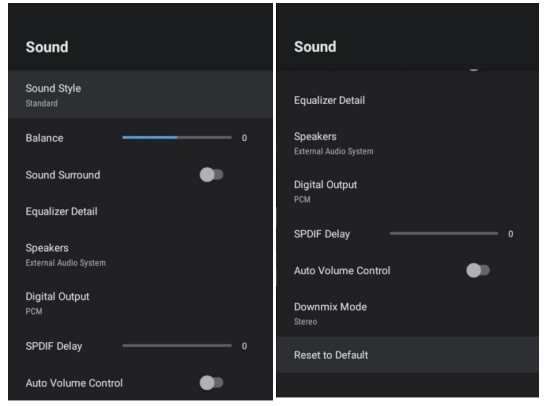

Sound style – Press ▲/▼ button to select the option then press OK button to enter the sub-menu.
(Optional: User, Standard,Vivid,Sports,Movie,Music, News).
Balance/ Bass/ Treble – Press ▲/▼ button to select the option.
Press ◀ to decrease the parameter.

Press **b** to increase the parameter.

**Sound Surround** – Press  $\blacktriangle / \checkmark$  button to select the option then press OK button to choose ON/OFF. **Equalizer Detail** – Press  $\blacktriangle / \checkmark$  button to select the option

then press OK button to enter the sub-menu.

**Speakers** – Press  $\blacktriangle / \nabla$  button to select the option then press **OK** button to enter the sub-menu.

. (Optional: TV Speaker or external Audio System).

**Digital Output** – Press  $\blacktriangle / \checkmark$  button to select the option

then press **OK** button to enter the sub-menu. (Optional:Auto,Bypass,PCM ,Dolby Digital Plus,Dolby Digital).

**SPDIF Delay** – Press  $\blacktriangle$  /  $\blacksquare$  button to select the option.

Auto Volume Control – Press  $\blacktriangle / \lor$  button to select the option then press **OK** button to choose ON/OFF. **Downmix Mode** – Press  $\blacktriangle / \lor$  button to select the option then press **OK** button to enter the sub-menu. (Optional:Stereo,Surround).

Reset to Default - Reset all settings to the factory defaults.

## HOME SCREEN

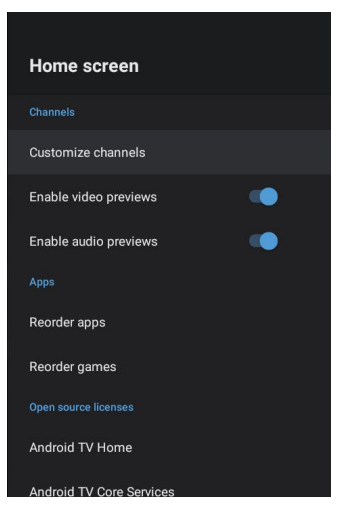

In this menu, you can set channels, apps, open source licenses.

1. Press  $\blacktriangle$ / $\triangledown$  button to select what you want set.

2. Press OK button to adjust.

3. After finishing your adjustment, Press BACK button return to the previous menu.

## **STORE MODE**

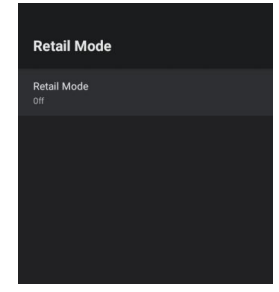

**Retail mode** – Press  $\blacktriangle / \triangledown$  button to select the option then press **OK** button to choose ON/OFF.

## STORAGE

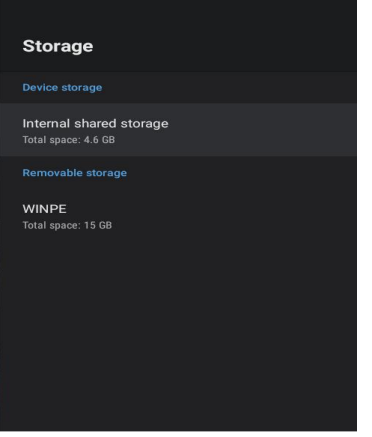

**Internal shared storage -** Press ▲/▼ button to select the option then press **OK** button to enter the sub-menu.

**Removable Storage** – Press ▲/▼ button to select the option then press **OK** button to enter the sub-menu. (Note: Show external devices if available).

## GOOGLE

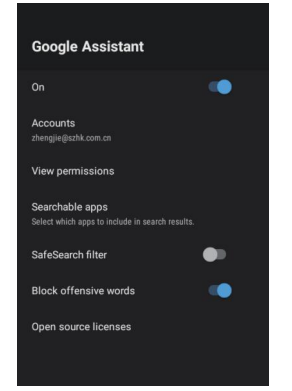

In this menu, you can set searchable apps, safe search filter, block offensive words, open source licenses.

Press ▲/▼button to select what you want set.
 Press OK to adjust.

3. After finishing your adjustment, press BACK to return to the previous menu.

## CHROMECASTBUILT-IN

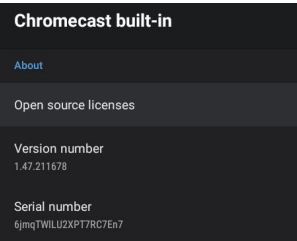

In this menu, you can read the information and settings of Chromecast

- 1. Press  $\blacktriangle / \blacksquare$  to select what you want set.
- 2. Press OK to adjust.

3. After finishing your adjustment, press BACK to return to the previous menu.

## **SCREEN SAVER**

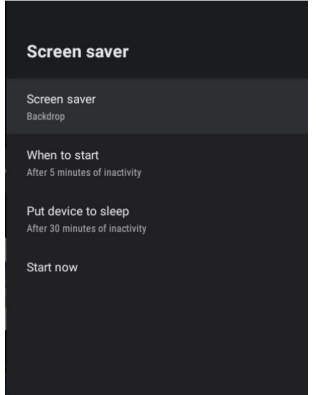

Screen saver – Press  $\blacktriangle$ / $\bigtriangledown$  to select the option then press OK to enter the sub-menu. (Optional: Turn screen off, Backdrop, Colors). When to Start – Press  $\bigstar$ / $\checkmark$  to select the option then press OK to enter the sub-menu. (Optional: 5, 15, 30 minutes, 1, 2 hours,). Put device to sleep – Press  $\bigstar$ / $\checkmark$  to select the option then press OK to enter the sub-menu. (Optional: 30 minutes, 1, 3, 6,12 hours, Never). Start now – Press  $\bigstar$ / $\checkmark$  to select the option then press OK to enter screen saver.

## LOCATION

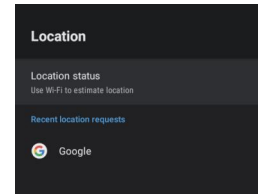

Location status – Press ▲/▼ to select the option then press OK to enter the sub-menu. (Optical: Use Wi-Fi to estimate location, Off)

## **USAGE & DIAGNOSTICS**

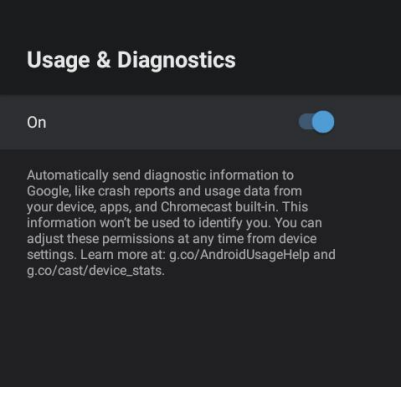

**Usage & diagnostics** – Press  $\blacktriangle/ \triangledown$  to select the option then press **OK** to choose ON/OFF.

## ACCESSIBILITY

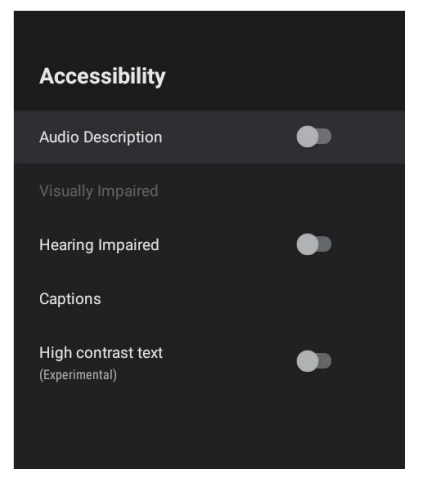

**Captions** – Press  $\blacktriangle / \blacktriangledown$  button to select the option then press OK to enter the sub-menu. **High contrast text** – Press  $\blacktriangle / \blacktriangledown$  button to select the option then press **OK** to choose ON/OFF.

## RESET

Press **OK** to enter the sub-menu. Reset-Erase everything.

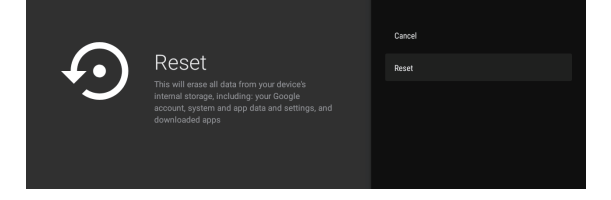

#### **REMOTE&ACCESSORIES**

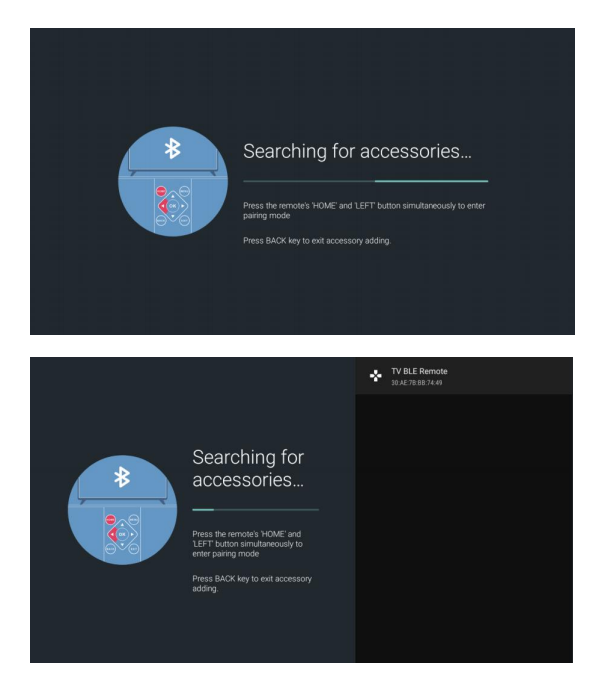

In this menu, you can pair Bluetooth devices. 1.Press the "**HOME**" and "**LEFT**" buttons at the

- bottom of the remote control for 5 seconds.
- 2.When the LED starts to flash, release it. The remote controller will send the pairing signal to the TV and display the information of the remote control on the right side of the screen.
- 3.Press the **OK** button to display the pairing. If the paired is displayed, the connection is successful.
- 4.If the couldn't pair appears, the connection fails. Wait 30 seconds and then press the "**HOME**" and "**LEFT**" buttons at the bottom of the remote control for 5 seconds to repeat the previous steps.
- 5.Press **BACK or EXIT** button return to the previous menu.

#### ADD AND USE OF MULTI MEDIA PLAYER

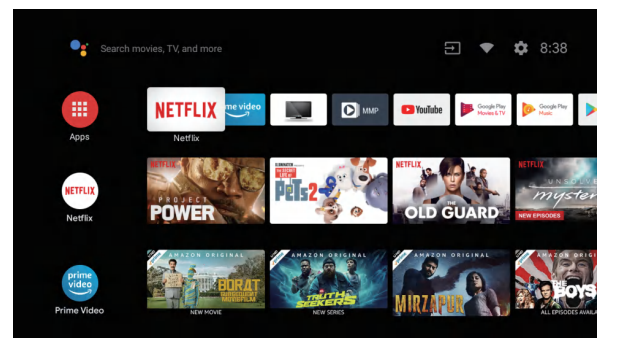

1. In the HOME interface, select the + icon in the APP column to add the application, and click OK. Press up and down to select the DigitalMediaPlayer application, and click OK to add it to the HOME interface.

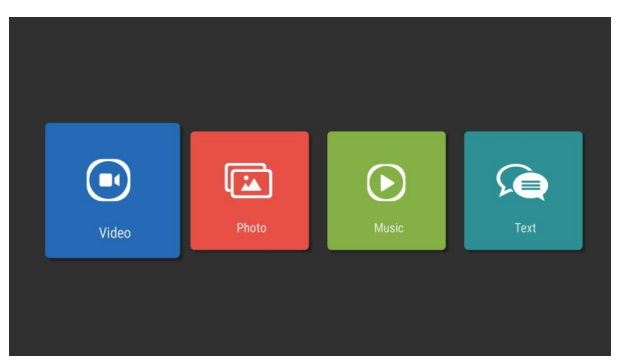

2. Select OK key to enter DigitlMediaPlayer and display Video, Photo, AudioText. After inserting the usb flash drive, you can view the corresponding files in the usb flash drive.

#### 🚫 NOTE

The menu may be different depending on when you purchased the TV.

| HDMI INPUT |              |            |           |  |  |  |
|------------|--------------|------------|-----------|--|--|--|
|            |              | Horizontal | Vertical  |  |  |  |
| Mode       | Resolution   | Frequency  | Frequency |  |  |  |
|            |              | (KHz)      | (HZ)      |  |  |  |
| 576i       | 720 x 576i   | 15.63      | 50        |  |  |  |
| 480p       | 720 x480p    | 31.47      | 59.94/60  |  |  |  |
| 576p       | 720 x 576p   | 31.26      | 50        |  |  |  |
| 720p       | 1280 x 720p  | 37.50      | 50        |  |  |  |
|            |              | 44.96      | 59.94/60  |  |  |  |
| 1080i      | 1920 x 1080i | 28.13      | 50        |  |  |  |
|            |              | 33.75      | 59.94/60  |  |  |  |
| 1080p      | 1920 x 1080p | 56.25      | 50        |  |  |  |
|            |              | 67.5       | 59.94/60  |  |  |  |

#### **COMPONENT (YPbPr) INPUT**

| Mode  | Resolution   | Horizontal Frequency | Vertical Frequency |
|-------|--------------|----------------------|--------------------|
|       |              | (KHz)                | (HZ)               |
| 480i  | 720 x480i    | 15.73                | 59.94/60           |
| 576i  | 720 x 576i   | 15.63                | 50                 |
| 480p  | 720 x480p    | 31.47                | 59.94/60           |
| 576p  | 720 x 576p   | 31.26                | 50                 |
| 720p  | 1280 x 720p  | 37.50                | 50                 |
|       |              | 44.96                | 59.94/60           |
| 1080i | 1920 x 1080i | 28.13                | 50                 |
|       |              | 33.75                | 59.94/60           |
| 1080p | 1920 x 1080p | 56.25                | 50                 |
|       |              | 67.5                 | 59.94/60           |

Due to continuous product development, specifications are continuously adjusted without prior notice. Door de voortdurende ontwikkeling van onze producten kan in een andere specificatie resulteren. Aufgrund der kontinuierlichen Produktentwicklung werden die Spezifikationen ohne vorherige Ankündigung kontinuierlich angepasst.

En raison du développement continu du produit, les spécifications sont continuellement ajustées sans préavis.

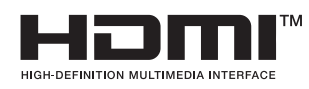

De termen HDMI, HDMI High-Definition Multimedia Interface, HDMI Trade dress en de HDMI logo's zijn handelsmerken of gedeponeerde handelsmerken van HDMI Licensing Administrator, Inc.

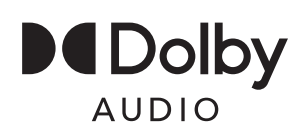

Manufactured under license from Dolby Laboratories. Dolby, Dolby Audio, and the double-D symbol are trademarks of Dolby Laboratories Licensing Corporation.